# SmartCabinet Series Solution Product for IDC or Computer Rooms User Manual

Version V1.07 Revision date Oct 18, 2019

Vertiv Tech provides customers with technical support. Users may contact the nearest Vertiv local sales office or service center.

Copyright © 2017 by Vertiv Tech Co., Ltd.

All rights reserved. The contents in this document are subject to change without notice.

Vertiv Tech Co., Ltd.

Address: Block B2, Nanshan I Park, No.1001 Xueyuan Road, Nanshan District, Shenzhen, 518055, P.R.China

Homepage: www.Vertiv.com

E-mail: Overseas.support@vertiv.com

# Safety Precautions

1. Reserve this manual for the entire service lifetime of the product.

2. Read this manual carefully before carrying out any operation on the product.

3. 'Note, Warning' in this manual don't represent the entire safety points to be observed, and are only the supplements.

4. This product is the professional equipment used in industrial, commercial or other professional occasions. It should not be sold to the general person.

5. This product is used only for the purpose of its design, the manufacturers doesn't assume any responsibility for the incorrect use.

6. The key to the product must be kept by the personnel responsible for maintenance.

# **Electrical Safety**

1. You must use insulated tools when carrying out the electrical connection.

2. To avoid the more serious faults and damages, you should find the reason causing the alarm immediately and handle the faults after the alarm occurs through the monitoring platform.

3. The backfeed protection unit is external. For its using method, refer to UF-BFP-63A Backfeed Protection Unit User Manual.

Warning: Backfeed Protection

Before operating on the circuit, first isolate the UPS, and then check whether dangerous voltage exists between the ports as well as between the port and the ground.

4. This product is a professional device, used in industry, commercial or other specialized occasions, so its sale is not open to general public. Its total rating power is larger than 1kW, in compliance with IEC61000-3-12 standard, therefore, it is required to provide a port whose short-circuit ratio is larger than or equal to 250 between the user power supply and the grid. You need to get permission from the power supply department, and ensure that the short-circuit ratio of the power connected to the cabinet is larger than or equal to 250.

# Potential Risk

1. Only after all power is disconnected can you operate the inner components of the product.

2. Before operating on the inner components for any maintenance, you must switch off the mains breaker and all UPS power.

# **Risk of Electric Shock**

Electric shock can cause personnel injury or death, you should pay attention to:

1. Disconnect the control box and the remote power supplies before working in the product.

2. Before proceeding with installation, read all instructions, verify that all the parts are included and check the nameplate to be sure the voltage matches available mains.

3. Follow all local codes.

Warning: Large Leakage Current

Before connecting input power (including AC mains and battery), please ensure reliable grounding.
The leakage current to earth is larger than 3.5mA and lower than 5% of the input current.

# Contents

| Chapter 1 Overview                                           | 1  |
|--------------------------------------------------------------|----|
| 1.1 Model Description                                        | 1  |
| 1.2 Specifications                                           | 1  |
| 1.3 Features                                                 | 2  |
| 1.4 Appearance And Components                                | 2  |
| 1.5 Functional Components                                    | 3  |
| 1.6 Ambient Requirements                                     | 5  |
| 1.6.1 Operation Environment                                  | 5  |
| 1.6.2 Storage Environment                                    | 5  |
| 1.6.3 Clearance                                              | 6  |
| 1.6.4 Weight-bearing Capacity                                | 7  |
| Chapter 2 Preliminary Before Installation                    | 8  |
| 2.1 Installation Tools                                       | 8  |
| 2.2 Fittings                                                 | 9  |
| 2.3 Accessories                                              |    |
| 2.4 Self-prepared Materials                                  |    |
| 2.5 Conveying, Unpacking And Inspection                      |    |
| 2.6 Installation Safety Instructions                         |    |
| Chapter 3 Installation                                       |    |
| 3.1 Installing The Cabinet                                   |    |
| 3.2 Installing Air Conditioner of 600mm Wide Standard Unit   |    |
| 3.2.1 Removing And Placing Outdoor Unit                      |    |
| 3.2.2 Installing AC Outdoor Unit                             |    |
| 3.2.3 Connecting Copper Pipes                                |    |
| 3.3 Installing Air Conditioner of 600mm Wide Integrated Unit |    |
| 3.3.1 Opening the rear cover of the top frame body           |    |
| 3.3.2 Opening the condenser valve                            |    |
| 3.4 Refrigerant Charging                                     |    |
| 3.5 Connecting Drain Pipe Of Indoor Unit                     | 24 |
| 3.6 Checklist after Installation                             |    |
| 3.7 Installing Air Duct Optional Parts (optional)            |    |
| 3.8 Installing SmartCabniet Monitoring System                | 27 |
| 3.8.1 Installing MSC intelligent monitoring card             | 27 |
| 3.8.2 Installing Sensors                                     |    |
| 3.9 Cable Connection                                         |    |
| 3.9.1 Connecting MSC intelligent monitoring card Cables      |    |
| 3.9.2 Connecting Total Input Cable Of System                 |    |

| 3.9.3 Connecting Cables Of Indoor And Outdoor Units   |    |
|-------------------------------------------------------|----|
| 3.9.4 Connecting Earth Cable                          |    |
| 3.10 Configure Communication Address And Port         |    |
| 3.11 Cable Management And Installation Accessories    |    |
| Chapter 4 Commissioning Instructions                  |    |
| 4.1 Commissioning Procedures                          |    |
| 4.2 Preparations                                      |    |
| 4.3 Inspection                                        |    |
| 4.4 Startup and Commissioning                         |    |
| 4.5 System Commissioning                              |    |
| 4.6 Intelligent Lock Commissioning (optional)         |    |
| 4.7 Firefighting subrack (optional)                   |    |
| 4.8 Power Off                                         |    |
| Chapter 5 Operation On Display Panel                  |    |
| 5.1 Introduction to SmartCabinet LCD Local Display    |    |
| 5.2 Introduction to LCD Local Display Interfaces      |    |
| 5.2.1 Main Page:                                      |    |
| 5.2.2 Thermal management:                             |    |
| 5.2.3 Power and distribution:                         |    |
| 5.2.4 Environment values:                             |    |
| 5.2.5 Log:                                            |    |
| 5.2.6 Setting:                                        |    |
| Chapter 6 Web Page Of MSC intelligent monitoring unit |    |
| 6.1 Login Preparation                                 |    |
| 6.1.1 Checking IP Address Connectivity                |    |
| 6.1.2 Checking Browser Version                        |    |
| 6.1.3 Checking Browser Setting                        |    |
| 6.2 Log In MSC intelligent monitoring unit            | 54 |
| 6.2.1 Login Page                                      | 54 |
| 6.2.2 Getting Password                                |    |
| 6.3 Homepage Of MSC Intelligent Monitoring Unit       |    |
| 6.3.1 Homepage                                        |    |
| 6.3.2 Time Calibrating Link                           |    |
| 6.3.3 Clearing Time-Out                               |    |
| 6.3.4 Logout                                          |    |
| 6.3.5 Real-Time Alarm Pop-Up Setting                  |    |
| 6.4 Menu Items                                        |    |
| 6.4.1 Cabinet Data                                    |    |
| 6.4.2 UPS Shutdown                                    | 61 |
| 6.4.3 Safe Management                                 |    |

| 6.4.4 Alarm Management                            |    |
|---------------------------------------------------|----|
| 6.4.5 Data & History                              | 71 |
| 6.4.6 Device Options                              | 74 |
| 6.4.7 System Options                              |    |
| 6.4.8 Help                                        |    |
| Chapter 7 Maintenance                             |    |
| 7.1 Safety Instructions                           |    |
| 7.2 Maintenance Of The Main Components            |    |
| 7.2.1 MSC intelligent monitoring unit Maintenance |    |
| 7.2.2 AC System Maintenance                       |    |
| 7.2.3 UPS Power Distribtuion System Maintenance   |    |
| 7.3 Disassembly                                   |    |
| 7.4 Troubleshooting                               |    |
| Appendix 1 System Distribution Diagram            |    |
| Appendix 2 System Wiring Diagram                  |    |
| Appendix 3 Hazardous Substances List              |    |

# **Chapter 1** Overview

SmartCabinet integrated solution (SmartCabinet for short) is a datacenter solution produced by Vertiv Tech Co., Ltd.; it is applicable to the indoor environment such as miniature datacenter or office area. SmartCabinet is used to store the 19" rack mount hardware equipment which complies with the industry-standard (EIA-310-D) such as server, voice, data, Internet network equipment, it contains power supply and distribution system, air conditioning system, rack supporting system and monitoring and management system. Thus realizing high-efficiency operating of miniature datacenter and maintaining normal and stable operation of important devices such as servers inside the cabinet. Standard design, standard field installation, no need of raised floor and integrated delivery shorten the delivery period to great extent. The monitoring management system is based on a strong datacenter monitoring management platform of Vertiv, and is compatible with all series of Vertiv products, plug and play; it also provides energy consumption analysis. All these added valves can hardly be realized by separated purchase. In all, the product helps the customers build a green and healthy datacenter quickly.

This chapter expands the model description, specification, features, appearance & components, functional parts, operating condition and environment requirement of the SmartCabinet.

### 1.1 Model Description

The model description of the SmartCabinet is shown in Figure 1-1.

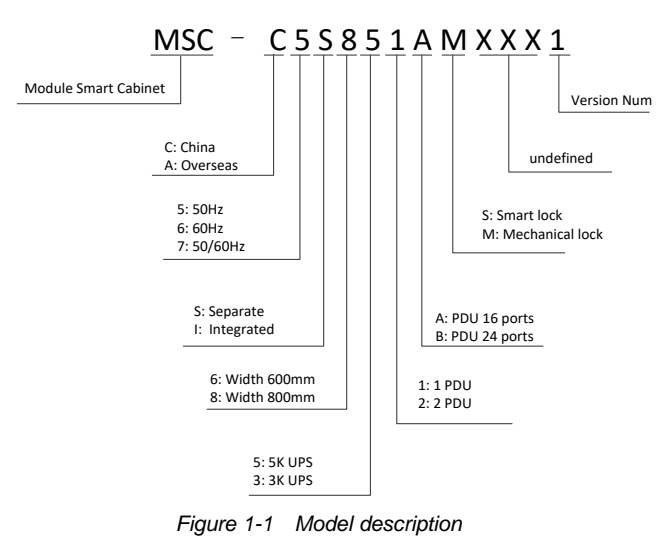

### 1.2 Specifications

See Table 1-1 for the detailed specification of the SmartCabinet.

Table 1-1 Specification of SmartCabinet

| Parameter                         |                             | Specification               |                            |
|-----------------------------------|-----------------------------|-----------------------------|----------------------------|
| Model                             | 600mm-wide standard cabinet | 800mm-wide standard cabinet | 600mm-wide integrated unit |
| Model                             | MSC-XXS65XBXXXXX            | MSC-XXS85XBXXXXX            | MSC-XXI65XAXXXXX           |
| Dimension $(W \times D \times H,$ | 600×1200×2000               | 800 × 1200 × 2000           | 600×1200×2100              |
| mm)                               | 000 ~ 1200 ~ 2000           | 000 ~ 1200 ~ 2000           | 000 ~ 1200 ~ 2100          |
| Available height of equipment     |                             |                             |                            |
| installation                      | 29U                         | 29U                         | 19U                        |
| (1U=44.45mm)                      |                             |                             |                            |
| Mounting depth of equipment       |                             | 721.5 mm (Column spacing)   |                            |
| (mm)                              |                             |                             |                            |
| IT device power (W)               | <b>≤3KW</b> (               | 5kVA UPS)、≪2.5 KW(3kVA      | UPS)                       |
| Voltage (Vac)                     | P-                          | +N+PE, 220Vac/230Vac/240Vac |                            |

| Deremeter                       |                                    | Specification                      |        |
|---------------------------------|------------------------------------|------------------------------------|--------|
| Falameter                       |                                    | Specification                      |        |
| Frequency (Hz)                  |                                    | 50Hz/60Hz                          |        |
| Closed mode                     |                                    | closed cold and hot aisles         |        |
| Color                           |                                    | EG7021                             |        |
| System protection grade         |                                    | IP5X                               |        |
| Weight                          | <410kg                             | <460kg                             | <430kg |
| Noise                           | <50dB*                             | <50dB*                             | <58dB* |
| Note*: Higher than Class 2 area | diurnal level in environmental qua | ality standard for noise (GB3096-2 | 008)   |

## 1.3 Features

- •Dust-proof and noise reduction, high efficiency and energy saving: totally enclosed operation and internal cycle system ensure purity, temperature and humidity inside the cabinet, to prolong the lifetime of IT devices. A high efficient UPS dedicated for computer room is used, and a precision air conditioner (AC for short) cooperates with closed cold / hot aisle technology to improve efficiency cooling in computer room. The fan is embedded with mute design, which can be used in office area.
- •Intelligent monitoring: intelligent control functions such as integrated environment monitoring, device monitoring, alarm linkage and so on provide centralized monitoring platform for computer room management.
- •Highly-integrated and space saving: one standard cabinet provides stable operating conditions for all IT devices, only cabinet connection and installing air conditioner are needed in user field. The system only occupies 1m<sup>2</sup>, which is compact and beauty.
- •Friendly HMI and unattended operation: large 9" LCD wide screen display serves you to know the device operation / alarm / safety information. Through the monitoring card embedded in the cabinet, you can realize all day remote monitoring on the cabinet level datacenter, to satisfy different occasion application.
- •Quick delivery: settled at one go, built in one hour, started up during one day.
- •Access control management: Cabinet-level intelligent lock can be selected to ensure the safety of IT devices in cabinet.
- Video management: Realize the video monitoring function of the network camera.

## 1.4 Appearance And Components

The appearance and components of 600m-wide SmartCabinet standard product is shown in Figure 1-2.

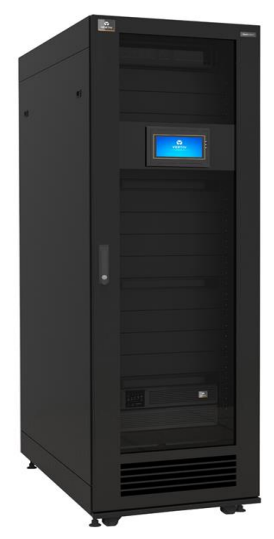

Figure 1-2 Appearance and components of 600m-wide standard unit

The appearance and components of 800m-wide SmartCabinet standard product is shown in Figure 1-3.

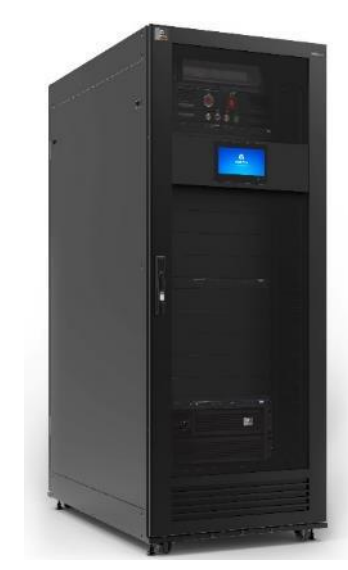

Figure 1-3 Appearance and components of 800m-wide standard unit

The appearance and components of 600m-wide integrated unit of SmartCabinet product is shown in Figure 1-4.

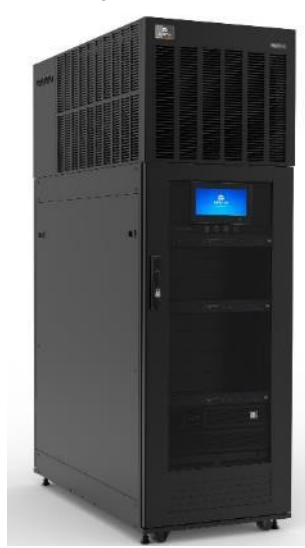

Figure 1-4 Appearance and components of 600m-wide integrated unit

### 1.5 Functional Components

SmartCabinet product mainly includes the functional parts of cabinet, PMU distribution unit, UPS, air conditioner, emergent ventilation system, monitoring system, and local LCD screen.

| System type                               | Component                      | Main function                                                                                                    | Feature                                                                                                    |
|-------------------------------------------|--------------------------------|----------------------------------------------------------------------------------------------------|----------------------------------------------------------------------------------------------------|
| Rack supporting system                    | /                              | Used to store the 19" rack<br>mount hardware equipment<br>which complies with the<br>industry-standard (EIA-310-<br>D) such as server, voice,<br>data, Internet network<br>equipment, UPS and so on | The whole cabinet system is totally enclosed when operating, to keep the system clean without dust, which can save energy and reduce noise                                                                                                    |
|                                           | PMU (power<br>management unit) | Power distribution, surge suppression                                                                                                    | A module that provides AC and DC power supplies<br>and level C lightning protection for SmartCabinet<br>system, Centralized management over power<br>supply and distribution of the whole system, one-<br>route input and multiple-route output control<br>function, convenient operation and easy use                                                                                                    |
| Power supply                              | UPS and battery                | Power supply                                                                                                    | Providing high quality and high availability electric<br>energy input for IT devices                                                                                                    |
| and distribution system                   | PDU(16-ports)                  | Power distribution<br>(Applicable to integrated<br>model and standard model)                                                                                                    | Configured with Switch model PDU, which can turn<br>on/off output ports intelligently and detect input and<br>output electric quantity parameters                                                                                                    |
|                                           | PDU(24-ports)                  | Power distribution<br>(Applicable to standard<br>model)                                                                                                    | 2nd port: support Emergency Fan power (used by<br>system)<br>3nd port: Connect the fire-fighting subrack (used by<br>system, become effective if it is selected)                                                                                                    |
|                                           | LED lamp                       | System auxiliary lighting                                                                                                    | Safe and energy-saving                                                                                                    |
|                                           | Air conditioner                | Cooling the electronic<br>devices inside the cabinet<br>actively                                                                                                    | Small-sized precision environmental control system,<br>using advanced frequency conversion technology,<br>specially designed for the cooling of electronic<br>devices, with high energy efficiency ratio and<br>automatic adjustment, keeping the environment in<br>the cabinet to be stable so that the IT devices can<br>operate safely and reliably                                                       |
| system,                                   | Emergency ventilation system   | Prevent high temperature partially inside the cabinet                                                                                                    | An emergency device that can start up<br>automatically when over temperature occurs inside<br>the cabinet or the air conditioner shuts down or<br>fails, to prevent the devices from operating in high<br>temperature. When the system is operating<br>normally, the emergency ventilation kit is off, to<br>ensure airtight environment in the system and high<br>efficiency cooling of the air conditioner |
|                                           | MSC-C                          | Intelligent monitoring unit                                                                                                    | A kind of intelligent management system which                                                                                                    |
| Monitoring and                            | LCD display panel              | Local display and control function                                                                                                    | provides power inside the cabinet and<br>environmental monitoring, supportive of plug-and-                                                                                                    |
| management<br>system                      | Sensors                        | Environmental and door status collecting                                                                                                    | notification of various types of devices and<br>environmental status, providing integrated Web<br>page visit function, local display and control function<br>for the user                                                                                                    |
| Selection of<br>safety system             | Intelligent lock<br>(optional) | Ensure the safety of IT<br>devices in cabinet to avoid<br>authorized door opening                                                                                                    | A kind of lock that supports the local ID card, and<br>can be opened by a key; and can intelligently<br>record access control history events, produce an<br>alarm for unclosed door timeout; and support<br>remote door-opening.                                                                                                    |
|                                           | Video management<br>(optional) | Realize the video monitoring function of the network camera.                                                                                                    | Support single route IPC (IP Camera); can realize real time monitoring, and photographing triggered by alarms.                                                                                                    |
| Air introduction<br>fan<br>system(used by | Air introduction fan           | Installed in a long air<br>channel to meet the heat<br>exchange air flow<br>requirement                                                                                                    | Ensure that the cabinet exhaust air pressure achieves performance requirements.                                                                                                    |

Table 1-2 SmartCabinet system function

| System type                   | Component                                          | Main function                                 | Feature                                                                                                    |
|-------------------------------|----------------------------------------------------|-----------------------------------------------|----------------------------------------------------------------------------------------------------|
| SmartCabinet integrated unit) | Interface parts of air duct                        | An interface between the air duct and cabinet | Easy to install and easy to disassemble, and the air<br>duct can be easily installed and connected with the<br>system         |
|                               | Air duct<br>(customer shall<br>prepare by himself) | Installing air duct                           | According to the application site, the customer can choose a reasonable length and location for the installation of air duct. |

## 1.6 Ambient Requirements

#### 1.6.1 Operation Environment

The SmartCabinet product should be installed in the place that is far away from the heating source or sparks, and shall avoid direct sunshine and there shall be no erosive gases and organic solvent in the room. The operating conditions are shown in Table 1-3.

| Item                           | Requirement                                                                                                    |                                                                                                    |  |
|--------------------------------|----------------------------------------------------------------------------------------------------|----------------------------------------------------------------------------------------------------|--|
| Madal                          | 600/800mm wide standard unit                                                                                                    | 600mm wide integrated unit                                                                                                    |  |
| MODEI                          | MSC-XXS65XBXXXXX/                                                                                                    | MSC-XXS85XBXXXXX                                                                                                    |  |
| Installation position          | Make sure that the installtion field is level,<br>Space height is not less than 2400mm.<br>Max. equivalent horizontal distance between the<br>indoor unit and the outdoor unit of the AC: 30m,<br>Vertical distance $\triangle$ H: -5m $\leq \triangle$ H $\leq$ 15m | Make sure that the installtion field is level,<br>Space height is not less than 2300mm.                                                                                                    |  |
| Installation field             | In computer room or office area. The distance from the front / rear door to the wall or other obstacles is larger than 1.0m                                                                                                    | The clearance among the room, office area,<br>front and rear doors, the wall or obstacles<br>should be greater than 1.0m<br>The clearance between the side door and the<br>wall or obstacles should be greater than 45cm<br>Good draught condition must be needed in the<br>installation field for this type . |  |
| Environmental requirements     | Indoor*: 0°C ~ 40°C<br>Outdoor unit of air conditioner: standard model, -<br>15°C ~ +45°C                                                                                                    | 0°C∼40°C                                                                                                    |  |
| Ambient humidity <sup>*1</sup> | 30%RH ~ 95%RH                                                                                                    |                                                                                                    |  |
| Altitude <sup>*2</sup>         | Derating is required when the altitude is above 100                                                                                                    | 00m                                                                                                    |  |
| Operation voltage range        | P+N+PE, 220Vac/230Vac/240Vac                                                                                                    |                                                                                                    |  |
| Note*1                         | when the whole unit is operating in high temperature and high humidity environment, condensing water may appear on the external surface of front glass door and the display panel, Normal phenomena, does not affect the using.                                      |                                                                                                    |  |
| Note*2                         | For the air conditioner, derating is required when the derating is required, please refer to <i>Liebert® ITA2</i><br>ITA 3kVA UPS User Manual                                                                                                    | he altitude is above 1000m .For the UPS, when 5kVA~20kVA UPS User Manual and Liebert®                                                                                                    |  |

| Table 1-3 Operating condition | Table 1-3 | Operating condition |
|-------------------------------|-----------|---------------------|
|-------------------------------|-----------|---------------------|

#### 1.6.2 Storage Environment

The storage environment requirements are listed in Table 1-4.

| Table 1-4 | Storage | environment | requirements |
|-----------|---------|-------------|--------------|

| Item                | Requirement                   |
|---------------------|-------------------------------|
| Storage environment | Indoor, clean without dust    |
| Ambient humiduty    | 5%RH ~ 95%RH (Non-condensing) |
| Ambient temperature | -15°C ~ + 50°C                |

#### 1.6.3 Clearance

When installation, maintain sufficient clearance to facilitate installation and maintenance of the cabinet. The required clearance for opening the front and rear doors are different for different models. For example, the clearances for opening the front and rear doors of 600mm wide standard unit are shown in Figure 1-5.

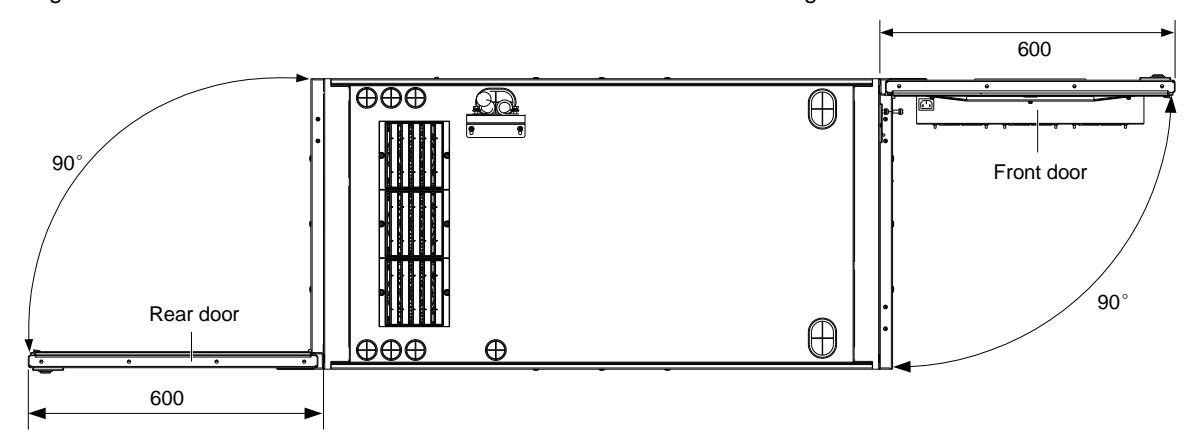

Figure 1-5 Required clearance for opening the front and rear door (Top view, unit: mm)

The space requirement of SmartCabient 600mm wide standard unit:

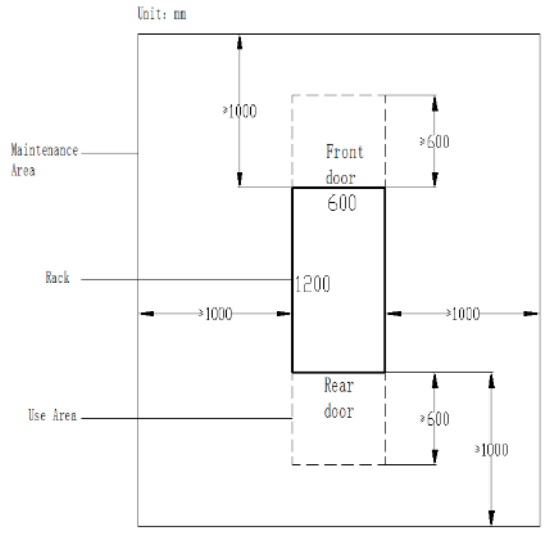

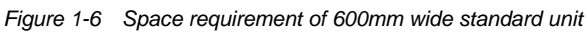

The space requirement of SmartCabient 800mm wide standard unit:

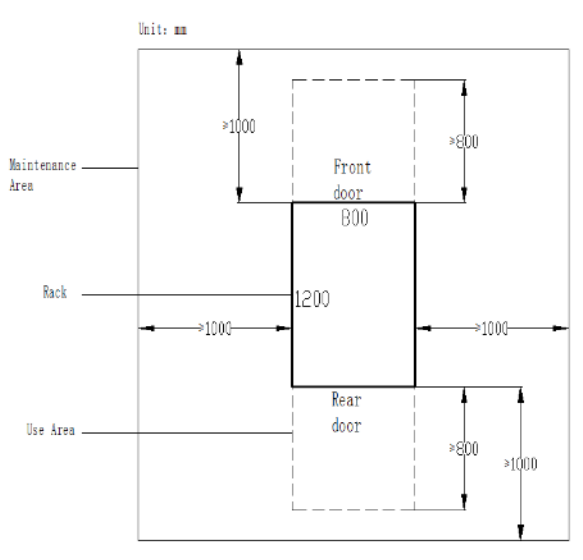

Figure 1-7 Space requirement of 800mm wide standard unit

The space requirement of SmartCabient 600mm wide integrated unit:

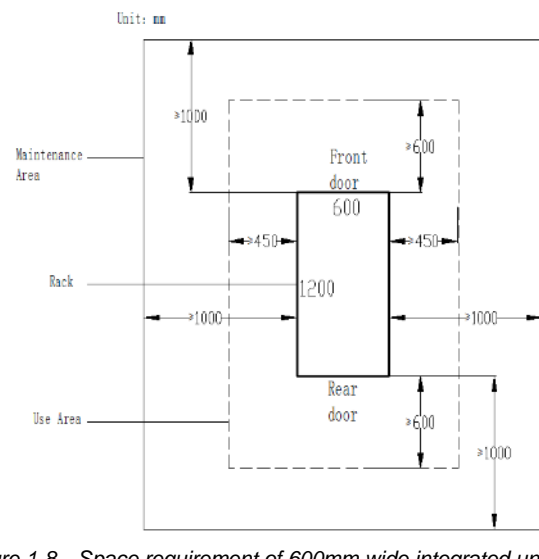

#### Figure 1-8 Space requirement of 600mm wide integrated unit

#### Note

If the area is tight, only one side of the maintenance channel can be left, and the other side of the reliable wall can be installed. The space requirement before and after wall mounting and on the other side is the same as that of the models in the figure above.

#### 1.6.4 Weight-bearing Capacity

After installed the user equipment, the SmartCabinet is heavy, so you should consider the weight-bearing capacity of the floor of the datacenter or computer room. Refer to Table 1-1 for the weight of different models of SmartCabinet, and the max weight of the model is 300kg. During actual engineering installation, you need to estimate the weight-bearing capacity of the floor according to the total weight including the installed equipment. If you cannot estimate the weight-bearing capacity, please consult the Vertiv office or service center.

# **Chapter 2 Preliminary Before Installation**

This chapter expands the preparation before installing the SmartCabinet, including installation tools, fittings, accessories, conveying, unpacking, inspection, installation safety instructions, and computer room requirement.

#### Note

1. The components of SmartCabinet are large and heavy. Therefore, the risk of collapse exists, improper operation may cause physical injury or death, and damage to the equipment.

2. The center of gravity of SmartCabinet is forward-inclined, during conveying process, note to adjust the bearing position of the forklift or the hand pallet truck.

3. Read all the following operation guides before attempting to move, put up the components or unpack the package.

4. The sharp edge, object sharp angle and bare buckle can result in physical injury. Only trained personnel who wear proper safety helmet, gloves, shoes and glasses can move and put up the components, remove the package or prepare to install.

5. The cabinet maybe too high to go through the door together with the pallet. To avoid damage to the equipment and the building, measure the height of the cabinet and the door, and confirm the clearance before moving it.

### 2.1 Installation Tools

#### Floating nut hook

The floating nut hook is an accessory; its appearance is shown in Figure 2-1.

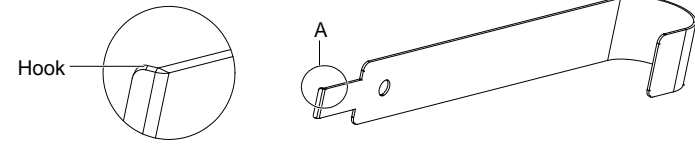

A amplified

Figure 2-1 Floating nut hook

The floating nut hook is used to install the floating nut; the installation method is as follows:

1. Insert one fastener of the floating nut into the square hole of the vertical mounting rails, as shown in Figure 2-2.

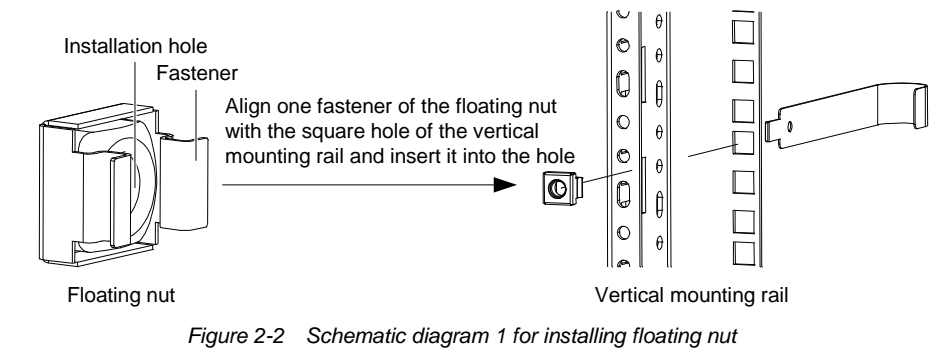

#### Den Note

The floating nut should be inserted into the square hole in horizontal direction, that is, the fasteners on both sides of the floating nut should touch the left and right sides of the square hole. The fasteners should not touch the top and bottom of the square hole.

2. Lead the floating nut hook through the square hole, hitch the other fastener of the floating nut and pull it out to fix the fastener to the square hole completely, as shown in Figure 2-3.

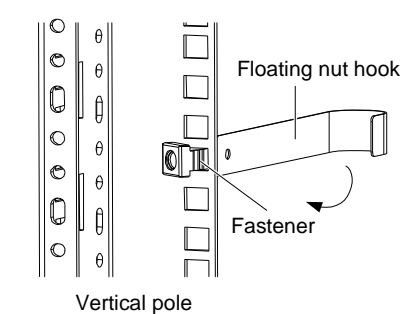

Figure 2-3 Schematic diagram 2 for installing floating nut

#### Other installation tools

Other installation tools are shown in Table 2-1.

| Table 2-1 Usage | e of other installation | tools |
|-----------------|-------------------------|-------|
|-----------------|-------------------------|-------|

| Name           | Usage                                                                       | Appearance                            |
|----------------|-----------------------------------------------------------------------------|---------------------------------------|
| Utility knife  | Disassemble the package                                                     | 5 5 5 5 5 5 5 5 5 5 5 5 5 5 5 5 5 5 5 |
| Cross head     |                                                                             |                                       |
| screwdriver    | Tighten the screws when assembling the components. Recommended              | 22                                    |
| Hexagonal      | size: 1 × 300                                                               |                                       |
| screwdriver    |                                                                             |                                       |
| Movable wrench | Adjust the feet. Recommended size: 250mm × 30mm (length × max. hatch width) |                                       |
| Gradienter     | Display the level state when adjusting the cabinet                          |                                       |

# 2.2 Fittings

The fittings are shown in Table 2-2.

Table 2-2 Usage of fittings

| Name                      | Usage                                                                             | Appearance |
|---------------------------|-----------------------------------------------------------------------------------|------------|
| Floating nut              | Use together with M6 screw, used to install the parts in the cabinet              |            |
| M5 countersunk head screw | Used to install the cabinet connector                                             | (A)        |
| M6 panel screw            | Used to install the power distribution unit, monitoring system and user equipment |            |
| M6 pan head screw         | Used to connect and fix the frame                                                 |            |
| Cable tie fixture kit     | Used to fix and bind the cables                                                   |            |

### 2.3 Accessories

The accessories of 600/800mm wide standard unit are given in Table 2-3.

Table 2-3 Accessories of 600/800mm wide standard unit

| No. | Product name                    | Quantity | Note            |
|-----|---------------------------------|----------|-----------------|
| 1   | Cable tie                       | 30       |                 |
| 2   | Cable tie fixture               | 10       |                 |
| 3   | OT terminal                     | 4        |                 |
| 4   | Floating nuts, M6 panel screw   | 30 (set) |                 |
| 5   | Floating nut hook               | 1        | Accessory box 1 |
| 6   | MSC intelligent monitoring card | 1 (set)  |                 |
| 7   | Hairbrush                       | 1        |                 |
| 8   | Dummy plate                     | 1 (set)  |                 |
| 9   | Access Control Card (Optional)  | 2        |                 |
| 10  | Copper pipe                     | 2        |                 |
| 11  | Sealing glue                    | 1        | Accessory box 2 |
| 12  | Copper pipe binding strip       | 1        |                 |

The accessories of 600mm wide integrated unit are given in Table 2-4.

Table 2-4 Accessories of 600mm wide integrated unit

| No. | Product name                    | Quantity | Note            |
|-----|---------------------------------|----------|-----------------|
| 1   | Cable tie                       | 30       |                 |
| 2   | Cable tie fixture               | 10       |                 |
| 3   | OT terminal                     | 4        |                 |
| 4   | Floating nuts, M6 panel screw   | 30 (set) |                 |
| 5   | Floating nut hook               | 1        | Accessory box 1 |
| 6   | MSC intelligent monitoring card | 1 (set)  |                 |
| 7   | Hairbrush                       | 1        |                 |
| 8   | Dummy plate                     | 1 (set)  |                 |
| 9   | Access Control Card             | 2        |                 |

### 2.4 Self-prepared Materials

The cables from the room to the SmartCabinet and the circuit breakers should be prepared by user himself, and the specifications are given in Table 2-5.

Table 2-5 Specifications of self-prepared materials

| Parts                     | Specifications                                                    |  |  |
|---------------------------|-------------------------------------------------------------------|--|--|
| External circuit breaker  | 1P 50A-level isolation switch                                     |  |  |
| Input power supply cables | Cable CSA: 6mm <sup>2</sup> (ambient temperature: $25^{\circ}$ C) |  |  |
| System grounding cables   | Yellow/green cable CSA: 6mm²(ambient temperature: $25^{\circ}$ C) |  |  |
| Network management cables | CAT6                                                              |  |  |

# 2.5 Conveying, Unpacking And Inspection

#### Transportation

It is recommended to choose railway or ship for transporting the cabinet, AC indoor unit and AC outdoor unit. If truck transportation is chosen, choose preferable roads to avoid excess bumping.

The component with package is shown in Figure 2-4. See Table 2-6 for its ranges of dimensions and weight.

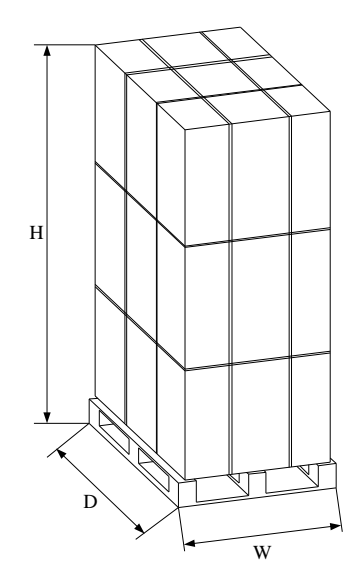

Figure 2-4 Component with package

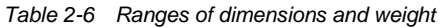

| Component                            |                  | Packaging  | Range of dimensions (Unit: mm) |     |      | Range of weight |
|--------------------------------------|------------------|------------|--------------------------------|-----|------|-----------------|
|                                      |                  | Fackaging  | Н                              | W   | D    | (Unit: kg)      |
|                                      | 600mm wide       | Paper box  | 2240                           | 766 | 1416 | < 373kg         |
| s                                    | standard cabinet | Wooden box | 2270                           | 766 | 1416 | < 478kg         |
| Cabinet<br>component<br>with package | 800mm wide       | Paper box  | 2240                           | 966 | 1416 | < 403kg         |
|                                      | standard cabinet | Wooden box | 2272                           | 966 | 1416 | < 515kg         |
|                                      | 600mm-wide       | Paper box  | 2260                           | 766 | 1416 | < 374kg         |
|                                      | integrated unit  | Wooden box | 2372                           | 766 | 1416 | < 485kg         |

#### Carrying

The user needs to carry the whole to the nearest place to the installing site. Because they are heavy, it is recommended to use mechanical carrying tools to unload and carry them, such as a hand pallet truck or an electrical forklift, as shown in Figure 2-5.

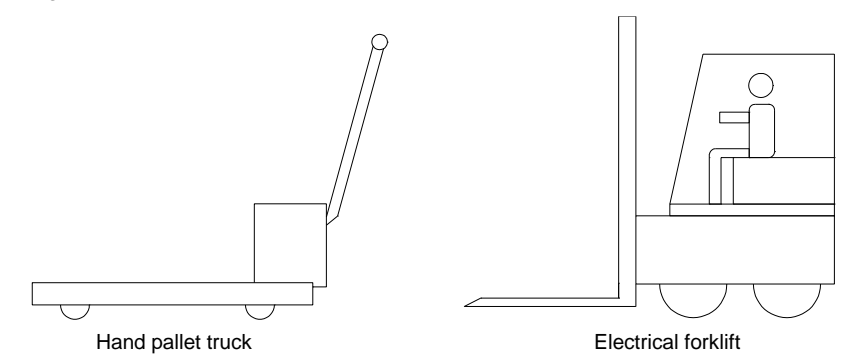

Figure 2-5 Mechanical carrying tools

When the hand pallet truck or the electrical forklift is used to unload and carry them, it is recommended to forklift them on its center of gravity to avoid toppling over, as shown in Figure 2-6.

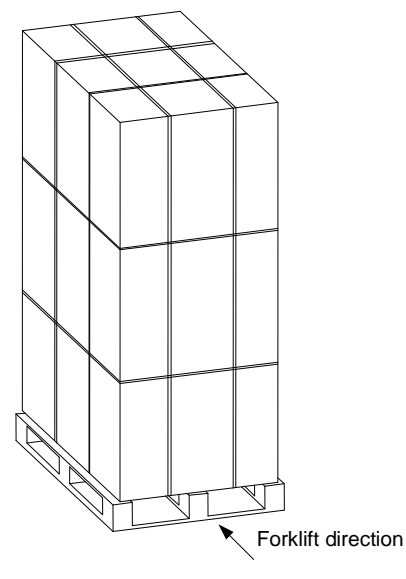

Figure 2-6 Forklift direction

When carrying the components, maintain the obliquity in range of 80° ~ 100°. Excess inclination is forbidden, as shown in Figure 2-7.

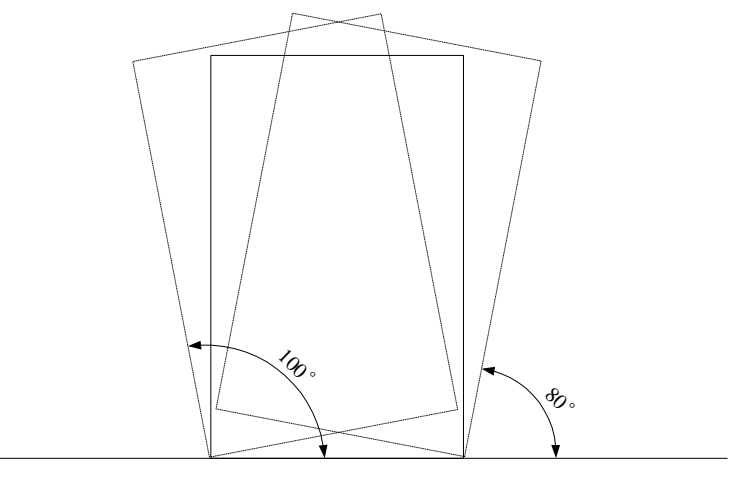

Figure 2-7 Carrying obliquity

#### Note

1. Ensure that the equipment stands upright. Do not place the equipment outdoors.

2. When using the hand pallet truck or the electrical forklift, ensure that the fork arms (if adjustable) open to the utmost extent; therefore the fork arms can be placed under the pallet of the equipment precisely. Besides, ensure that the length of the fork arms matches with that of the equipment.

#### **Packing materials**

All the packing materials of the cabinet are recyclable. Retain the packing materials for further use or dispose of them properly.

#### Unpacking

Move the equipment to the nearest place to the final installing site, and then unpack it.

The unpacking procedures are as follows:

- 1. Remove the packing materials
- 1) Move the equipment of assembled package to an open, firm and level ground.

2) Use a utility knife to cut off the packing strip on the package paper box carefully and remove the package paper box of the cabinet.

3) Use a utility knife to remove the extension film on the cabinet and the bagging package materials.

#### 2. Remove the feet pressure plate

Use a Cross head screwdriver to remove the fixing screws on the pallet, and remove the pressure plate, as shown in Figure 2-8.

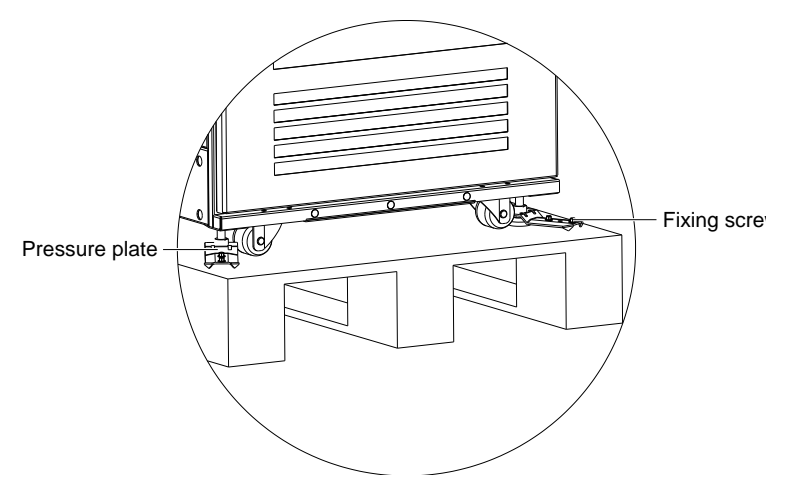

Figure 2-8 Removing the feet pressure plate

- 3. Remove the pallet
- 1) Loosen the fixing nuts on the four feet bolts to raise the feet, and the four castors will bear the weight, refer to
- 3.1 Installing Cabinet Components.
- 2) Place a slope in front of the front or rear door, and connect it with the pallet, as shown in Figure 2-9.
- 3) Push the cabinet slowly from the pallet down to the ground along the slope.
- 4) Place the cabinet on the preserved position, and adjust the feet fixing nuts till the cabinet is level.

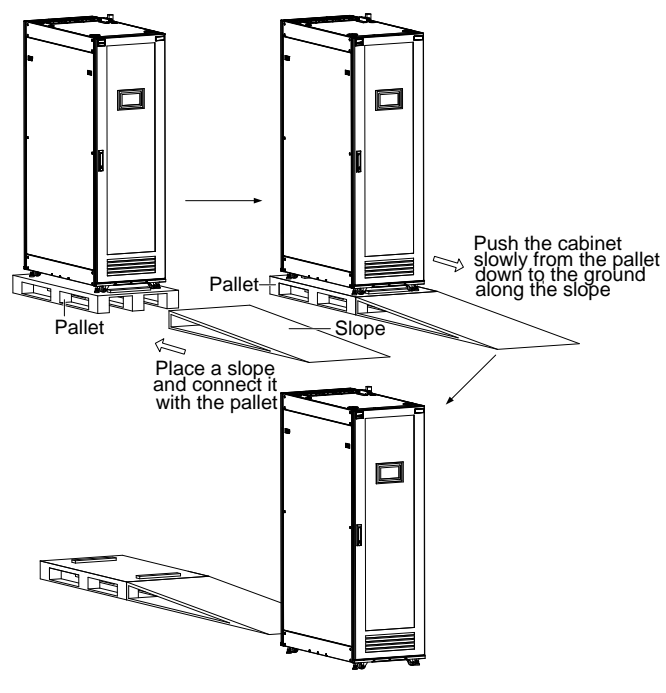

Figure 2-9 Removing the pallet

#### Note

1. When removing the pallet, you need to prepare the slope or similar device by yourself.

2. The whole cabinet is very heavy, so take precautions when pushing the cabinet from the pallet down to the ground along the slope, to avoid accidental collapse.

#### Inspection

After unpacking the components, verify that all the accessories are included according to the packing list and there is no apparent damage on the components. If any component is absent or damaged, report to the carrier immediately. If any covert damage is found, report to the carrier and the local service center of the supplier.

### 2.6 Installation Safety Instructions

The installation safety instructions of the SmartCabinet are as follows:

1. Close all the doors when lifting the equipment by an electrical forklift;

2. Before installation, The installation site level should be confirmed, and the installation space should meet the requirements;

3. Switch off the power during the installation. Operation on electrified equipment is forbidden. The connecting cable must comply with related requirements;

4. When installing the air conditioner of SmartCabinet standard unit, please pay attention to the installation requirements of indoor and outdoor units;

5. When installing the SmartCabinet integrated unit, make sure that there are sufficient spaces for the air outlet and the air inlet of the cabinet.

# Chapter 3 Installation

This chapter introduces the installation and commissioning of the SmartCabinet. Ensure that all the installation tools and fittings are at hand before installation, and perform operation according to the content in this chapter. This chapter will introduce the installation of two kinds of units: The installation flow chart for 600mm wide standard unit and 600mm wide integrated unit is shown in Figure 3-1.

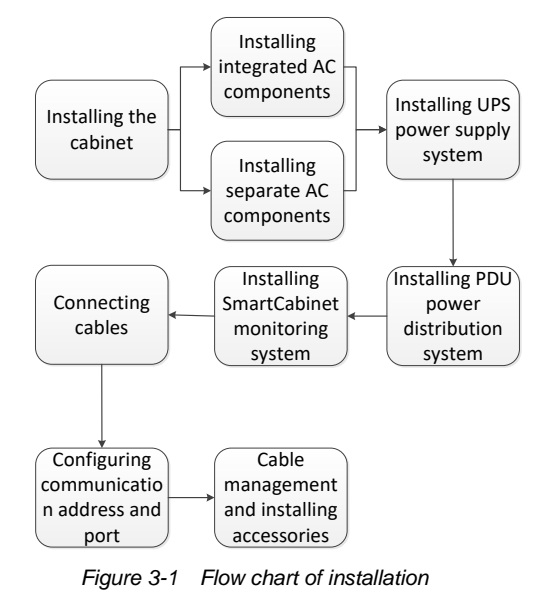

### 3.1 Installing The Cabinet

1. Place the cabinet on the prearranged position, and use a movable wrench to loosen the fixing nuts on the four feet bolts on the cabinet, as shown in Figure 3-2.

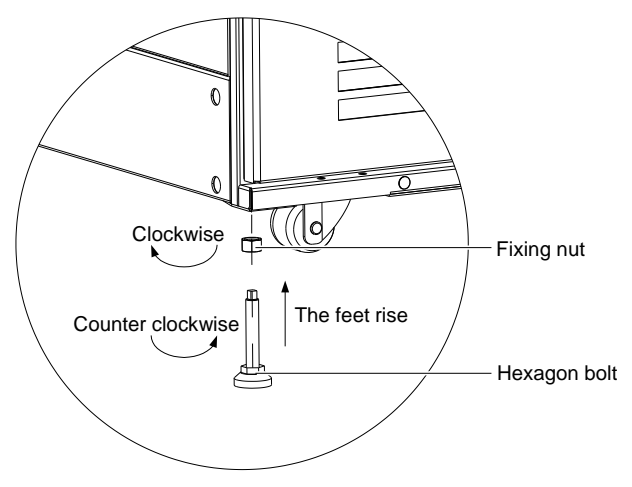

Figure 3-2 Loosening the fixing nut

2. Rotate the hexagon head bolt on the bottom of the feet clockwise or counter clockwise till the feet rise or drop to an optimal position, and use a gradienter to ensure that the cabinet is horizontal.

3. Tighten the fixing nuts (shown in Figure 3-2) on the feet bolts counter clockwise, and the cabinet adjustment is completed.

## 3.2 Installing Air Conditioner of 600mm Wide Standard Unit

The AC components comprise AC indoor unit, and AC outdoor unit. When delivery, the AC indoor unit has been installed in the cabinet before delivery, the AC outdoor unit is placed inside the cabinet and delivered with the cabinet. In field, you need to place the AC outdoor unit reasonably, connect copper pipes between the AC indoor unit and outdoor unit, vacuum and connect cables.

#### 3.2.1 Removing And Placing Outdoor Unit

1. Remove the four screws on the press strips of outdoor unit, and remove the two press strips, as shown in Figure 3-3.

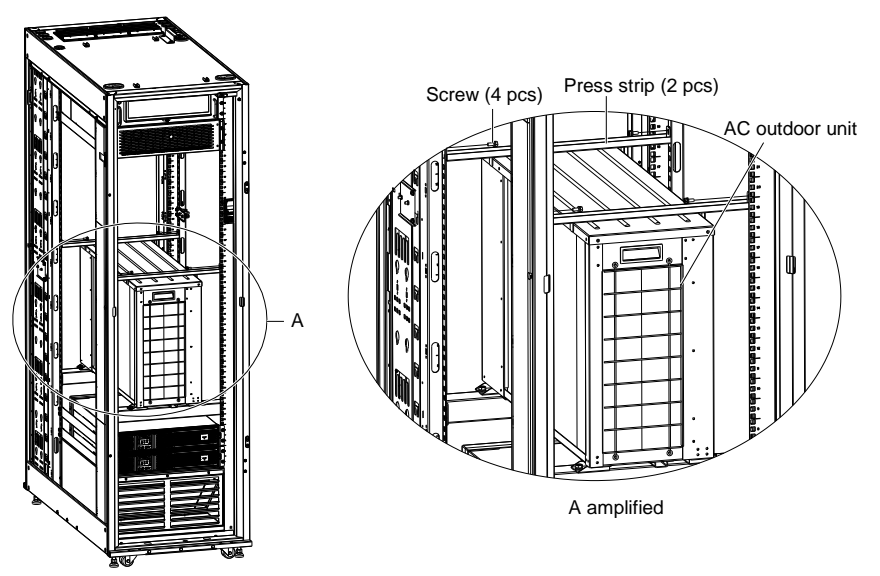

Figure 3-3 Removing the press strips of outdoor unit

2. Remove the four screws on the four corners of outdoor unit, and carry the AC outdoor unit out, as shown in Figure 3-4.

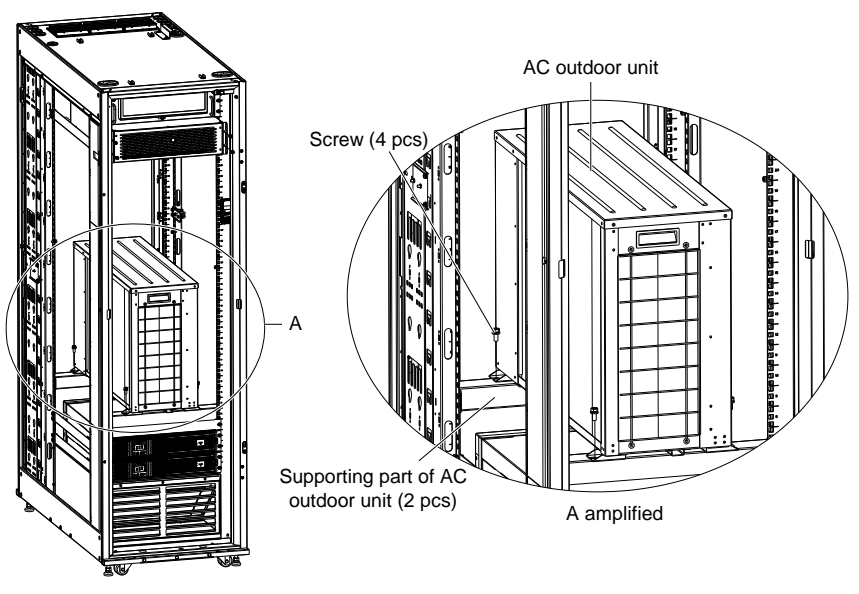

Figure 3-4 Removing the fixing screws of outdoor unit

#### Note

1. In Figure 3-3, the two metal press strips on top of the outdoor unit can be used as horizontal cable organizers at back end of the cabinet.

2. In Figure 3-4, the two 1U-height supporting part of AC outdoor unit at lower part of the outdoor unit can be used as dummy plates in cold aisle of the cabinet.

#### 3.2.2 Installing AC Outdoor Unit

The AC outdoor unit must be vertically installed. There are two conditions in actual installation: outdoor unit installed higher than indoor unit and outdoor unit installed lower than indoor unit, as shown in Figure 3-5 and Figure 3-6.

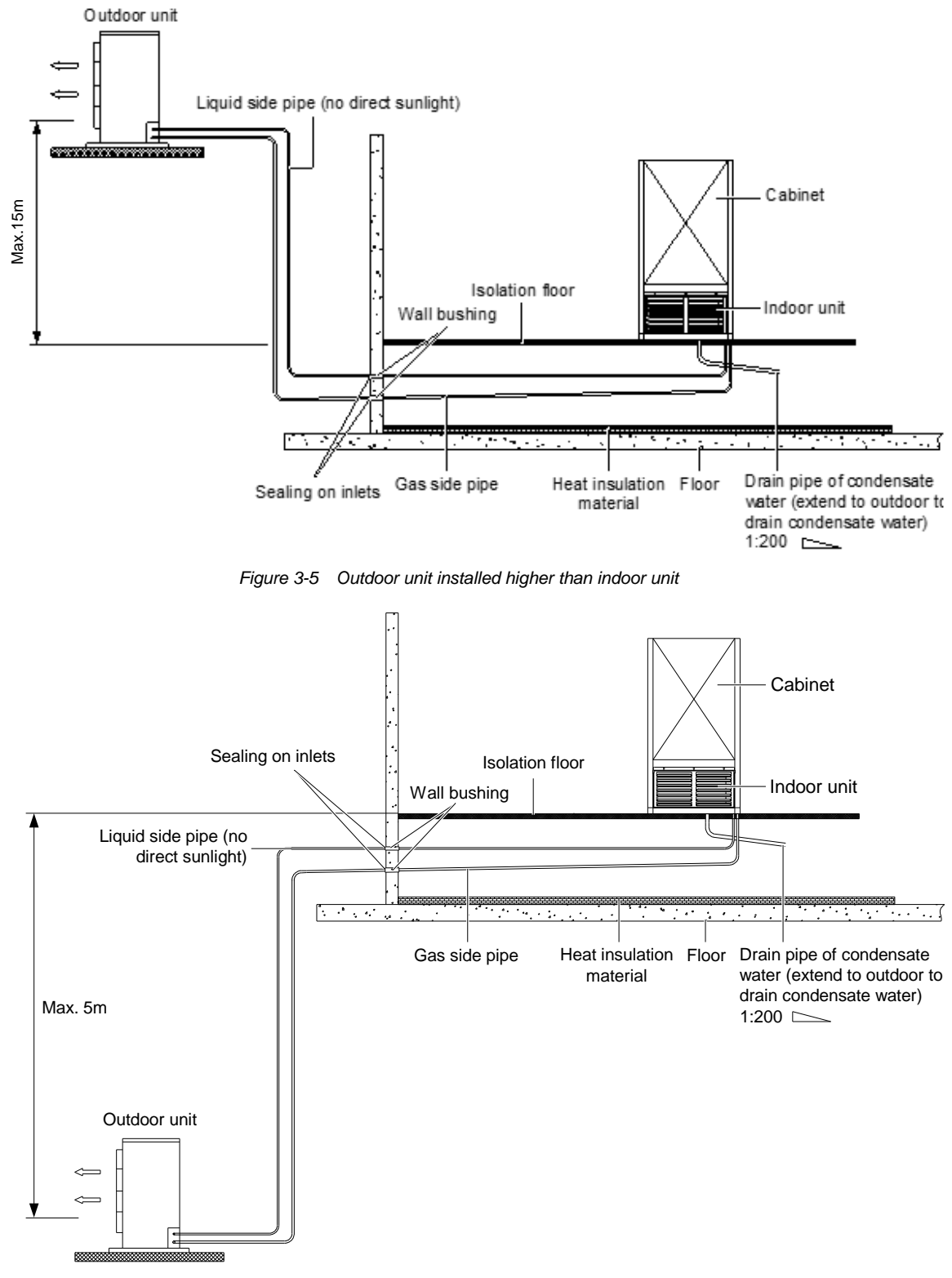

Figure 3-6 Outdoor unit installed lower than indoor unit

- 1. Regular installation of outdoor unit (installed outdoor)
- 1) Place the outdoor unit on the base, as shown in Figure 3-7.
- 2) Use expansion bolts to fix the outdoor unit on the base.

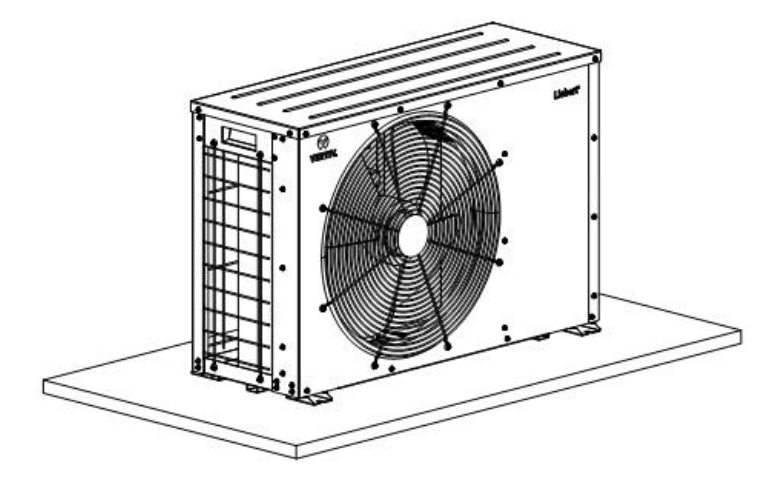

Figure 3-7 Outdoor unit installation

3) Installed against wall for outdoor unit, and the distance from air return side to wall shall be 0.2 m. See following Figure 3-8. If there are multiple outdoor units that need to be placed with one above the other, follow the method shown in Figure 3-8 to install them.

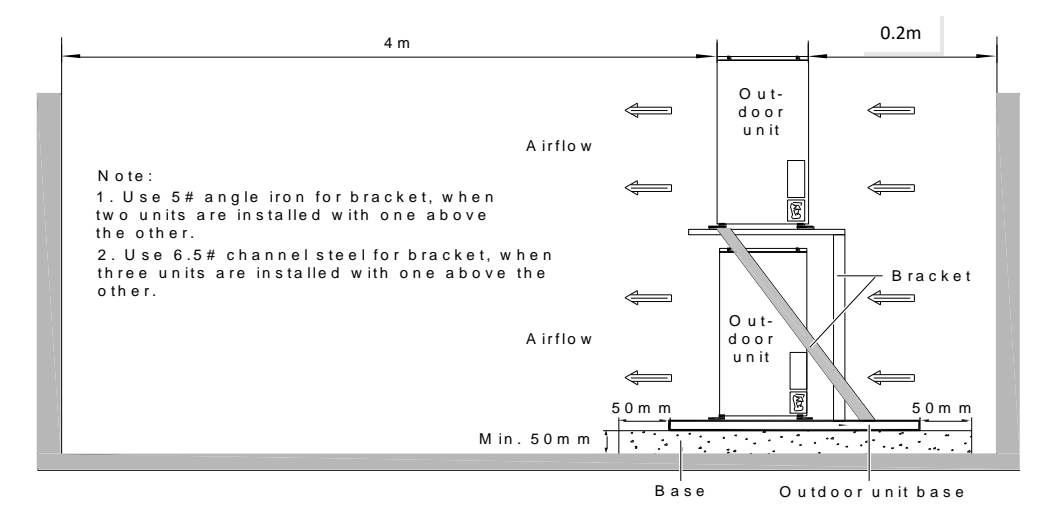

Figure 3-8 Installing multiple outdoor units with one above the other

2. Installing the outdoor unit on top of the cabinet

There is a special method for installing outdoor unit higher than indoor unit, that is, installing the outdoor unit on top of the cabinet. The detailed installing procedures are as follows:

1) Life or carry the outdoor unit removed from the cabinet onto top of the cabinet. See Figure 3-9 for the installing direction of AC outdoor unit.

2) Adjust the placing position of the AC to align the AC foot stands with the corresponding screw holes on top of the cabinet, and then place metal press pieces on the foot stands, at last, use four screws to fix the AC outdoor unit on the top plate of the cabinet, as shown in Figure 3-9.

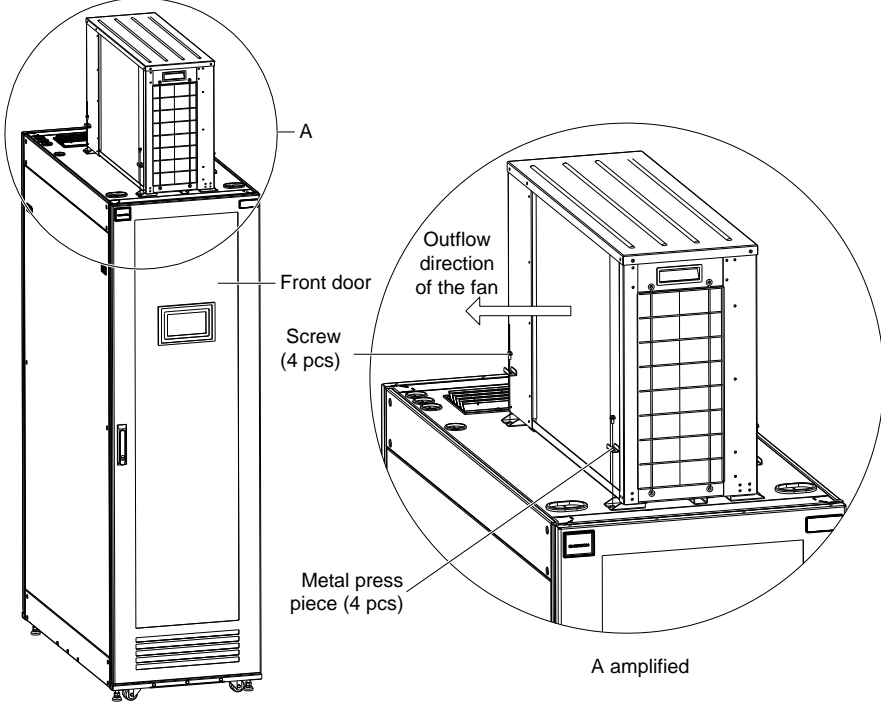

Figure 3-9 Installing outdoor unit on top of the cabinet

#### Den Note

1. The outdoor unit should be installed in the place where the maintenance is easy. Do not install it at the bottom level in public site and should be away from residential area.

2. The outdoor unit should not be directly placed in the environment with a high requirement for noise.

3. To ensure the cooling effect, the outdoor unit should be placed in a clean place and should be away from dusts and alien objects to avoid blocking the heat exchanger.

4. The outdoor unit should not be placed near the vapor, hot gases or waste gases.

5. The outdoor unit should be at least 450 mm away from the wall, barriers or neighboring equipment.

6. The outdoor unit should not be installed in the placed with snows at the air inlet and air exhaust sides.

7. You need to prepare a base that can withstand the weight of the outdoor and the base should be at least 50 mm above the surrounding floors, and should be higher than the outdoor base by 50 mm (see Figure 3-8).

8. The weight of the outdoor unit is about 43kg. When you remove the outdoor unit from the rack and lift it to the top of the cabinet, take care to avoid dropping or damaging the equipment.

9. This air conditioner is professional equipment and can only be used in SmartCabinet system and cannot be sold alone. Its rated power is higher than 1kW, complying with the IEC61000-3-2 standard.

#### 3.2.3 Connecting Copper Pipes

#### 1. General Principles

1) The indoor unit and outdoor unit are connected via a copper pipe, and the connectors are quick-connecting screwthread connectors of English system. When the pipe length exceeds the standard length (see Table 3-1) and when the direct copper pipe is used, you can use the welding mode.

2) Be sure to comply with the industrial standard in selecting and constructing the pipes, system vacuuming, and refrigerant charging (the refrigerant is only needed when the pipe is too long). The refrigerant for this air conditioner is R410A, and the charging amount is 1.3 kg.

3) The pressure drop along the pipes and oil return of compressor should be considered to avoid leakage and blocking to maximally reduce the noise and vibration.

4) If it is necessary to extend the pipe assembly, or if the equivalent length exceeds 20m, it is necessary to add a check valve at the outlet of the liquid pipeline of the condensation device. If the vertical height difference between indoor and outdoor units exceeds the values shown in Table 3-1, please consult the manufacturer whether the pipe extension kit or replace thick pipe diameter copper pipe is needed.

Table 3-1 Vertical distance between indoor unit and outdoor unit

| Relative position                              | Value        |
|------------------------------------------------|--------------|
| Outdoor unit installed higher than indoor unit | Maximum: 15m |
| Outdoor unit installed lower than indoor unit  | Maximum: 5m  |

5) The equivalent length of each part is given in Table 3-2. The resistance loss caused by elbows and valves has been taken into consideration. The installer should confirm if these values are appropriate for site conditions.

| Table 3-2 | Equivalent length of each i | nart |
|-----------|-----------------------------|------|
| 10010 0 2 | Equivalent length of each   | Jui  |

| Liquid pipe OD (inch)  | Equivalent length (m) |           |                  |
|------------------------|-----------------------|-----------|------------------|
| Eiquid pipe OD (incit) | 90° elbow             | 45° elbow | T-type three way |
| 3/8 (More than 10m)    | 0.21                  | 0.10      | 0.76             |

#### 2. Installation notes of connector

Top piping and bottom piping are both OK for the AC of the SmartCabinet system (For bottom piping, loosen the connectors that connect the pre-installed pipes in the cabinet and the indoor unit). The connectors of the unit are located on the AC indoor unit and outdoor unit and on top of the cabinet. Be careful when connecting the quick thread connector. Read through the following steps before making connection.

1) Remove the dust-proof caps.

2) Carefully wipe coupling seats and threaded surface with a clean cloth.

3) Lubricate the male thread with refrigerant oil.

4) Thread the coupling halves together by hand to ensure that the threads mate properly.

5) Tighten the coupling body's hexagon nut and union valve until a definite resistance is felt.

6) Use a marking pen to draw a line lengthwise from the coupling union nut to the bulkhead. Tighten the nuts an additional quarter turn with two wrenches. The misalignment of the lines shows how much the coupling has been tightened. Two wrenches must be used to cooperate with each other during connection, because one wrench can damage the coupling copper lines easily.

The recommended torque values are listed in Table 3-3.

| Table 3-3 | Recommended | torque | value |
|-----------|-------------|--------|-------|
|           |             |        |       |

| Coupling size | Torque value (N.m) |
|---------------|--------------------|
| 1/4"          | 6 ~ 7              |
| 1/2"          | 8 ~ 9              |

3. Required Pipe Connections

Refrigerant pipe between the indoor unit and the outdoor unit (discharge pipe and liquid pipe)

1) The copper pipes provided by the factory are 5m. If longer pipes are required, contact Vertiv or your sale agency.

2) The liquid pipe is the refrigerant liquid pipe of the outdoor unit outlet. So a reasonable pipe diameter and length should be selected for the liquid pipe to ensure that the pressure drop of the refrigerant liquid through the pipe during unit operation does not exceed 40kPa (5psi ~ 6psi).

3) The pipe should be installed and removed with care so that they will not get kinked or damaged. Use tube benders and make all bends before making connections to either end.

4) If jointing mode is needed, all refrigerant piping should be connected with silver-brazed joints.

5) Check piping supports, leakage testing, dehydration of refrigerant pipes and evacuation(when the absolute pressure is about 3-4Kpa, stop evacuation, about 20-30 minituts later, if the pressure does not rise, then evacuation finish, the refrigerant can be added into AC) before using. Use vibration isolating support to isolate the refrigeration pipes from the building.

6) Use a soft and flexible material to pack around the pipes to protect them from damage caused by going through openings in walls and to reduce vibration transmission.

7) When the outdoor unit is higher than the indoor unit by 7.5m, an oil trap (oil collector) should be installed at the gas pipe side. The oil trap can store some frozen oil when the compressor stops. When the compressor starts up, the oil stored in the oil trap will be sucked into the compressor.

Pipe connection port location

The pipe connection port of indoor unit is shown in Figure 3-10.

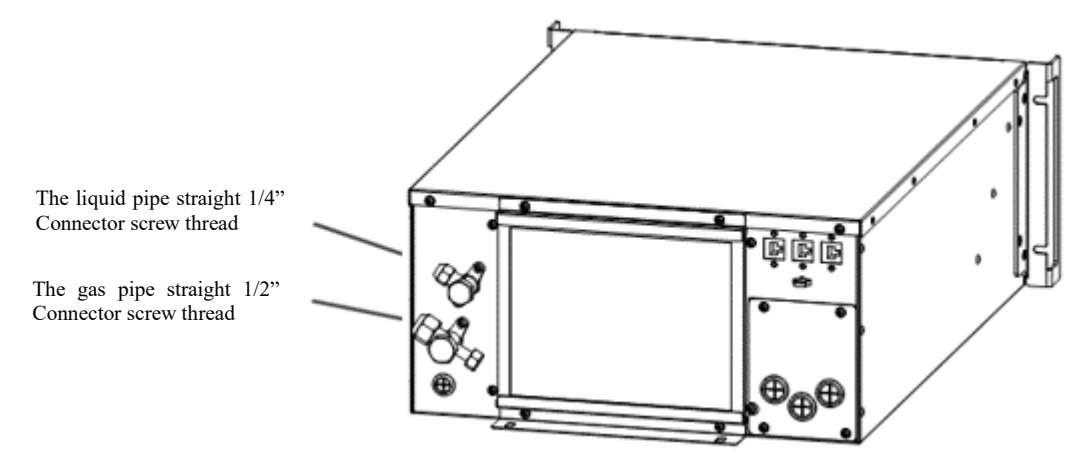

Figure 3-10 The pipe connection port

#### Connecting gas pipe

Connect one end of the gas pipe to the gas pipe connector of the indoor unit shown in Figure 3-10, and connect the other end to the gas pipe connector of the outdoor unit, as shown in Figure 3-11.

#### Note

The gas pipe is the air suction pipe of the compressor and its horizontal part should incline downward, and the inclination should be at least 1:200 (that is, incline 5mm for every 1 m), and should be away from the compressor. If the gas pipe goes through the area controlled by the air conditioner equipment (including the area under isolated floor), it should be wrapped with thermal insulation materials.

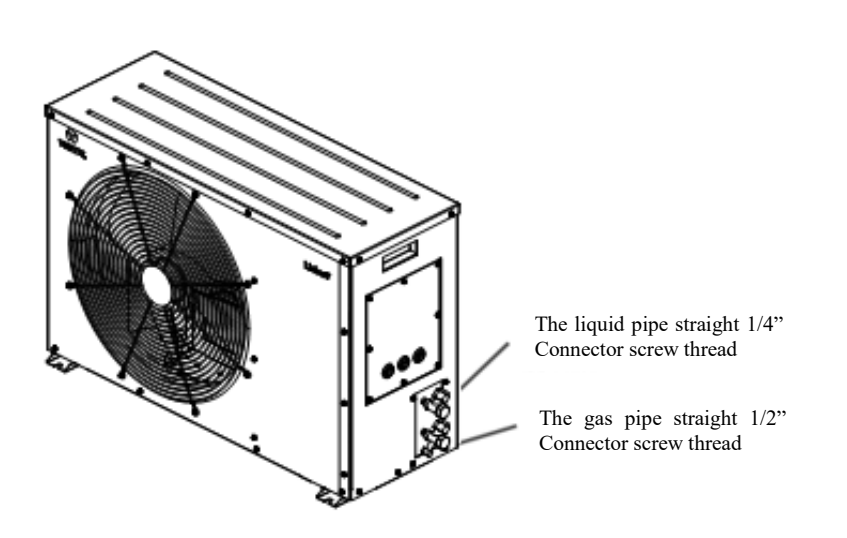

Figure 3-11 Outdoor refrigeration line interface

Connecting liquid side pipe

Connect one end of the liquid pipe to the liquid pipe connector of the indoor unit shown in Figure 3-10, and connect the other end to the liquid pipe connector of the outdoor unit, as shown in Figure 3-11.

#### Note

1. The AC refrigerant is R410A. The low quality or counterfeit refrigerant will damage the system severely. Please use the refrigerant approved by Vertiv Tech Co., Ltd. For the system abnormity or damage caused by using other brands of refrigerant, the warranty will be invalid.

2. After engineering installation is finished, before start up the device, please ensure that the connected pipes are all installed without leakage. You need to apply sealant to the unit pipe outlets for sealing.

3. After installation and commissioning, the outer wall of the pipeline and the quick joint are covered with insulation material, as shown in Fig. 3-12.

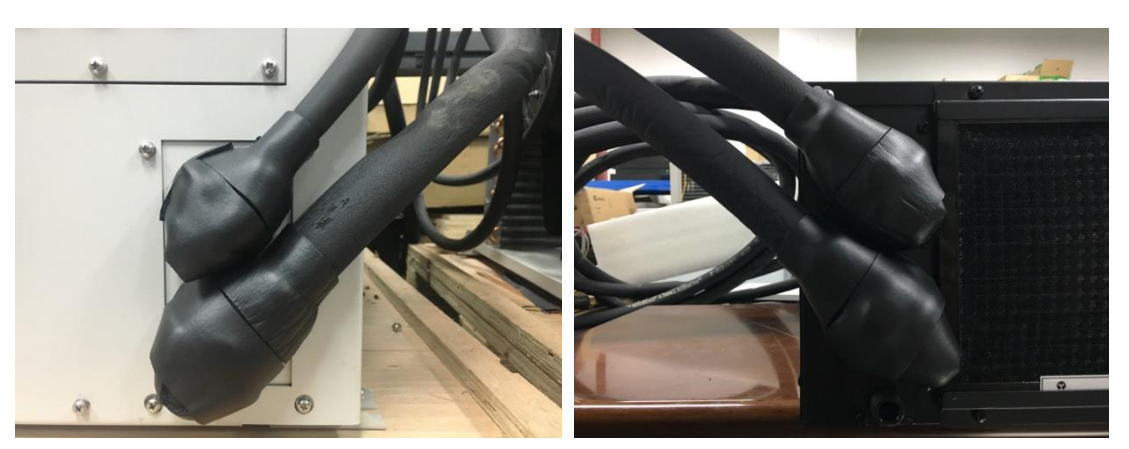

Figure 3-12 Insulation material

## 3.3 Installing Air Conditioner of 600mm Wide Integrated Unit

The 600mm wide integrated unit does not need to install the air conditioner assembly as the air conditioner has been installed in the cabinet before shipment, and the copper pipes and cables have also been installed. The customer only needs to check the interfaces on site and it is necessary to use the refrigerant in the indoor unit or the outdoor unit to discharge the air in the copper pipe to the atmosphere, then fastening connection and turn on the condensing valve.

#### 3.3.1 Opening the rear cover of the top frame body

The clamping mode of the rear cover of the top frame body is easy to remove.

1. First, open the outer cover in the rear part of the frame body, and the operating procedures are shown in Figure 3-13, and you need to remove the two screws on the top of the cover and then push upward to remove the cover.

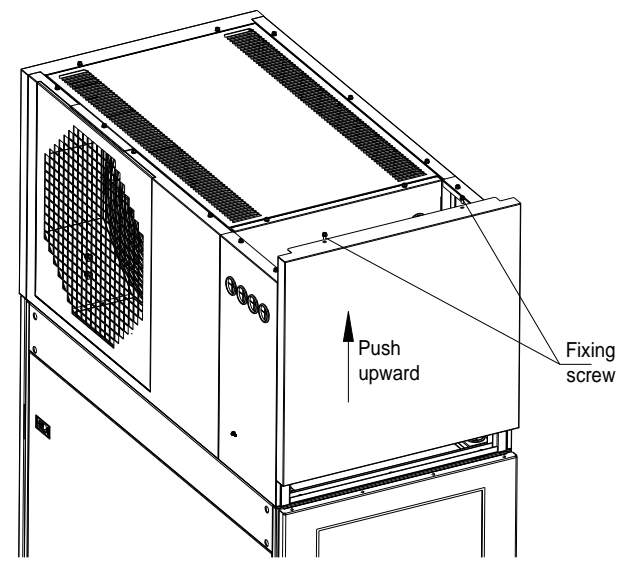

Figure 3-13 Top frame body-open the rear cover 1

2. Then open the internal cover, and the operating procedures are shown in Figure 3-14. You need to remove the two screws on the top of the cover and then push upward to remove the cover.

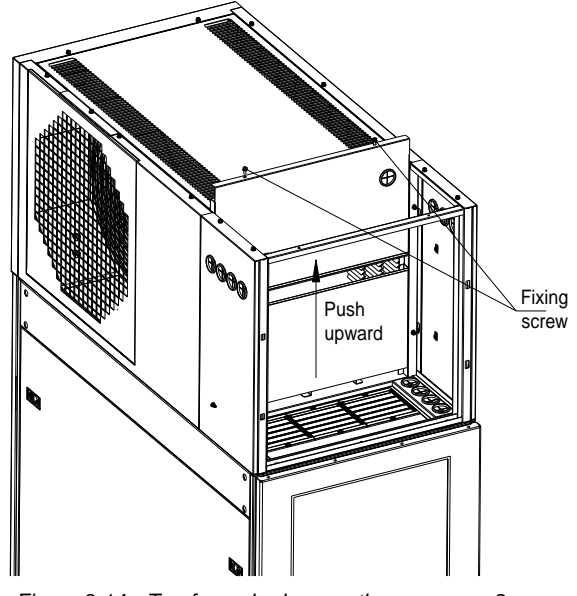

Figure 3-14 Top frame body-open the rear cover 2

#### 3.3.2 Opening the condenser valve

The air conditioner copper pipes have been connected, customers need to check the copper pipe interfaces to ensure that the interface are sealed normally.

- 1) Fasten the valve until you feel a significant resistance.
- 2) Charge the air conditioner, vacuum.

3) Turn the hex nut to the left to the maximum and open the condenser valve until you feel a significant resistance. as shown in Figure 3-14

- 4) The application of the annex in the insulation cotton, the exposed copper tube tightly wrapped two layers.
- 5) After the machine is turned on, the cover will be restored.

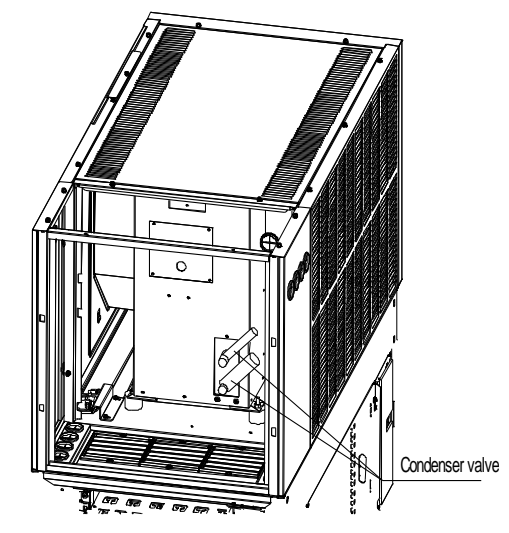

Figure 3-15 Operating drawing for opening the condenser valve

### 3.4 Refrigerant Charging

The air conditioner has filled the rated refrigerant before leaving the factory.

If air conditioning equipment needs to add refrigerant, it is necessary to charge refrigerant on site. Read the nameplate for refrigerant information. Connect the vacuum valve and the filling port as shown in Figure 3-16.

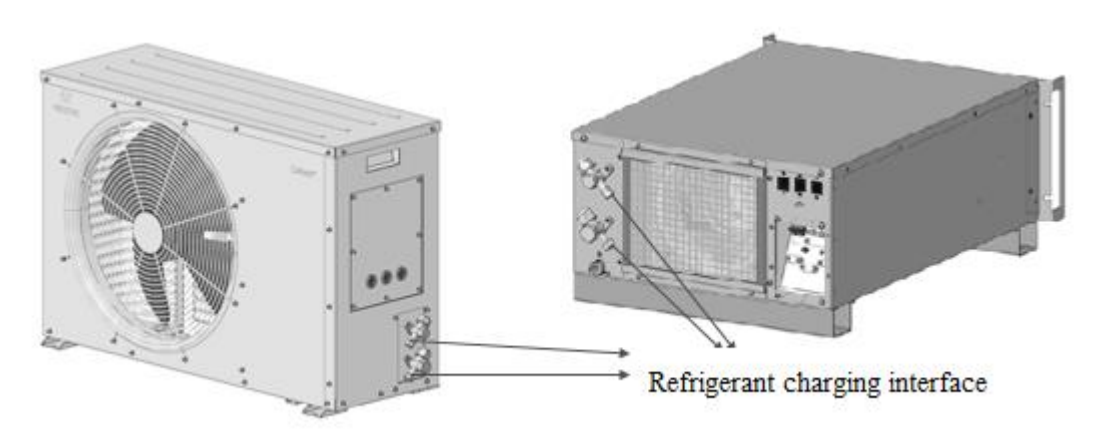

Figure 3-16 Refrigerant charging interface

During the installation phase, no more refrigerants need to be added to the site. If refrigerants need to be supplemented, please contact Vertiv representative for technical support.

Refer to Table 3-4 for the amount of refrigerant needed to be filled in the air conditioning system.

7

| able 3-4 | Configuration of Smart Cabinet | Monitoring System |
|----------|--------------------------------|-------------------|
|----------|--------------------------------|-------------------|

| Air conditioning type | Refrigerant specification | Filling capacity (kg)               |
|-----------------------|---------------------------|-------------------------------------|
| ACE3W4/ACC3W3         |                           |                                     |
| AAE3E4/AAC3E3         | <b>B</b> 440A             | 1.20 (400g indeer and 000g outdeer) |
| ACE3W3/ACC3W3         | R410A                     |                                     |
| AAE3E3/AAC3E3         |                           |                                     |

In the installation stage, if the air conditioning pipeline needs to be extended, additional refrigerant is needed. Reference Table 3-5 is used to supplement the refrigerant.

SMART CABINET series air conditioner has been charged with sufficient refrigerants and lubricants. During the installation process, if the connection pipe between indoor unit and outdoor unit exceeds 10 m, you need to add refrigerants and lubricants to make the system run normally. Use following formula to calculate the amount of added refrigerants and lubricants:

Added amount of refrigerants (kg)=Added amount of refrigerants per meter (kg/m) x Length of extended liquid pipe (m)

Wherein, "Added amount of refrigerants per meter" is given in Table 3-4, and the Length of extended liquid pipe (m)=Length of liquid pipe (m)-10m.

Table 3-5 Adding refrigerant amount per meter of liquid pipes with different ODs

| Added amount of refrigerants per meter (kg/m) | Added amount of lubricants per meter (ml/m) |  |
|-----------------------------------------------|---------------------------------------------|--|
| 0.050                                         | 13                                          |  |

🚇 Note

.If the length of the on-site pipeline does not exceed 10m, do not refill the refrigerant. If the length of the copper pipeline is more than 10m, you can supplement the refrigerant according to the above requirements.

# 3.5 Connecting Drain Pipe Of Indoor Unit

The indoor unit drains water to the tray inside the cabinet directly. The condensate water flows to the drainage channel or outdoor along the drain pipe on the bottom of the cabinet, as shown in Figure 3-17. The standard length of the drain pipe is 5m. The drain pipe cannot be placed on frozen places, and it must be laid on the ground closely, moreover, the pipe cannot be higher than the tray outlet.

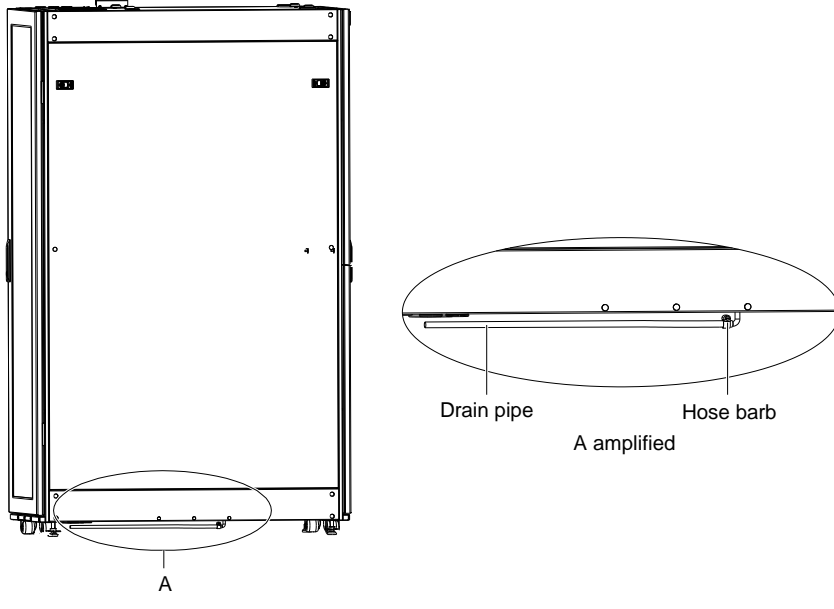

Figure 3-17 Condensate water pipe location

### 3.6 Checklist after Installation

After installing the indoor and outdoor units of air conditioning and completing all necessary mechanical connections, check and verify according to Table 3-6.

| Table 3-6 | Checklist |
|-----------|-----------|
|-----------|-----------|

| Item                                                                                                    |  |  |
|----------------------------------------------------------------------------------------------------|--|--|
| Reserve adequate maintenance space                                                                                    |  |  |
| Verify that all connections are reliable                                                                              |  |  |
| Verify that the air conditioning equipment is placed in the right direction to ensure that the cold air enters the    |  |  |
| cabinet cold passage from the front outlet, and the hot air in the hot passage returns to the indoor air conditioning |  |  |
| unit from the back outlet.                                                                                            |  |  |
| Ensure that foreign objects inside and around the equipment are removed (e.g. transport components, dismantled        |  |  |
| installation accessories, installation tools, etc.)                                                                   |  |  |
| Correct installation of condensate drainage pipe                                                                      |  |  |
| All pipes and joints are securely fixed                                                                               |  |  |
| All pipe joints and fasteners are tightly fixed.                                                                      |  |  |

### 3.7 Installing Air Duct Optional Parts (optional)

When selecting the SmartCabinet 600mm wide integrated unit, if the heat in the cabinet cannot be dissipated to outside of the cabinet, you can install an air duct on site to exhaust the hot air to outdoor. The air duct optional parts can be selected for the system to meet the requirement for connecting the air duct to the cabinet in field installation.

First, the installation mode of the air duct parts used in integrated unit is introduced as follows.

1. Remove the M4X10 screw (1PCS), push upward the original perforated board at the air outlet of the top frame body, remove the perforated board as shown in Figure 3-18.

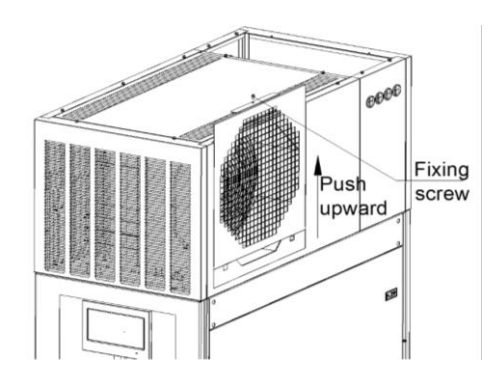

Figure 3-18 Remove the perforated board at the air outlet

2. Push the air channel parts into the top frame body from top to bottom and use M6X16 screws (4 PCS) to fix the parts on the top frame body as shown in Figure 3-19.

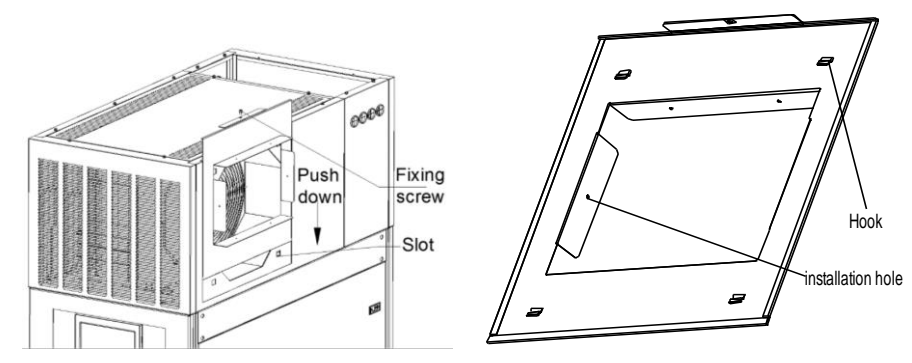

Figure 3-19 Installing air channel parts

After installing the air duct parts, the customer needs install the air duct and the connection between the air duct and the cabinet is shown in Figure 3-20.

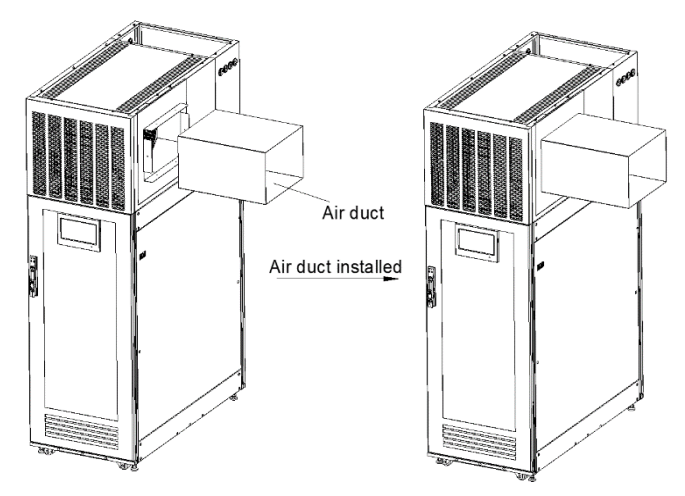

Figure 3-20 Installation of air duct

#### Note

1. Air duct center is 1824mm away from the bottom plate of the unit;

2. Air duct size is  $300 \times 400$  mm, and fixing holes for connecting to the air flow guiding pipe are reserved on the air duct; the connection between the air duct and air flow guiding pipe needs to be fixed during field construction;

3. The system can be equipped with an induced draft fan, installed in the air duct outlet to reduce the air duct resistance and ensure that the unit performs normal cooling operation;

4. The longest air duct supported by the system is 10m long with two elbow bends, and contact Vertiv service department if the length exceeds 10m.

## 3.8 Installing SmartCabniet Monitoring System

See Table 3-7 for the configuration of the SmartCabniet monitoring system.

| Table 3-7 | Configuration | of the | SmartCabniet | monitorina | svstem |
|-----------|---------------|--------|--------------|------------|--------|
|           |               |        |              |            |        |

| No. | Product name                                     | Quantity | Product external model |
|-----|--------------------------------------------------|----------|------------------------|
| 1   | MSC intelligent monitoring card                  | 1        | MSC-C-C                |
| 2   | Intelligent tmperature sensor                    | 2        | IRM-S01T               |
| 3   | Water leakage detective belt sensor              | 1        | IRM-S01W (5m)          |
| 4   | Wireless Modem (USB port, optional)              | 1        | TD-8311 USB 3G modem   |
| 5   | Intelligent digital input sensor with RJ45 ports | 1        | IRM-S04DIF             |

#### 3.8.1 Installing MSC intelligent monitoring card

The MSC intelligent monitoring card is a Web/SNMP intelligent device monitoring card, which can monitor the system state of intelligent devices, record alarm events, and notify the user of the intelligent device alarms through email or SMS mode. The MSC intelligent monitoring card also enables you to set operating parameters and view device states through the embedded Web HMI, moreover, it can send the states of the monitored intelligent devices to the network management software (NMS) through SNMP protocol mode.

The appearance of the MSC-C card is shown in Figure 3-21.

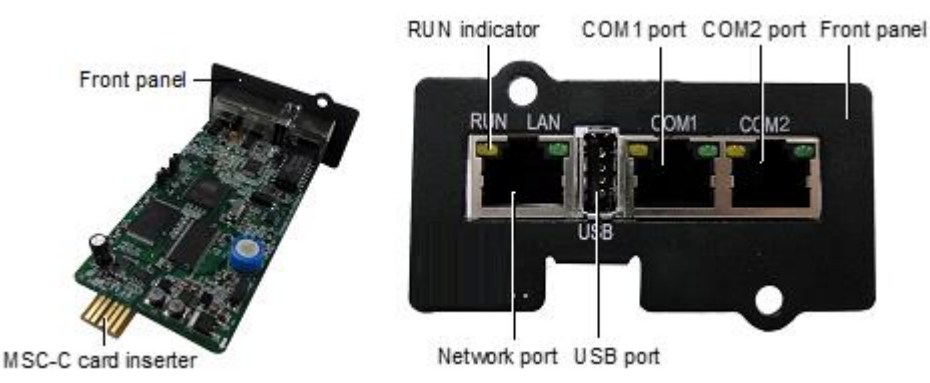

Figure 3-21 Appearance of the MSC intelligent monitoring card

Table 3-8 Performance specifications

| Connected component                    | Cable standard                               | Connected distance (unit: m)      | Connected number /<br>connected point |
|----------------------------------------|----------------------------------------------|-----------------------------------|---------------------------------------|
| Port connecting to node                | Twisted pair cable of<br>standard category 4 | ≤ 100                             | 8*                                    |
| Note*: The intelligent devices all con | nect to COM2 of MSC intelligen               | t monitoring card, and the device | number in serial                      |

#### Notes

When installing MSC intelligent monitoring card, take the following precautions to avoid personnel injury and device damage by accident.

Always cut off the power before performing any installation operation on the MSC intelligent monitoring card

Ensure that the external devices are connected to the correct MSC intelligent monitoring card ports

Wear an ESD wrist-wrap during installation

Arrange the wires properly, and do not put any heavy objects on the wires or stamp the wires

Make sure that the jumpers of MSC intelligent monitoring card are set to correct position. The jumper locations are shown in Figure 3-22. See Table 3-9 for the jumper setting of the MSC intelligent monitoring card.

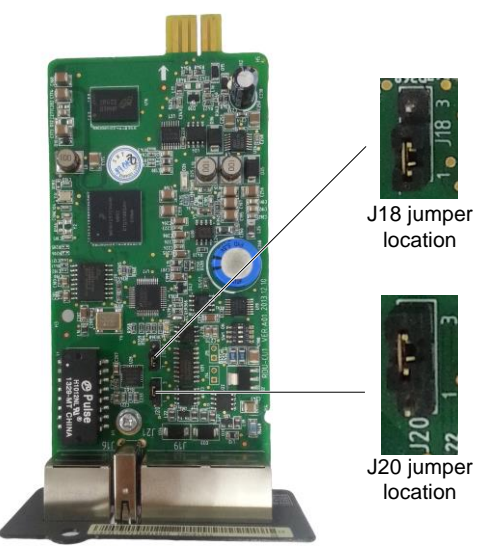

Figure 3-22 Jumper locations of the MSC intelligent monitoring card

| Table 3-9 | Jumper setting of | the MSC intelligent | monitoring card |
|-----------|-------------------|---------------------|-----------------|
|           |                   |                     |                 |

| Working mode     | Jumper setting | Description                                                                                                    |  |
|------------------|----------------|----------------------------------------------------------------------------------------------------|--|
| Maintanence mode | J20            | The USB port is used to login the MSC intelligent monitoring card through Hyper Terminal (TTY) or Remote Login (Telnet)                                                                                                    |  |
| Normal mode      | J20            | The USB port is used to connect to the SMS module                                                                                                    |  |
| Reset mode       | J18            | When you forget the password of 'rduadmin', password of Web<br>system administrator 'admin' and IP address, set the jumpers<br>according to this mode, reboot the MSC intelligent monitoring card,<br>and wait more than 20s to recover the above three parameters to be<br>default values |  |

The jumper setting of the MSC intelligent monitoring card is normal mode by default.

The MSC intelligent monitoring card inserter is used to insert the MSC intelligent monitoring card into the intellislot intelligent card slot of the UPS. Use screws to tighten it, as shown in Figure 3-23.

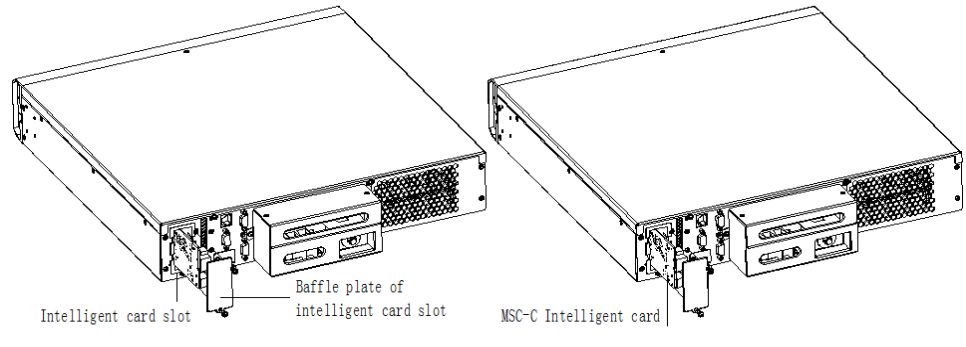

Figure 3-23 Schematic diagram of installing MSC intelligent monitoring card

#### 3.8.2 Installing Sensors

#### Note

1. For the detailed installation guide of the sensors, refer to *IRM-S01T Intelligent Temperature Sensor User Manual, IRM-S04DIF Intelligent Digital Input Sensor With RJ45 Ports User Manual, IRM-S01W Water Leakage Detective Belt Sensor User Manual and G Net EDGE Wireless Network Card With USB Port User Manual.* 

2. The temperature sensor, 4DIF sensor has been pre-mounted in factory.

1. Install water leakage sensor

1) Open the rear door of the empty cabinet, stick the water leakage sensor onto the lower part of the cable organizer.

2) Connect the water leakage detective belt, lead and fasten the detective belt properly with the provided cable tie fixture kits.

3) Lay the detective belt at the bottom of the cabinet, as shown in Figure 3-24.

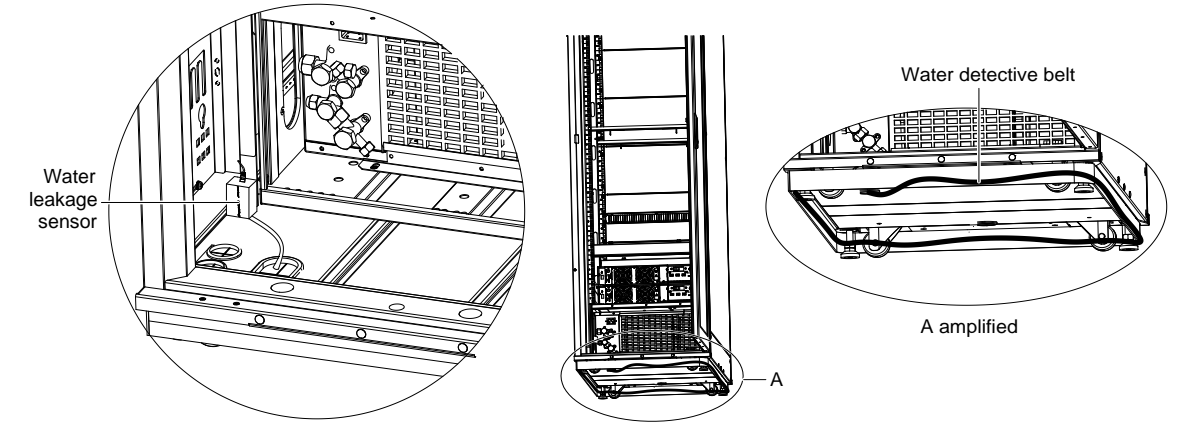

Figure 3-24 Installing water leakage sensor

### 3.9 Cable Connection

#### Note

1. You need to prepare external total input cable by yourself. Please use the cable that complies with local regulations as the power cable of the SmartCabinet.

2. Bind the power cable and the communication cable separately on the cable organizers on both sides in the rear space of cabinet. It is recommended to manage the power cable on the right cable organizer and manage the communication cables on the left cable organizer.

The wiring of PMU, UPS, PDU, intelligent emergency fan unit and AC power inside the cabinet has been completed before delivery. You only need to connect the cable between the UPS and the battery, and the UPS input and output cables (lines have been reserved on the ports).

The system wiring diagram is shown in Figure 3-25:

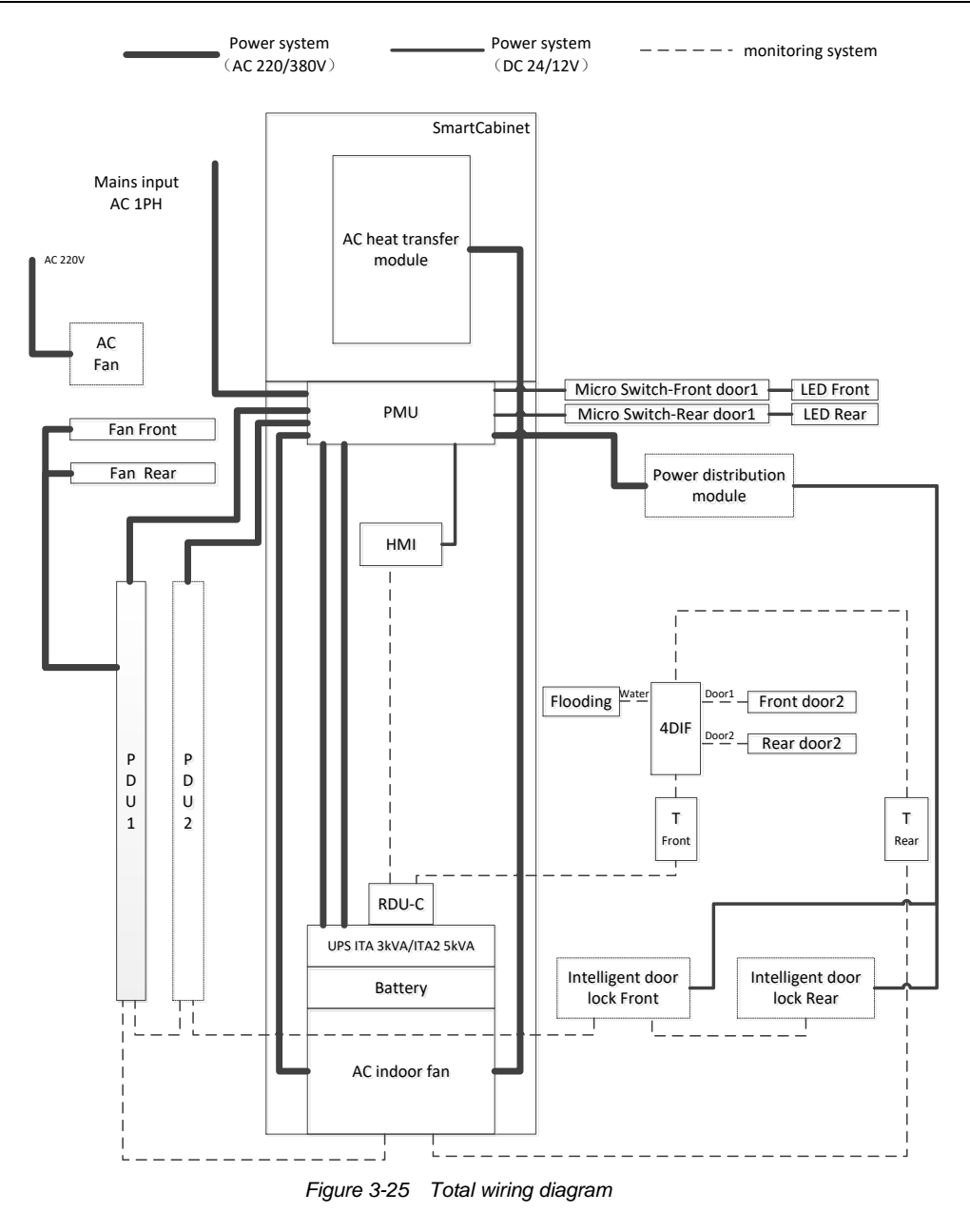

#### 3.9.1 Connecting MSC intelligent monitoring card Cables

1. Connect the two communication network cables reversed around the intelligent card slot on rear panel of the UPS to the corresponding ports of MSC intelligent monitoring card, as shown in Figure 3-26. Connect the cable W08B to the COM1 port of MSC-C card, and connect the cable W12 (COM2) to the COM2 port of MSC-C card.

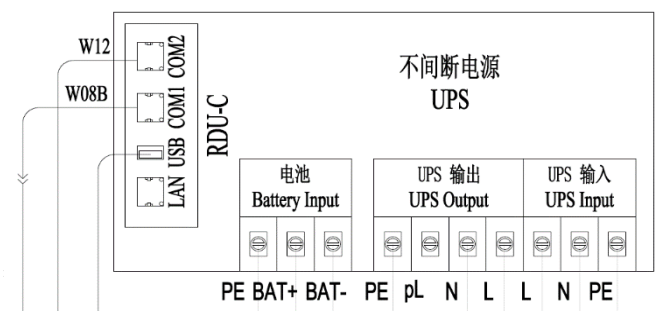

Figure 3-26 Cable connection of COM port of MSC intelligent monitoring card
### 3.9.2 Connecting Total Input Cable Of System

You need to self-prepare total input cable according to the installation position of the SmartCabinet in field. When connecting the cable, comply with local regulations of cable connection, consider the environment and refer to IEC60950-1 Table 3B. it is recommended that the minimal CSA of selected cable be 6mm<sup>2</sup> and the external total input air breaker is larger than or equal to 50A.

### Note

The UPS is a large current leakage device, so it is not recommended to configure a residual current operated circuit breaker (RCCB).

The procedures for connecting the total input cable are as follows:

1. Press and connect OT terminal (accessory) on the cable end.

2. Open the cover plate on the back of the PMU, connect the made cable to the total input position on the PMU connecting terminal block, as shown in Figure 3-27.

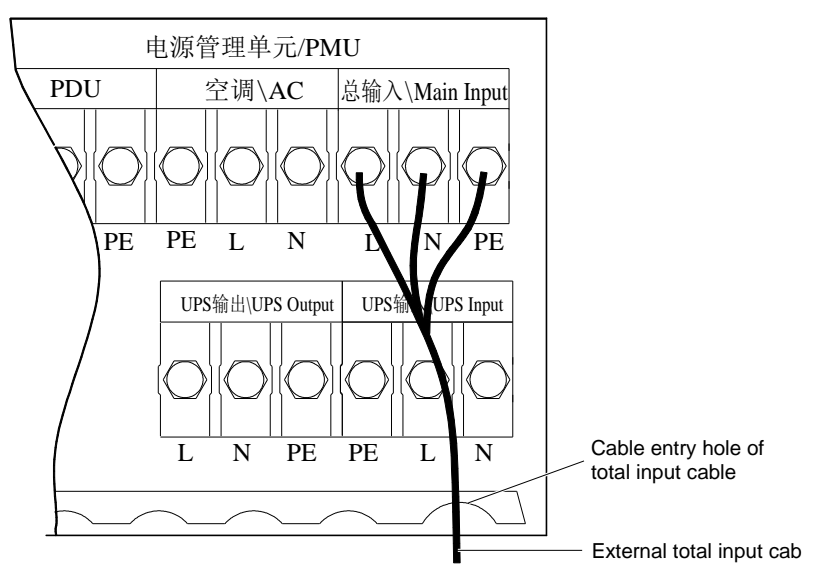

Figure 3-27 Connecting total input cable

- 3. Place the cable into the cable entry hole of total input cable, and restore the cover plate.
- 4. The general input cables need to be bound at the rear cable rack of PMU to avoid loosening of the cables.

### 3.9.3 Connecting Cables Of Indoor And Outdoor Units

### Note

The integrated unit has no such contents that are only for standard unit.

1) Connect the power cables of indoor unit

The unit does not provide the power cables, please contact Vertiv Technical Support or purchase on your own.

Lead the power cables through the cabling holes, connect the power cables to the power output cables of indoor unit, and use cable clamps to fix the cables, connect the other end to the AC power outside of the air conditioner system, as shown in Figure 3-28.

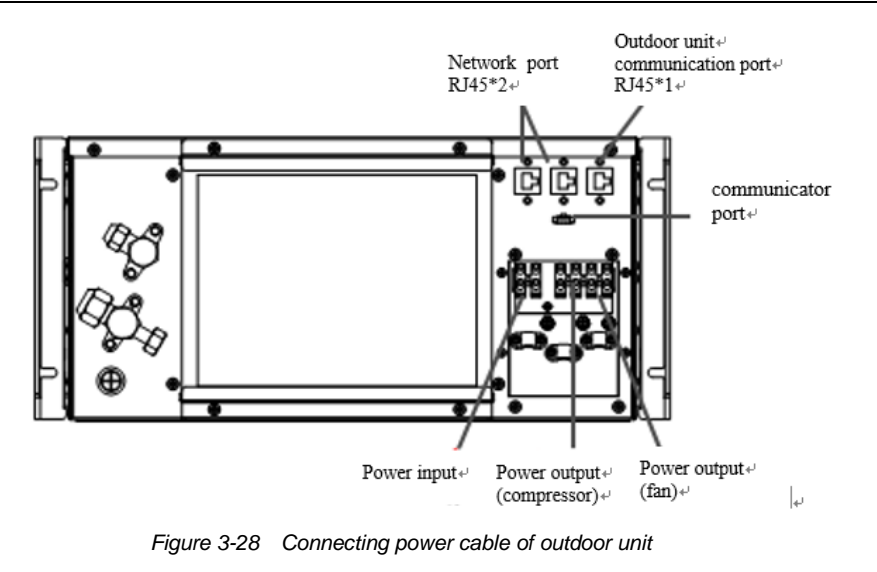

### **Warning**

The equipment has high voltage and cut the power first before inspecting or repairing the unit.

### Den Note

1. You can only use copper cables and ensure all the connections are reliable when wiring.

2. Ensure that the power supply voltage is consistent with the rated voltage of the equipment nameplate.

3. Install the breaker before the power input of the indoor unit so as to cut the power before maintaining the equipment. When connecting the cables, first connect the power cables to the breaker and then to the equipment.

#### 2) Connect the power cables of outdoor unit

Lead the power cables through the cabling holes, connect the power cables to the power output cables of outdoor unit, and use cable clamps to fix the cables, connect the other end is connected to the indoor terminal, as shown in Figure 3-29.

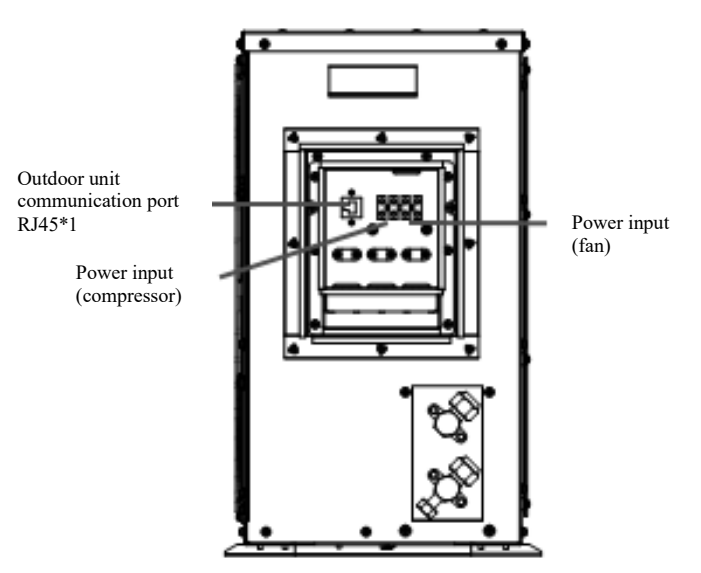

Figure 3-29 Connecting power cable of outdoor unit

3) Connect the control cables.

Connect the communication cables between the indoor unit and outdoor unit.

Lead the communication cables in the accessories through the cabling holes, and connect the cables to the communication port of the outdoor unit, and then use cable clamp to fix the cables, and connect the other end to the communication port, and use cable clamp to fix the cables.

4) Inspection items after installation

After the electrical installation is completed, the following requirements should be met:

- 1. The system electrical circuit has no open circuit and short circuit phenomena.
- 2. The power supply voltage should be same with the rated voltage on the equipment nameplate.
- 3. The power cables to the breaker, indoor unit and outdoor unit and the grounding cables have been connected.
- 4. When installing the equipment, the rated values of the breaker or fuse should be correct.
- 5. The control cables have been connected.
- 6. All the cable and circuit connectors have been tightened and the tightening screws are not loosened.

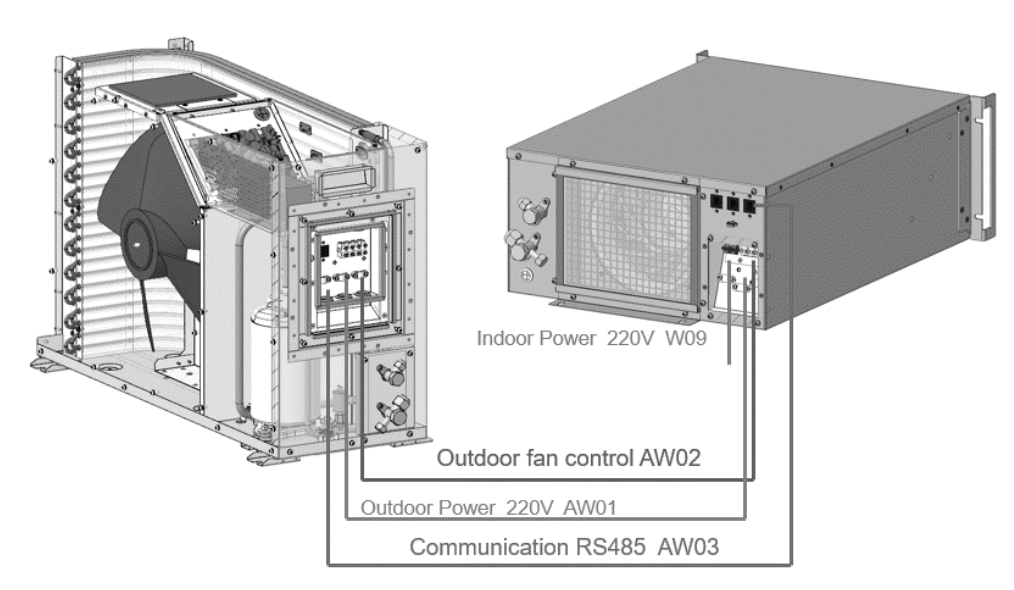

Figure 3-30 Connect the cables of indoor and outdoor unit

### 3.9.4 Connecting Earth Cable

There is an earth hole with an earth label on the bottom of the rear door of the cabinet, as shown in Figure 3-31. When earthing, use a M6 screw to fix one end of the earth cable on the earth hole, and lead the other end through the rubber protective ring on the bottom plate to the earth copper bar of the computer room.

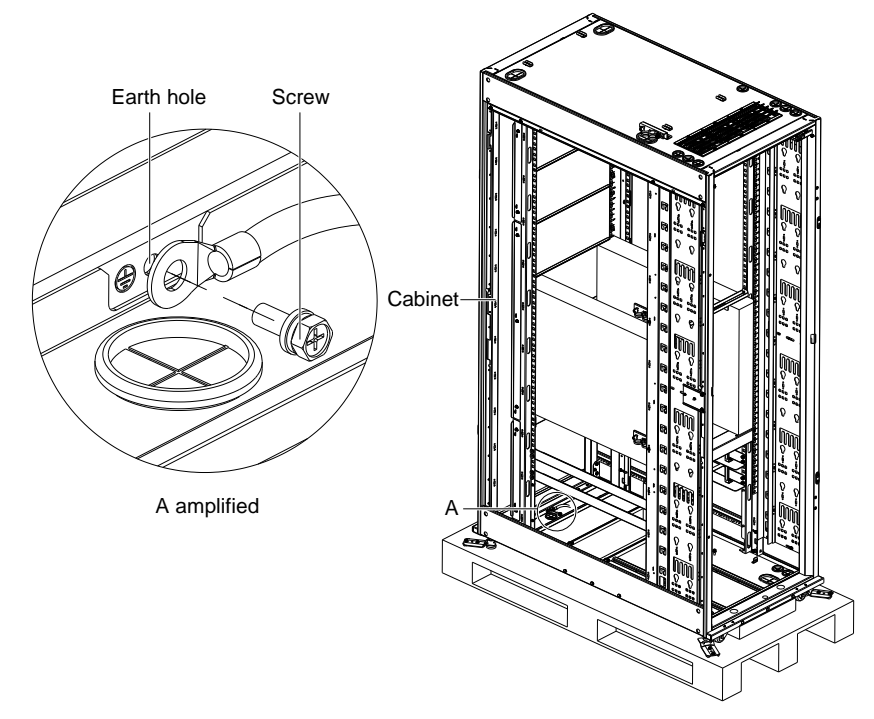

Figure 3-31 Connecting earth cable

### Note

1. This product is only applicable to TN system. To ensure safety, the cabinet and the AC components must be reliably grounded.

2. Use a yellow-green earth cable of no less than 6mm<sup>2</sup> and connect it to the earth copper bar of the computer room reliably. When fixing the M6 screw on the earth hole of the cabinet, a wrench is recommended.

3. If there is no earth block in the building where the SmartCabinet is placed, you can use a yellow-green earth cable of no less than  $6 \text{mm}^2$  to connect the earth terminal of cabinet with that of PMU total input, to ensure reliable earthing of the cabinet.

## 3.10 Configure Communication Address And Port

| Table 3-10 | DIP list for setting the 4DIF sensor address |
|------------|----------------------------------------------|
|            |                                              |

| Device | DIP1 ~ DIP4 | Group | DIP5 | Number | DIP6 | Connected equipment type |
|--------|-------------|-------|------|--------|------|--------------------------|
| 4DIF   | 0000        | 1     | 0    | 2      | 0    | 0                        |

### 3.11 Cable Management And Installation Accessories

The cabinet is configured with two vertical cable organizers in the rear door area, one is at left and the other is at right, To avoid system interference, the power cable and the communication cable should be bound separately by using optional accessories such as velcro strip, standard cable management unit.

2. SmartCabinet 800mm wide standard unit, there is a vertical cabling box of standard configuration at the rear door of the cabinet, as shown in Figure 3-32, and you can bind the cables in the cabling box.

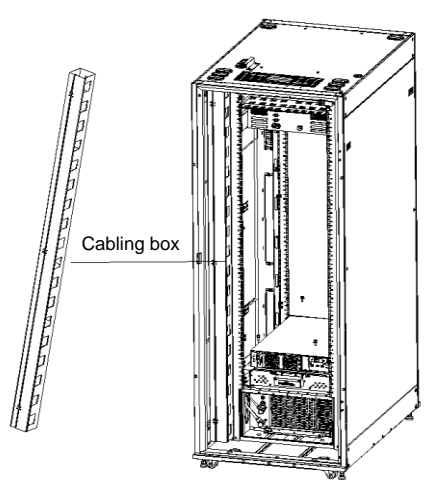

Figure 3-32 Cabling box of 800mm wide standard unit – Installation area of the rear door of the cabinet

3. This cabling box can also be installed in the front door of the 800mm wide standard unit, as shown in Figure 3-33.

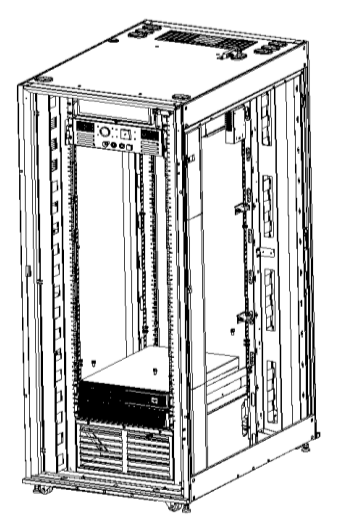

Figure 3-33 Cabling box of 800mm wide standard unit - Installation area of the front door of the cabinet

### Note

1. The U height space which is not occupied by equipment should be covered by the dummy panel.

2. After the cable layout is completed, use sealant to seal the used cable entry holes, to keep the cabinet be airtight.

# **Chapter 4 Commissioning Instructions**

This chapter introduces the operation instructions of SmartCabinet, including check before startup, and procedures of power on and power off and system commissioning.

#### 4.1 **Commissioning Procedures**

The commissioning procedures of SmartCabinet are as shown in Figure 4-1.

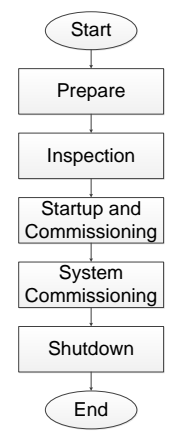

Figure 4-1 Commissioning flow chart

### 4.2 Preparations

The product commissioning is used to support the product deployment. Prior to the commissioning, the device status should meet the following conditions:

The hardware installation and inspection work have been done, and the cabling work and inspection are completed correctly.

#### 4.3 Inspection

Prior to starting up the SmartCabinet cabinet, you need to perform the following inspections:

| Inspection items | Inspection criteria                                                                          | Remark   |
|------------------|----------------------------------------------------------------------------------------------|----------|
|                  | Check and measure and confirm if the AC mains voltage and frequency are normal, and          |          |
|                  | confirm if the AC mains connection is correct without short circuit.                         |          |
| Distribution     | Check and confirm if the distribution cables of UPS and PMU are correct without short        |          |
| DISTIDUTION      | circuit.                                                                                     |          |
|                  | Check if the battery (if configured) installation and wiring are correct, and check if the   |          |
|                  | battery positive and negative polarities are correct.                                        |          |
| Monitoring unit  | Check if the all the communication network cables are connected in correct sequence          |          |
|                  | according to the wiring diagram and cable No.                                                |          |
| Thermal          | Check if the air conditioner is charged with refrigerants.                                   |          |
| management       | Check if the air conditioner pipes are normally connected without leakage.                   |          |
| system           | Check if the emergent fan power supply port is correct.                                      |          |
|                  | Check if the distribution and signal cables of the intelligent lock are correct according to |          |
| Intelligent lock | the wiring diagram and cable No.                                                             | Optional |
|                  | Check and confirm if the access control card can normally open the intelligent lock          |          |
| Check the fire   | Check and confirm the fire protection system stem pade is normal access                      | Optional |
| fighting         |                                                                                              | Optional |
| System           | Check if the vacant space has been sealed by dummy plates.                                   |          |

Table 1 1 Charlie

| Inspection items | Inspection criteria                                                                       | Remark |
|------------------|-------------------------------------------------------------------------------------------|--------|
|                  | Check the isolated sheet metal parts in the sealed frame of the air conditioner to ensure |        |
|                  | the refrigerant pipe and the power supply communication cables are led out from the top   |        |
|                  | of the isolated sheet metal part.                                                         |        |

### **Warning**

1. Prior to starting the SmartCabinet, ensure the maintenance bypass MCB of the MSC-PMU is opened and locked by the sheet metal lock.

2. Prior to startup, ensure the SPD module color is green.

### 4.4 Startup and Commissioning

The startup flowchart of SmartCabinet is shown in Figure 4-2. The layout of the MCB on the front panel is shown in Figure 4-3.

Prior to starting up the SmartCabinet, you need to dial "400" service phone number to authorize the startup of the UPS, then you can take the following steps.

Note

Before starting the UPS, disconnect the UPS output MCB and the bypass.

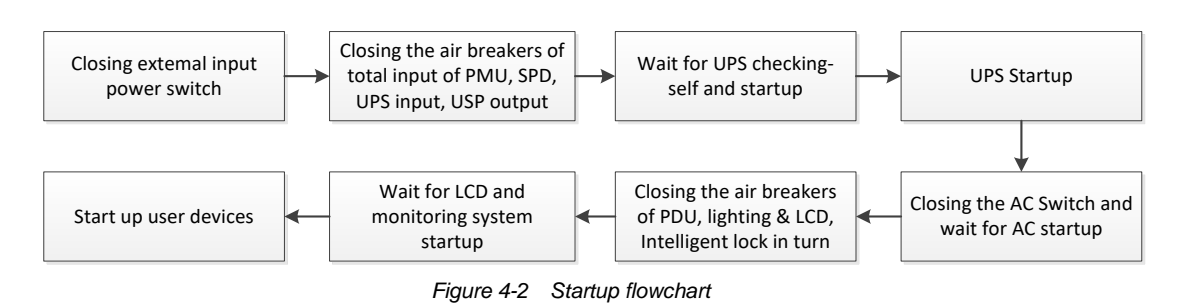

The startup procedures are as follows:

- 1. Close the external input power switch.
- 2. Close the PMU total input MCB, SPD MCB one by one.

3. Close the UPS input MCB, UPS output MCB one by one.

4. The UPS LCD displays the self test screen, and the fault indicator (red) and inverter indicator (green) are both on for about 5s.

5. The rectifier startup is completed 30s after the rectifier enters the normal operation status, and then complete checking the single unit parameter settings.

6. Press the ON button on the UPS panel for 2s, the inverter indicator (green) flashes, the inverter starts up and the inverter indicator turns on.

7. Measure if the inverter output voltage is normal. If the battery is not connected, the fault indicator flashes; If the battery is connected, the fault indicator is off.

8. Close the air conditioner MCB to wait for the air conditioner to start up.

9. Close the PDU MCB and confirm if the displayed data of the PDU panel is normal, and check if the indicators of the ports turn on one by one.

10. Close the LCD&LED MCB, open the front door and wait for the LED to turn on; After the LCD communication becomes normal, log in the SmartCabinet system and confirm the parameter display is normal.

11. If an intelligent lock is selected, close the intelligent lock MCB, and you cannot close the cabinet door only after confirming the access control card can open the lock.

### Note

1. For the cautions in the UPS startup process, refer to the Liebert<sup>®</sup> ITA 3kVA UPS User Manual and Liebert<sup>®</sup> ITA2 5kVA  $\sim$  20kVA UPS User Manual.

2. The PMU contains a SPD module, so ensure that the PMU SPD MCB is closed when the SmartCabinet is powered on for operation.

3. Prior to the startup of the SmartCabinet, ensure that the maintenance bypass switch is opened and is locked by a sheet metal lock.

4. If an intelligent lock is selected, prior to using the intelligent lock, confirm the configured access control card can normally open the intelligent lock.

### **Warning**

The startup of SmartCabinet system should be completed by authorized professional technician, and we recommend the personnel from Vertiv service center shall do this work.

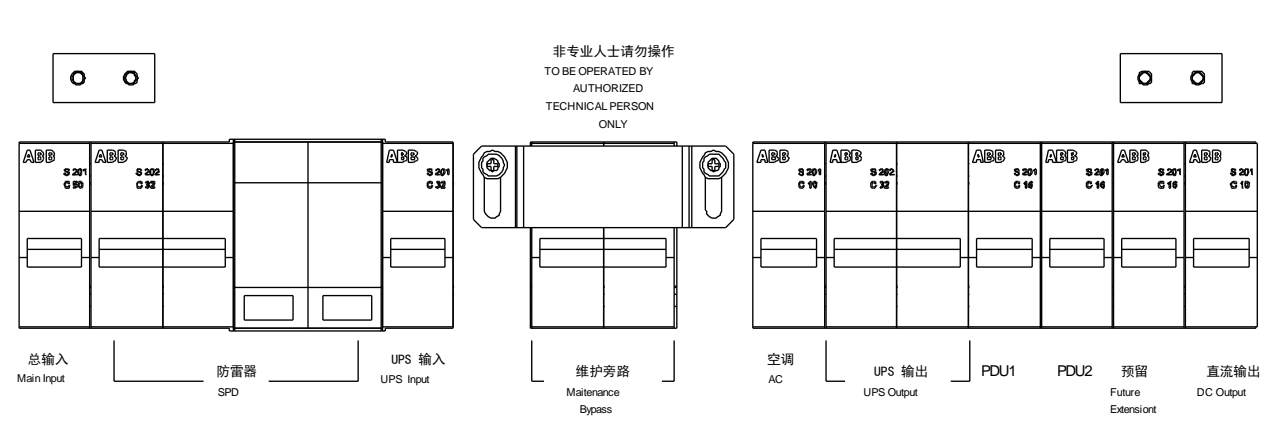

Figure 4-3 Layout of MCBs

### 4.5 System Commissioning

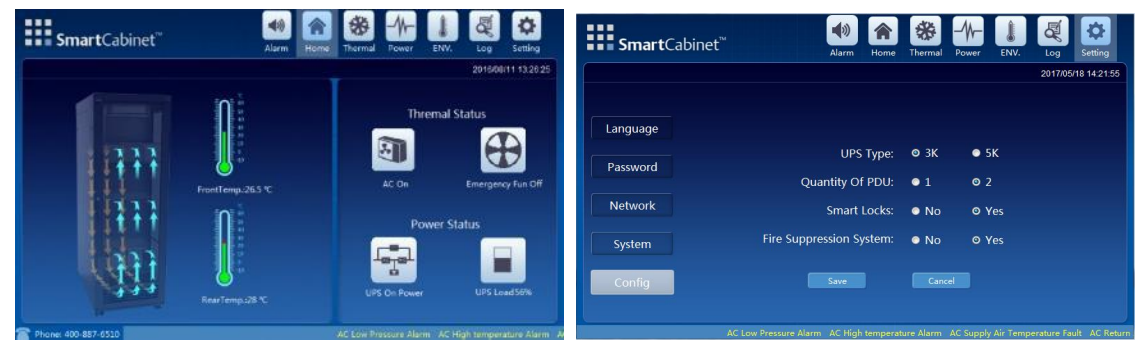

Figure 4-4 SmartCabinet LCD screen

1. Upon SmartCabinet startup, the default screen is displayed by the LCD as shown in 1st Figure of Figure 4-4.

2. In LCD local display screen, click "Setting"->"Configuration", and the display screen configures the selection screen, and user can select the corresponding configuration option according to the equipment connection condition, as shown in 2rd Figure of Figure 4-4.

3. In the countdown process, the SmartCabinet system will restart to upgrade the configuration, and after the configuration upgrading is successful, the LCD interface will automatically jump to the system main page.

4. You can check whether the equipment enter the normal operation status via LCD.

5. After all the equipment run normally, you can start user server and other IT devices.

### 4.6 Intelligent Lock Commissioning (optional)

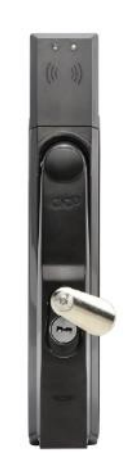

Figure 4-5 Appearance of SmartCabinetintelligent lock

1. SmartCabinet can use intelligent lock that is an integrated lock supporting both key and ID card. The key can be used to open the lock at any time so keep it in a safe place.

2. After the intelligent lock is powered on, The commissioning engineer can use ID card to test the lock to ensure the lock can be opened normally.

3. Remote door-opening

If you need to open the door remotely, log in the SmartCabinet in Web page, click "System Homepage" -> "Cabinet Information" -> "Front Door" or "Rear Door"->"Control Signal", or click the "Opening Door Remotely" setting signal, as shown in Figure 4-6 for remote door-opening control. The field operator can open the corresponding cabinet door after receiving the locking signal.

| Home Page  | Control S | itatus: Approved             | 🛦 3                  | 🖬 3 🛛 🔒 0         |               | Welcome: admin[Logout] |
|------------|-----------|------------------------------|----------------------|-------------------|---------------|------------------------|
| • UPS      | • Ov      | verview Sampling Control     | Setting Alarm Signal |                   |               |                        |
| 21/2       | Front Do  | oor (ENP_ACC_CHD2100J5[COM]) |                      |                   |               |                        |
| • PMB      | Index     | Signal Name                  | Value                | Refresh Date/Time | Value Setting | Set                    |
| • AC       | 1         | Remote Open Door             | True                 |                   | True 🔻        | Set                    |
| Front Door |           |                              |                      |                   |               |                        |
| Rear Door  |           |                              |                      |                   |               |                        |
|            |           | <b>F</b> ierran              | A.C. Demote deem     |                   |               |                        |

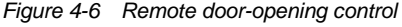

#### Den Note

1. If the user is authorized to open the lock remotely, and if the lock is not opened after 5s, the lock will be locked automatically.

4. Authorization of access control card:

1)To authorize an ID card number, the commissioning personnel need to log in the SmartCabinet via web page, click "System Homepage" -> "Security Management" -> "Access control management"-> "Access control card management" to add a card number to the system and then click "Access control management"-> "Authority management" to authorize the card.

| Rear Door                        | *             | Card Ma       | anagement Door Autho | rization Histro | y Events Reset Auth | orization | Remote Control   |            |        |        |
|----------------------------------|---------------|---------------|----------------------|-----------------|---------------------|-----------|------------------|------------|--------|--------|
|                                  |               | Door Card M   | lanagement           |                 |                     |           |                  |            |        |        |
| UPS Shutdown                     | +             | No            | Card No              |                 | Card Alian          |           |                  | 0.00       | v Infa |        |
|                                  |               | NO.           | Gard No.             |                 | Card Allas          |           |                  | Query      | y mio. |        |
| Safe Mgmt.                       | _             |               |                      |                 |                     |           |                  |            |        |        |
| <ul> <li>Fire Suppres</li> </ul> | ssion Syste   | Card Setting  |                      |                 |                     |           |                  |            |        |        |
|                                  | _             | Card No.      |                      |                 |                     |           |                  |            |        |        |
| Door Acces                       | s             | Card Alias    |                      |                 |                     |           |                  |            |        |        |
| <ul> <li>Video Survei</li> </ul> | illance       |               |                      |                 |                     |           |                  |            |        |        |
|                                  |               |               |                      |                 |                     |           | Add              | Mo         | odify  | Delete |
| Alarm Mgmt.                      | +             |               |                      |                 |                     |           |                  |            |        |        |
| C                                | Control Statu | s: Approved   |                      |                 | A 3 🔢 3             |           | 0                |            |        |        |
|                                  |               | 1             | 10                   |                 | 1                   |           |                  |            |        |        |
|                                  | Card N        | lanagement    | Door Authorization   | Histroy Events  | Reset Authorization | Rer       | note Control     |            |        |        |
| D                                | oor Auth      | prization Man | agement              |                 |                     |           |                  |            |        |        |
| C                                | Controller    | PIs.          | Select Controller- V |                 | Lock                |           | Pls. Select Lock | ٣          |        |        |
|                                  |               | Index         |                      | Card N          | 0.                  |           |                  | Card Alias |        |        |
|                                  |               |               |                      |                 |                     |           |                  |            |        | 8910   |
|                                  |               |               |                      |                 |                     |           |                  |            |        | Jave   |
|                                  |               |               |                      |                 |                     |           |                  |            |        |        |

Figure 4-7 Authorization method of access control card

2) When using an unauthorized ID card, the red LED of the intelligent lock flashes, the local LCD will prompt that this card is invalid; The commissioning personnel need to log in the SmartCabinet via web page, click "System Homepage" -> "Security Management" -> "Access control management"-> "History query" to find the card-slashing log, and click the card number to authorize to repeat the authorizing procedures in Figure 4-7, as shown in Figure 4-8.

| Card Manage        | ment Door Authorization | Histroy Events | Reset Authorization | Remote Control |       |          |
|--------------------|-------------------------|----------------|---------------------|----------------|-------|----------|
| Door Events Que    | ery                     |                |                     |                |       |          |
| Door Access Contro | Iler Name: Front Door   |                |                     |                |       |          |
|                    |                         |                |                     |                | Query | Download |

Figure 4-8 Acquiring the access control history information

4. Clearing the authorization information

The access control management supports deleting all the access control card authorization information, click "System Homepage" -> "Security Management" -> "Access control management" ->-> "Authority management" to select the lock controller, click the "Clearing authorization information", as shown in Figure 4-9.

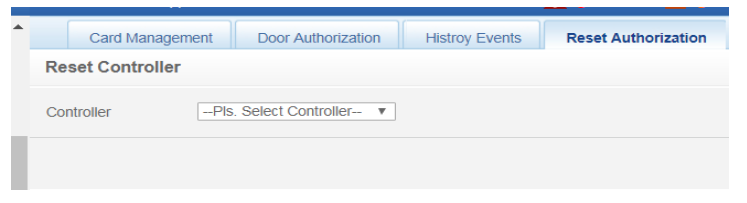

Figure 4-9 Clearing authorization information

### 4.7 Firefighting subrack (optional)

### Configurations of firefighting subrack

You need to configure the firefighting module in the LCD: Select Menu-Configure in the LCD, and select the firefighting module and save as the picture in Figure 4-10.

| <b>Smart</b> Cabinet <sup>™</sup> |                      | *     | *           | -          |       | R       | •                       |
|-----------------------------------|----------------------|-------|-------------|------------|-------|---------|-------------------------|
|                                   | Alarm                | Home  | Thermai     | Power      | EINV. | 2017/05 | 5etting<br>5/18 14:21:5 |
|                                   |                      |       |             |            |       |         |                         |
| Language                          |                      |       |             |            |       |         |                         |
| Password                          | UPS 1                | ype:  | <b>◎</b> 3K | • 5        | К     |         |                         |
|                                   | Quantity Of I        | PDU:  | • 1         | <b>O</b> 2 |       |         |                         |
| Network                           | Smart Le             | ocks: | • No        | 0 Y        | 'es   |         |                         |
| System                            | Fire Suppression Sys | tem:  | No          | 0 Y        | 'es   |         |                         |
| Config                            | Save                 |       | Cance       |            |       |         |                         |
|                                   |                      |       |             |            |       |         |                         |

Figure 4-10 Configurations of firefighting subrack

Save only after the fire fighting subrack is selected and the saving becomes effective after more than 200s.

#### Note

1. SmartCabinet issues system configurations via LCD;

2. User should select correctly according to the actual configurations, otherwise, LCD may have errors in corresponding page;

3. After selecting the configurations in current page, click "Next Page" to the configurations in next page, if the configurations in previous page are wrong, click "Last Page" to go back to modify;

4. When the configurations of the final page have been selected, click "OK", and wait for 230s to enter the system main page;

5. After entering the main page, if you find that the configurations are wrong, you can re-enter the system configuration page in "Set-Configure" page;

6. After entering the main page, if you find that the system layout is wrong, you can make changes in "Set-Layout";

7. The Web page also has the functions of changing layout synchronously, and it will change with the changes made through LCD; However, the LCD has no functions of changing layout synchronously, and it will not change with the changes made through Web page;

### 4.8 Power Off

The power-off flowchart of SmartRow is shown in Figure 4-11.

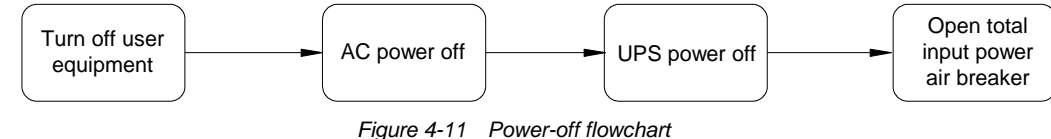

The power-off procedures are as follows:

- 1. Ensure that all user IT equipment are powered off.
- 2. Enter the Hot Management menu of the LCD monitoring system to turn off the AC.
- 3. After the AC stops flowing cold wind, open the AC air breaker on the PMU.
- 4. Press the OFF key on the display panel of the UPS.
- 5. Open the UPS input and output air breakers.
- 6. Open the total input air breaker on the PMU.
- 7. Check that all the equipment is powered off, and close all the doors of the cabinet.

# Chapter 5 Operation On Display Panel

This chapter introduces the LCD operation of SmartCabinet, including system homepage and menu items of the SmartCabinet.

## 5.1 Introduction to SmartCabinet LCD Local Display

The SmartCabinet homepage is shown in Figure 5-1.

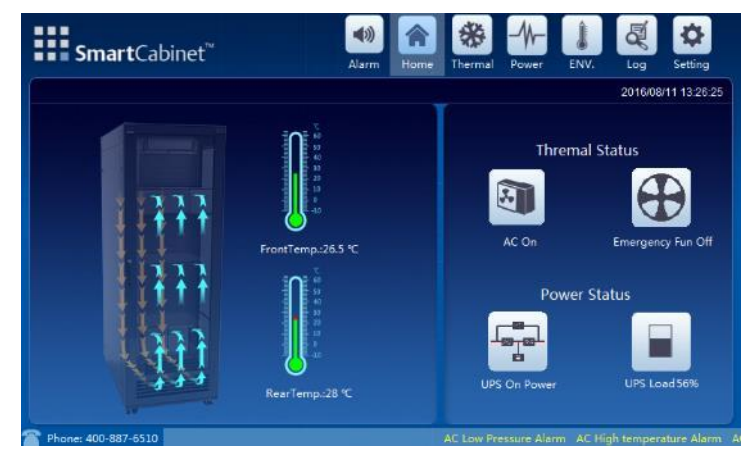

Figure 5-1 SmartCabinet homepage

On the SmartCabinet homepage, the menu items include **Alarm**, **Home**, **Thermal**, **Power**, **ENV.**, **Log**, **Setting**. The system menu structure of the display panel is shown in Figure 5-2.

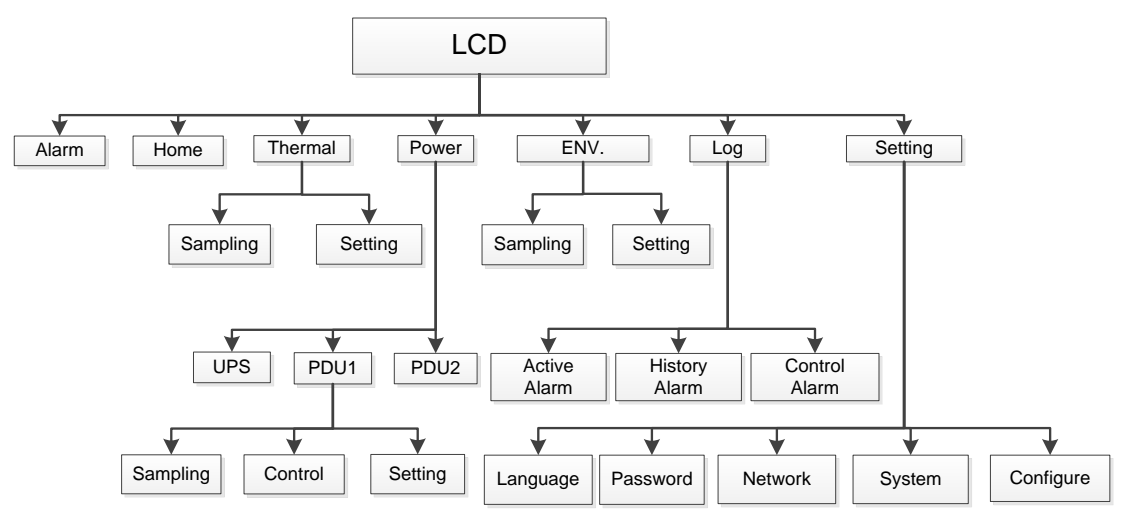

Figure 5-2 System menu structure of SmartCabinet

## 5.2 Introduction to LCD Local Display Interfaces

5.2.1 Main Page:

Enter homepage after startup, as shown in Figure 5-1;

### 5.2.2 Thermal management:

The air supply temperature of the air conditioner uses a curve chart to display the data in the latest hour and the curve is refreshed every 6s;

The fan, cooling, and emergent fan shall use an animate cartoon to display the switch status.

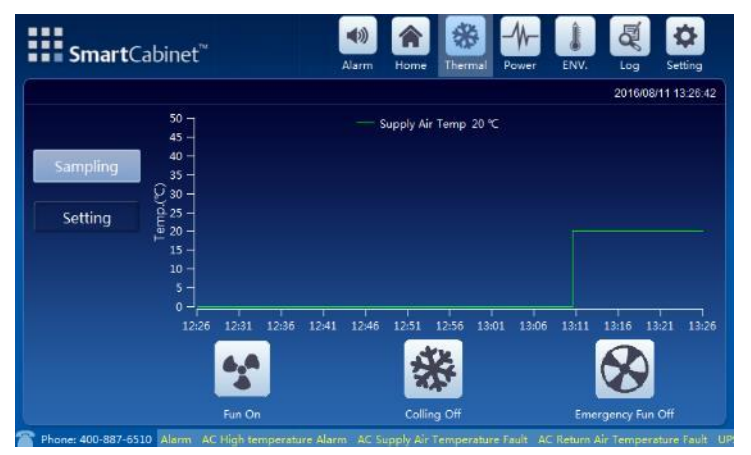

Figure 5-3 Thermal management acquisition data screen

You need to enter password to enter the setting screen, and can check and perform control operations if the password is correct. When you go back to the screen after switching the display screen, you need to enter the password again. Click "Esc" to check the information in the screen, but you cannot perform control and setting operations.

| <b>Smart</b> Cabinet <sup>™</sup> |          | (I)<br>Alarm | Home | Thermal | Power | ENV. | Log     | ¢<br>Setting |
|-----------------------------------|----------|--------------|------|---------|-------|------|---------|--------------|
|                                   |          |              |      |         |       |      | 2016/08 | /11 13:26    |
| Sampling                          | Password | :            |      | Del     |       |      |         |              |
| Setting                           | 1        | 2            |      | 3       |       |      |         |              |
|                                   | 4        | 5            |      | 6       |       |      |         |              |
|                                   | 7        | 8            |      | 9       |       |      |         |              |
|                                   | Esc      | 0            | E    | nter    |       |      |         |              |

Figure 5-4 Thermal management setting data screen, need a password to enter

| <b>Smart</b> Cabinet <sup>™</sup> |            | <b>(</b> ) | *    | *       | -//-  | 1    | Q              | \$                     |
|-----------------------------------|------------|------------|------|---------|-------|------|----------------|------------------------|
|                                   |            | Alarm      | Home | Thermal | Power | ENV. | Log<br>2016/10 | Setting<br>30 11:49:51 |
| Sampling                          |            |            |      |         |       |      |                |                        |
| Setting                           | AC Power   |            | ON   | •       |       |      |                |                        |
|                                   | Set Temp.: |            |      |         |       |      |                |                        |
|                                   |            |            |      |         |       |      |                |                        |
|                                   |            |            |      |         |       |      |                |                        |

Figure 5-5 Thermal management setting data screen

The control and setting operation has the second time confirmation function.

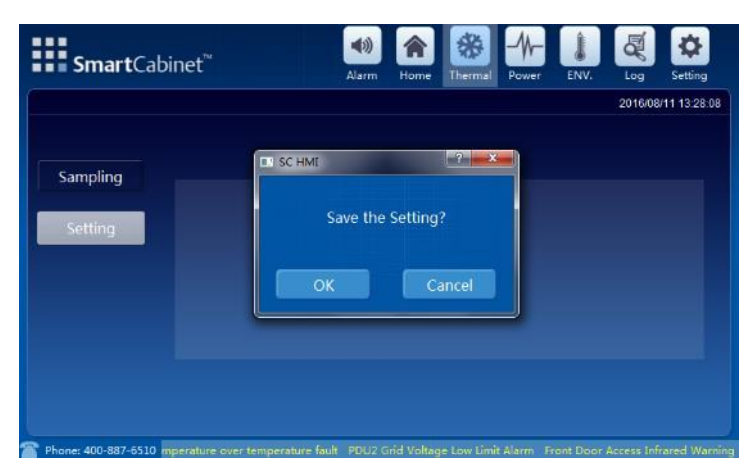

Figure 5-6 Second time confirmation dialog box for control operations

### 5.2.3 Power and distribution:

The second level menu in the power and distribution page can be changed, and the PDU2 menu is automatically displayed and hidden according to the PDU quantity in the "Setting ->Configuration" page; One PDU is configured by default..

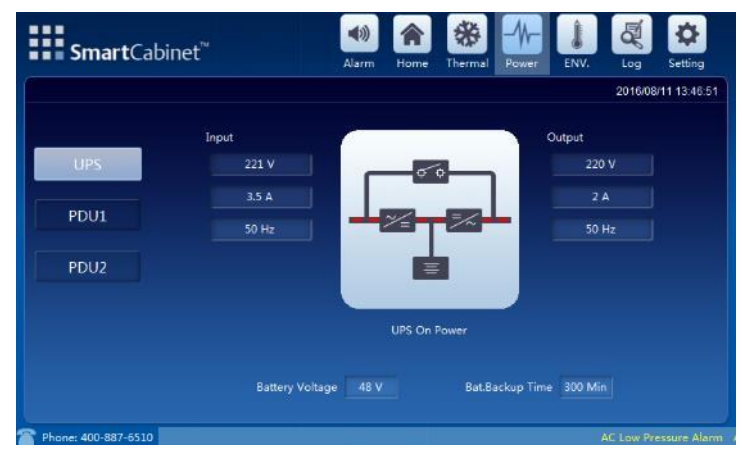

Figure 5-7 Power and distribution screen

Each screen under PDU2 menu has the same display format as PDU1.

|      | Sampling Cor   | ttrol Set | tting          |                | 2016/10/30 11 |
|------|----------------|-----------|----------------|----------------|---------------|
| UPS  | Output Voltage | 220 V     |                | Total Currer   | 10 5 A        |
| PDU1 |                |           |                |                |               |
| PDU2 | Frequency      |           | Active Power   | Branch1 Currer | nt 2.3 A      |
|      | Load%          |           | Apparent Power | Branch2 Currer |               |
|      | Power Factor   |           | Consumption    | Branch3 Currer |               |

Figure 5-8 PDU acquisition data screen in Power and distribution

| Smart | Cabinet  |         |          | Alarm | Home     | Thermal | Power      | ENV.   | Log     | Setti        |
|-------|----------|---------|----------|-------|----------|---------|------------|--------|---------|--------------|
|       |          |         |          |       |          |         | (Selsment) |        | 2016/02 | 3/29 13      |
|       | Sampling | Contro  | ol Set   | tting |          |         |            |        |         | Averation of |
|       |          |         |          |       |          |         |            |        |         | m            |
| UPS   | Branchl  |         |          |       |          |         |            |        |         |              |
|       | () OF    | (a) OFF | (e) OFF  | a 0FF | (8) -644 | (0),000 | (ON ))     | CH .   |         |              |
|       | 1        |         |          |       |          |         |            | 8      |         |              |
|       | Branch2  |         |          |       |          |         |            |        |         |              |
| PDU2  | () m)    | (a) orr | (w). 0PP | 0.017 | (a) (SPT | () OF   | a 077      | a 077  | -       |              |
|       |          | 10      |          |       |          | 14      |            | 16     |         |              |
|       | Branch3  |         |          |       |          |         |            |        |         | h            |
|       | () (H)   | 10.00   | (a) grr  | 077   | (10.01   | () OF   | -          | (ON () | -       |              |
|       |          | 19      | 10       | 20    |          |         |            | 24     |         |              |

Figure 5-9 PDU control data screen in Power and distribution (need a password to enter)

|      | Sampling Control           | etting |                     |         | 2016/10 | 30 11 |
|------|----------------------------|--------|---------------------|---------|---------|-------|
| UPS  | Voltage High Limit         |        | Voltage Low Limit   |         |         |       |
| PDU1 | Current High Limit         |        | Current Low Limit   |         |         |       |
| PDU2 | Branch1 Current High Limit |        | Branch1 Current Lov | v Limit |         |       |
|      | Branch2 Current High Limit |        | Branch2 Current Lov | v Limit |         |       |
|      | Branch3 Current High Limit |        | Branch3 Current Lov | v Limit |         |       |

Figure 5-10 PDU setting data screen in Power and distribution (need a password to enter)

### 5.2.4 Environment values:

The environmental values are similar to thermal management, the air supply / return temperature uses a curve chart to display the data in the latest hour; The following 3 status icons display the alarm status of front / rear door and water logging sensor.

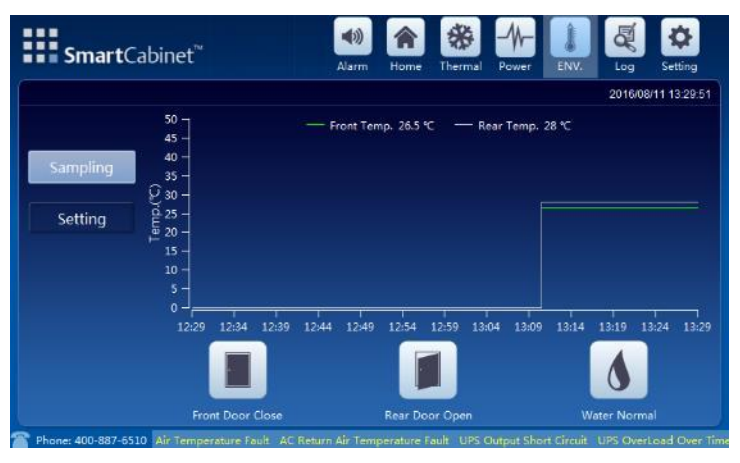

Figure 5-11 Environmental acquisition data screen

Install the fire fighting subrack through clicking "Setting" -> "Configuring" interface, and the fire fighting subrack alarm status icon will be automatically displayed.

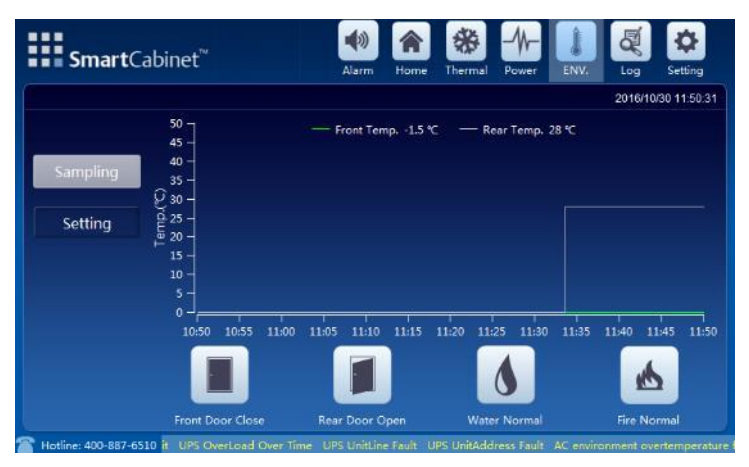

Figure 5-12 Environmental values of fire fighting subrack

|          |                          |  |      |                    | 2016/08 | /11 13:3 |
|----------|--------------------------|--|------|--------------------|---------|----------|
|          | Front                    |  | Rear |                    |         |          |
| Sampling |                          |  |      |                    |         |          |
| Setting  | High Temp Threshold      |  | High | Temp Threshold     |         |          |
|          | Low Temp Threshold       |  |      | Temp Threshold     |         |          |
|          | Return To Normal Cut Off |  | Retu | rn To Normal Cut O |         |          |
|          |                          |  |      |                    |         |          |

Figure 5-13 Environmental setting data screen(need a password to enter)

### 5.2.5 Log:

The log screen is used to query the active alarms and the history alarm and control log in recent one week; The control log only display the records controlled through the local LCD screen.

In normal status 🖤, when there is an alarm, the buzzer on the display panel will generate alarm sound, after click

"Alarm" button, the panel switches to silence status , and the alarm sound is turned off; When the alarm sound is off, if a new alarm occurs, the alarm sound will be turned off after 10s; If the backlight is off when the new alarm occurs, the alarm sound is turned off after 5min.

|              |       |            |    |           |       | 2017/05/19 | 15;4 |
|--------------|-------|------------|----|-----------|-------|------------|------|
|              | Index | Alarm Info | AL | arm Level | Alarm | Time       |      |
| Active Alarm |       |            |    |           |       |            |      |
| His Alarm    |       |            |    |           |       |            |      |
| Ctrl Log     |       |            |    |           |       |            |      |
|              |       |            |    |           |       |            |      |
|              |       |            |    |           |       |            |      |

Figure 5-14 Active alarm screen

|              |       |            |                 |    | 2016/08/11 13:30: |
|--------------|-------|------------|-----------------|----|-------------------|
|              | Index | Alarm Info | Alarm Start Tim | 8) | Alarm End Time    |
| Active Alarm |       |            |                 |    |                   |
| His Alarm    |       |            |                 |    |                   |
| Ctrl Log     |       |            |                 |    |                   |
|              |       |            |                 |    |                   |
|              |       |            |                 |    |                   |
|              |       |            |                 |    |                   |

Figure 5-15 History alarm screen

| <b>Smart</b> C | abinet <sup>™</sup> |              | *       |               |                    |
|----------------|---------------------|--------------|---------|---------------|--------------------|
|                |                     | Alarm Home   | Thermal | -ower Livy,   | 2016/08/11 13:30:4 |
|                | Index               | Control In   | fo      |               | Control Tin        |
| Active Alarm   |                     |              |         |               |                    |
| His Alarm      |                     |              |         |               |                    |
| Ctrl Log       |                     |              |         |               |                    |
|                |                     |              |         |               |                    |
|                | Control Infos: 99   | Page 0 of 10 |         | Previour Page | Next Page          |

Figure 5-16 Control log screen

### 5.2.6 Setting:

Language: Used to switch two built-in languages of the local LCD display screen;

| <b>Smart</b> Cabinet <sup>™</sup>     | alarm                    | Home      | **         | Power       | ENV.      | Log       | Setting       |
|---------------------------------------|--------------------------|-----------|------------|-------------|-----------|-----------|---------------|
| -                                     |                          |           |            |             |           | 2016/08   | /11 13:30:57  |
|                                       |                          |           |            |             |           |           |               |
| Language                              |                          |           |            |             |           |           |               |
| Password                              | 中文                       |           | Eng        | lish        |           |           |               |
| Network                               |                          |           |            |             |           |           |               |
| System                                |                          |           |            |             |           |           |               |
| Config                                |                          |           |            |             |           |           |               |
|                                       |                          |           |            |             |           |           |               |
| Phone: 400-887-6510 nt temperature ov | ver temperature fault PD | U2 Grid V | oltage Low | Limit Alarr | n Front D | bor Acces | s Infrared Wa |

Figure 5-17 Language setting screen

Password: Used to change the control authority through the local LCD display screen; You can operate via the Web pages of the SmartCabinet Intelligent monitoring unit, and can recover the password of the display screen to default password of "1234";

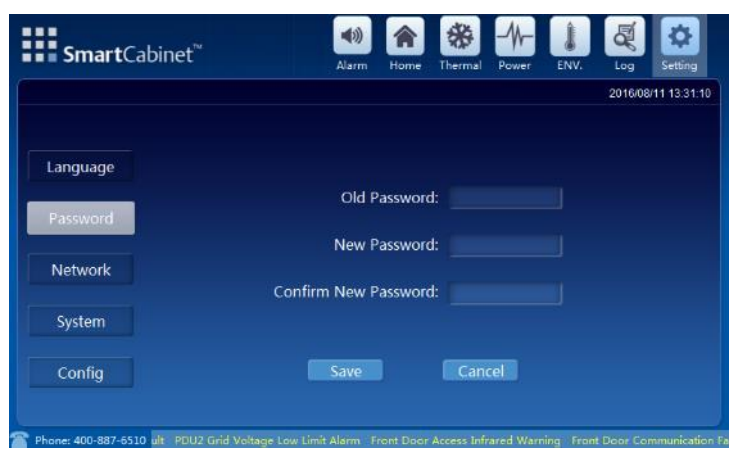

Figure 5-18 Password modification screen

Network: Used to query and modify the IP address of the SmartCabinet Intelligent monitoring unit;

| <b>Smart</b> Cabinet <sup>™</sup> | Alarm Home Thermal Power ENV. Log Setting |
|-----------------------------------|-------------------------------------------|
|                                   | 2016/08/11 13:31                          |
|                                   |                                           |
| Language                          |                                           |
| Password                          | IP: 192.168.1.100                         |
|                                   | Mask: 255.255.255.0                       |
| Network                           | Catauran                                  |
|                                   | 192.168.1.1                               |
| system                            |                                           |
| Config                            | Save Cancel                               |
|                                   |                                           |

Figure 5-19 IP address setting screen

System: Check the software and hardware version number and copyright information of the SmartCabinet Intelligent

monitoring unit; In maintenance mode, no alarm sound will be generated, and the alarm icon changes to want to click, you need to disable the maintenance mode in the system screen.

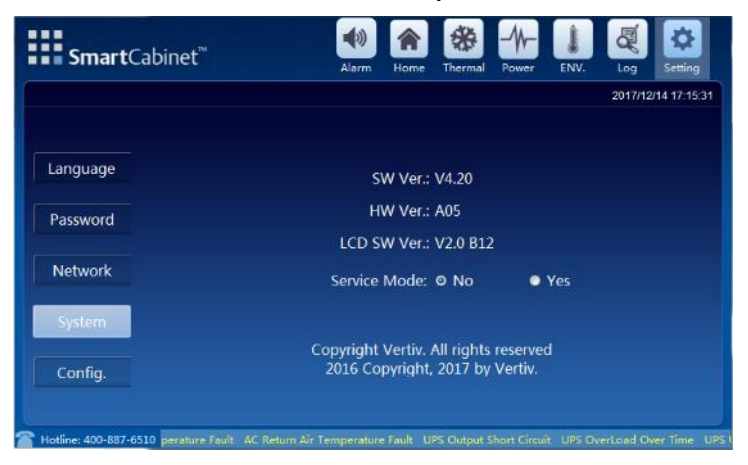

Figure 5-20 System information screen

Configuration: The default configuration of SmartCabinet is 5kUPS, one PDU; User can change the configuration to 3kUPS and two PDUs; After configuration, you need to wait for the SmartCabinet Intelligent monitoring unit to restart, and the waiting time is about 200s.

| Alarm Home               | Thermal                                                                           | Power ENV                                                                                                 | Log Setting                                                                                                    |
|--------------------------|-----------------------------------------------------------------------------------|----------------------------------------------------------------------------------------------------|----------------------------------------------------------------------------------------------------|
|                          |                                                                                   |                                                                                                    | 2017/05/18 14:21                                                                                                    |
|                          |                                                                                   |                                                                                                    |                                                                                                    |
|                          |                                                                                   |                                                                                                    |                                                                                                    |
| UPS Type:                | <b>⊙</b> 3K                                                                       | ● 5K                                                                                                    |                                                                                                    |
| Quantity Of PDU:         | • 1                                                                               | <b>o</b> 2                                                                                                |                                                                                                    |
| Smart Locks:             | No                                                                                | © Yes                                                                                                    |                                                                                                    |
| Fire Suppression System: | • No                                                                              | © Yes                                                                                                    |                                                                                                    |
| Save                     | Canc                                                                              | el                                                                                                    |                                                                                                    |
|                          | UPS Type:<br>Quantity Of PDU:<br>Smart Locks:<br>Fire Suppression System:<br>Save | UPS Type: Ø 3K<br>Quantity Of PDU: ● 1<br>Smart Locks: ● No<br>Fire Suppression System: ● No<br>Save Carc | UPS Type: 0 3K • 5K<br>Quantity Of PDU: • 1 0 2<br>Smart Locks: • No 0 Yes<br>Fire Suppression System: • No 0 Yes<br>Save Cancel |

Figure 5-21 Configuration screen

# Chapter 6 Web Page Of MSC intelligent monitoring unit

This chapter introduces how to log in the MSC intelligent monitoring unit through Web and relevant functions of the intelligent monitoring unit.

### 6.1 Login Preparation

To ensure that the SmartCabinet MSC intelligent monitoring unit page function can be normally used, please refer to this section for selecting and setting browser options.

### 6.1.1 Checking IP Address Connectivity

Before logging in MSC intelligent monitoring unit through Web, please first confirm the IP address, and test its connectivity. Refer to Q1 in *FAQ* in *7.2.1* MSC Intelligent Monitoring Unit Maintenance for the test method.

### 6.1.2 Checking Browser Version

The recommended browser version includes: IE8, IE9, IE10 or IE11.

### 6.1.3 Checking Browser Setting

### **Checking IE General setting**

Double-click the icon of IE to run the software, click the menus of **Tools** -> **Internet Options**, then click the **Settings** button on the **General** tab, and select **Every time I visit the webpage** for **Check for newer versions of stored pages**, as shown in Figure 6-1.

| Internet Options                                                                              | ? X                            |
|-----------------------------------------------------------------------------------------------|--------------------------------|
| General Security Privacy Content<br>Home page —<br>To create home page tabs                   | Connections Programs Advanced  |
| Temporary Internet Files and History Settings                                                 | ^                              |
| Temporary Internet Files                                                                      | -                              |
| Internet Explorer stores copies of webpages, images, and media<br>for faster viewing later.   | Use default Use blank          |
| Check for newer versions of stored pages:                                                     |                                |
| Every time I visit the webpage                                                                | pry, cookies, saved passwords, |
| Every time I start Internet Explorer                                                          |                                |
| O Automatically                                                                               | on exit                        |
| Never                                                                                         | Delete                         |
| Disk space to use (8-1024MB)<br>(Recommended: 50-250MB) 50                                    | Bolden                         |
| Current location:                                                                             | Settings                       |
| C:\Users\Gavin\AppData\Local\Microsoft\Windows\Temporary<br>Internet Files\                   |                                |
| Move folder View objects View files                                                           | displayed in Settings          |
| History                                                                                       | Fonts Accessibility            |
| Specify how many days Internet Explorer should save the list<br>of websites you have visited. |                                |
| Days to keep pages in history: 20                                                             | Cancel Apply                   |
| OK Cancel                                                                                     |                                |

Figure 6-1 General setting

### Checking IE proxy setting

1. Double-click the icon of IE to run the software, click the menus of **Tools** -> **Internet Options** and then choose the **Connections** tab to pop up the window shown in Figure 6-2.

| nternet Options                   |                                                   |                          | ? 🔀               |
|-----------------------------------|---------------------------------------------------|--------------------------|-------------------|
| General Security                  | Privacy Content                                   | Connections              | Programs Advanced |
| To set Setup.                     | up an Internet conne                              | ction, click             | Setup             |
| Dial-up and Virtu                 | ual Private Network se                            | ttings ———               |                   |
|                                   |                                                   |                          | Add               |
|                                   |                                                   |                          | Add VPN           |
|                                   |                                                   |                          | Remove            |
| Choose Setting<br>server for a co | s if you need to confi<br>nnection.               | gure a proxy             | Settings          |
| Never dial a                      | a connection                                      |                          |                   |
| 🔵 Dial whene                      | ver a network connec                              | tion is not pres         | ent               |
| 🔵 Always dial                     | my default connectio                              | n                        |                   |
| Current                           | None                                              |                          | Set default       |
| Local Area Netv                   | ork (LAN) settings —                              |                          |                   |
| LAN Settings d<br>Choose Setting  | lo not apply to dial-up<br>gs above for dial-up s | connections.<br>ettings. | LAN settings      |
|                                   |                                                   |                          |                   |
|                                   |                                                   |                          |                   |
|                                   | 0                                                 | < Ca                     | ancel Apply       |

Figure 6-2 Choosing the Connections tab

2. In the window shown in Figure 6-2, click the button LAN Settings to pop up the window shown in Figure 6-3.

| Local Area Network (LAN) Settings                                                                                                    |  |  |  |  |
|----------------------------------------------------------------------------------------------------|--|--|--|--|
| Automatic configuration<br>Automatic configuration may override manual settings. To ensure the<br>use of manual settings, disable automatic configuration. |  |  |  |  |
| Automatically detect settings                                                                                                    |  |  |  |  |
| Use automatic configuration script                                                                                                    |  |  |  |  |
| Address                                                                                                    |  |  |  |  |
| Proxy server                                                                                                    |  |  |  |  |
| $\hfill\square$ Use a proxy server for your LAN (These settings will not apply to dial-up or VPN connections).                                             |  |  |  |  |
| Address: Port: 80 Advanced                                                                                                    |  |  |  |  |
| Bypass proxy server for local addresses                                                                                                    |  |  |  |  |
| OK Cancel                                                                                                    |  |  |  |  |

Figure 6-3 LAN setting

3. Consult the network manager of your area, ask if you need to set a proxy server and get the configuration method. If there is no need to set a proxy server, do not tick any option.

### Checking IE security setting

1. Double-click the icon of IE to run the software, click the menus of **Tools** -> **Internet Options** and then choose the **Security** tab to pop up the window shown in Figure 6-4.

| Internet Options 🔋 🔀                                                                                                    |
|----------------------------------------------------------------------------------------------------|
| General Security Privacy Content Connections Programs Advanced                                                                                                    |
| Select a zone to view or change security settings.                                                                                                    |
| 🤮 🔩 🗸 🚫                                                                                                    |
| Internet Local intranet Trusted sites Restricted sites                                                                                                    |
| Trusted sites                                                                                                    |
| This zone contains websites that you trust not to damage your computer or your files.<br>You have websites in this zone.                                                                              |
| Security level for this zone                                                                                                    |
| Allowed levels for this zone: All                                                                                                    |
| Low     Minimal safeguards and warning prompts are provided     Most content is downloaded and run without prompts     All active content can run     Appropriate for sites that you absolutely trust |
| Enable Protected Mode (requires restarting Internet Explorer)                                                                                                    |
| Custom level Default level                                                                                                    |
| Reset all zones to default level                                                                                                    |
| OK Cancel Apply                                                                                                    |

Figure 6-4 Security setting 1

2. In the window shown in Figure 6-4, choose **Trusted sites** and click the **Custom level** button to pop up the window shown in Figure 6-5.

| Security Settings - Local Intranet                             | ×      |
|----------------------------------------------------------------|--------|
| Settings                                                       |        |
| INET Framework Cose XAML                                       | *      |
| Disable                                                        |        |
| Prompt                                                         |        |
| <ul> <li>XAML browser applications</li> <li>Disable</li> </ul> |        |
| Enable     Promot                                              |        |
| Market Strange                                                 |        |
| Oisable     Enable                                             |        |
| Prompt     Reg .NET Framework-reliant components               |        |
| Permissions for components with manifests                      | -      |
| < <u> </u>                                                     | •      |
| *Takes effect after you restart Internet Explorer              |        |
| Reset custom settings                                          |        |
| Reset to: Medium-low (Default)                                 | eset   |
|                                                                | ]      |
| OK                                                             | Cancel |
|                                                                |        |

Figure 6-5 Security setting 2

3. In the window shown in Figure 6-5, set 'Medium-low' for the security level. Click the **Reset** button to finish **Reset** custom settings, at last, click **OK**.

4. In the window shown in Figure 6-6, set Enable for File download.

| Internet Options                                                                                                    |
|----------------------------------------------------------------------------------------------------|
| General       Security       Privacy       Content       Connections       Programs       Advanced         Select a zone to view or change security settings.         Internet       Internet       Internet       Internet         Local intranet       Trusted sites       Restricted                                                                                                    |
| Local intranet This zone is for all we found on your intrane Security Settings                                                                                                    |
| Security level for this zone<br>Allowed levels for this zone<br>- Medium-low<br>- Appropriate fr<br>- (intranet)<br>- Most content<br>- Same as Medi<br>Enable Protected Mode<br>Enable Protected Mode<br>- Same as Medi<br>- Enable Protected Mode<br>- Same as Medi<br>- Enable Protected Mode<br>- Same as Medi<br>- Disable<br>- Disable<br>- Disa |
| Reset to:     Medium-low(Default)      Reset                                                                                                    |
| OK Cancel                                                                                                    |

Figure 6-6 Enabling file download

5. In the window shown in Figure 6-7, set **Enable** for **Initialize and script ActiveX controls not marked as safe for scripting**.

| Internet Options                                                                                                    | x s                                                                                                    |   |
|----------------------------------------------------------------------------------------------------|----------------------------------------------------------------------------------------------------|---|
| General Security Privacy Conte                                                                                                    | ant Connections Programs Advanced                                                                                                    |   |
| Select a zone to view or change se                                                                                                    | usted sites Restricted sites                                                                                                    |   |
| Local intranet<br>This zone is for all we<br>found on your intrane<br>Security level for this zone<br>Allowed levels for this zone<br>- | curity Settings       Local Intranet         Settings <ul> <li>Download unsigned ActiveX controls</li> <li>Disable</li> <li>Enable</li> <li>Prompt</li> <li>Disable</li> <li>Initialize and script ActiveX controls not marked as safe for scrip</li> <li>Disable</li> <li>Enable</li> <li>Prompt</li> </ul> Only allow approved domains to use ActiveX without prompt             Only allow approved domains to use ActiveX without prompt             Prompt           Only allow approved domains to use ActiveX without prompt           Disable           Enable           Enable           Run ActiveX controls and plug-ins         Administrator approved           Disable         Image: second second secon | × |
|                                                                                                    | OK Cancel                                                                                                    |   |

Figure 6-7 Enabling ActiveX controls

6. In the window shown in Figure 6-8, add the IP address of the MSC intelligent monitoring unit into the **Trusted sites** list.

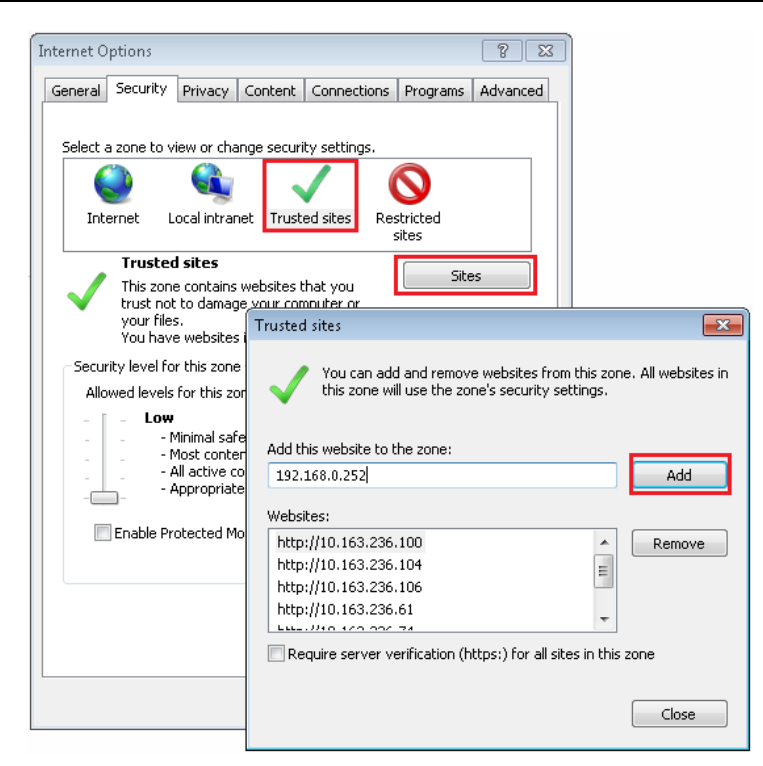

Figure 6-8 Adding trusted sites

### 6.2 Log In MSC intelligent monitoring unit

### 6.2.1 Login Page

1. Open the IE browser, and enter the IP address of the MSC intelligent monitoring unit in the address box, the login page will appear, as shown in Figure 6-9. If the login page does not appear, refer to Q3 in FAQ in 7.2.1 MSC *Intelligent Monitoring Unit Maintenance*.

| VERTIV.                      |                                                                                                    | SmartCabinet                           | VERTIV.                         | s                                                                                                    | martCabinet                     |
|------------------------------|----------------------------------------------------------------------------------------------------|----------------------------------------|---------------------------------|----------------------------------------------------------------------------------------------------|---------------------------------|
| I'B                          | User Name:<br>Password:<br>Login C<br>Change Theme                                                          | Forget password<br>Cancel 中文   English |                                 | User Name:<br>Password:<br>Login Cancel<br>Change Theme <b>a</b>                                               | Forget password<br>中文   English |
| erial Number (21823121342177 | 030001] Hardware Version (A02) S<br>Copyright Vertix, All rights reserved<br>2009 Copyright, 2017 by Vertiv | Rollware Version (2.00) Build 5119     | Senal Number (2102312134217703) | 0001] Hardware Version (A02] Softwa<br>copyright Vertiv: All rights reserved<br>2009 Copyright, 2017 by Vertiv | re Version [2 00] Build5        |
|                              | Crystal blue                                                                                                |                                        |                                 | Ocean blue                                                                                                    |                                 |

Figure 6-9 Login page of MSC intelligent monitoring unit

2. On the login page, select a preferable theme by clicking a or a: means crystal blue; means ocean blue, as shown in Figure 6-9.

3. Type the username and password (default username: 'admin', default password: 'Vertiv'), and click the Login button, the homepage will appear, as shown in Figure 6-11. If you cannot visit the homepage after entering correct username and password, refer to *6.1.3 Checking Browser Setting* and set the IE browser again.

### 6.2.2 Getting Password

If you forget the password, click the **Forget Password** button on the login page, and the screen will display the page of getting password, as shown in Figure 6-10.

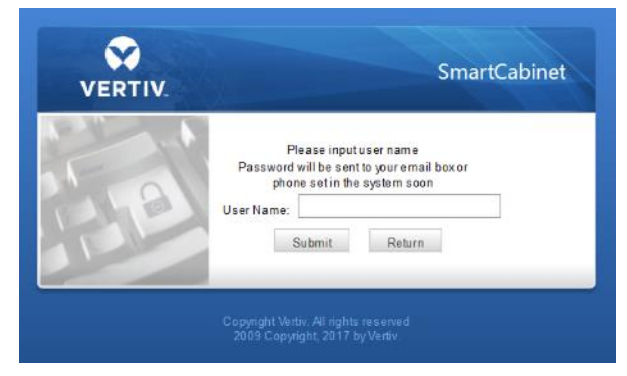

Figure 6-10 Page of getting password

Type your username, and click the **Get Password** button, your password will be sent to the email box or phone which you have configured before. Clicking the **Return Login** button cancels the operation.

### Note

1. Only when you have correctly configured the email and SMS parameters on the **SMS and Email Server Configuration** page can you receive the password sent by the system. Refer to *Alarm Notification* in *6.4.4 Alarm Management* for detailed setting method.

2. The gotten password is a random new password generated by the system; please modify the password after logging in the system successfully.

### 6.3 Homepage Of MSC Intelligent Monitoring Unit

After successful login, the homepage of MSC intelligent monitoring unit is displayed by default, as shown in Figure 6-11.

### 6.3.1 Homepage

Homepage as shown in figure 6-11.

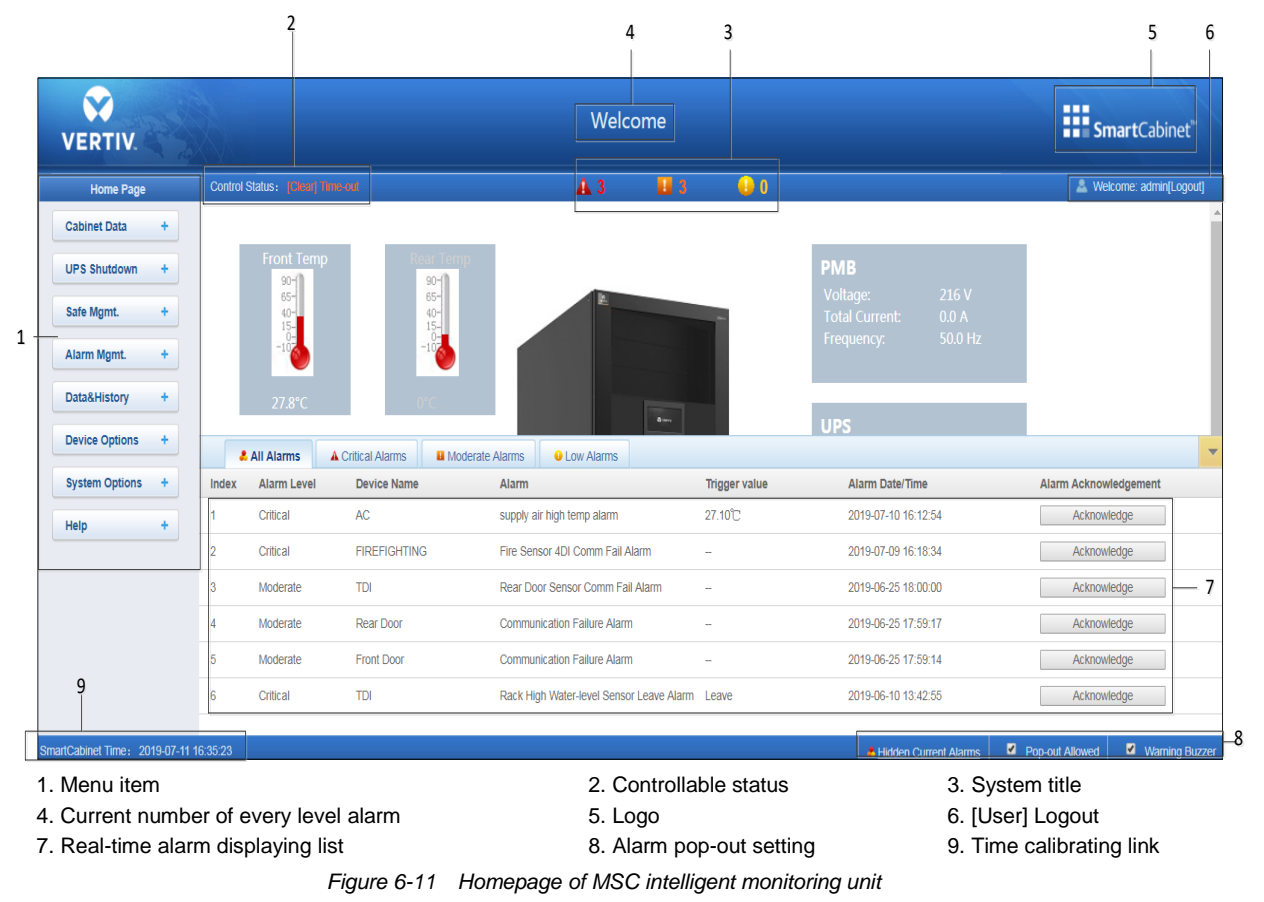

### Note

When the system is operating abnormally, a corresponding fault or alarm will occur. The emergency ventilation system can prevent continuous temperature rise inside the cabinet within a short time. If the high temperature fault or alarm has not been eliminated for a long time, you need to go to the field and open the front and rear doors of the cabinet, meanwhile, contact the customer service personnel for troubleshooting.

Clicking the **Setting button** shown in Figure 6-12 enters setting status of the homepage, as shown in Figure 6-13.

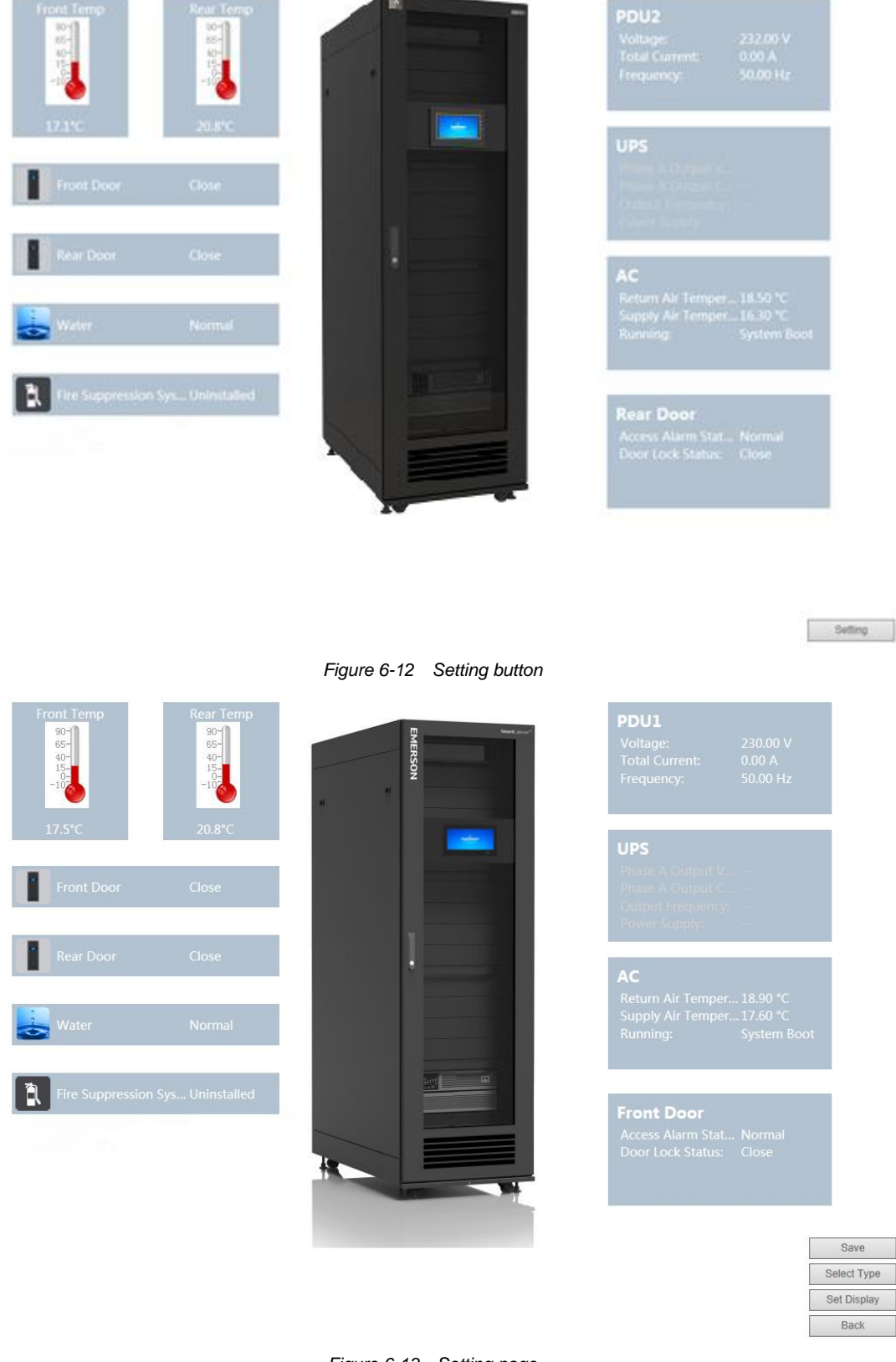

Figure 6-13 Setting page

After the homepage enters setting status, the setting method is as follows:

1. Unit model setting

Click "Select Model" button to pop up the screen as shown in Figure 6-14.

•Click the left and right button to select the picture of the model.

•After selecting, click "Selecting Model" button and the homepage will display the background picture.

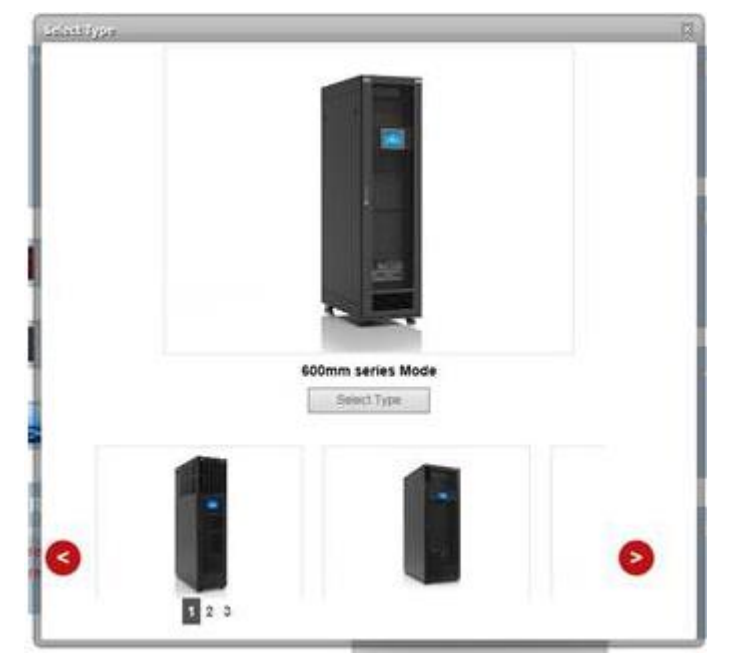

Figure 6-14 Setting background

### 2. Display setting

Click the Set Display button, the window shown in Figure 6-15 pops up.

After select the device name, the device signals will be displayed in the lower box. You can select the device signals to be displayed according to your needs, however, the selected signals cannot exceed 4.

| ispaly Setting         |            |       |   |
|------------------------|------------|-------|---|
| Select Device Name:    | AC         | ~     |   |
| Return air temperature |            | ~     |   |
| Condensing pressure me | asurements |       |   |
| Supply air temperature |            |       |   |
| Temperature outside    |            |       |   |
| Running                |            |       |   |
| VFD fault code 2       |            | ~     |   |
| <                      |            | >     |   |
|                        | OK         | Cance | d |

Figure 6-15 Display setting

3. Save

Click the **Save** button, all configuration will be saved and the page returns to view status.

### 6.3.2 Time Calibrating Link

The lower left part displays the system time of SmartCabinet. Clicking the **SmartCabinet system time** will jump to the time calibrating page. For detailed operation, refer to *Date/Time Setting* in *6.4.7* System Options.

### 6.3.3 Clearing Time-Out

When there is no operation on the page within 15min, the page will become uncontrollable, as shown in Figure 6-16.

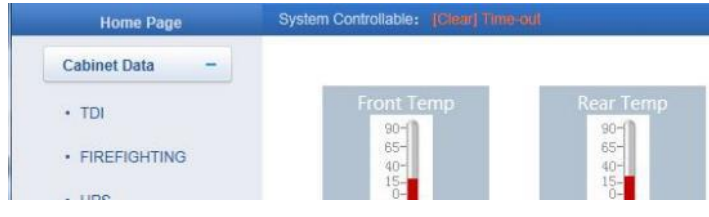

Figure 6-16 Controllable status

Click **[Clear] Time-out**, the input box shown in Figure 6-17 will appear. After typing the password, the controllable status will become normal after about 5s.

| Message           | ×      |
|-------------------|--------|
| Please input pass | sword: |
|                   |        |
| ОК                | Cancel |

Figure 6-17 Dialog box of Security authentication

### 6.3.4 Logout

Click the **Logout** link at the upper right corner of the homepage, the prompt box shown in Figure 6-18 will appear, clicking **OK** will log out safely.

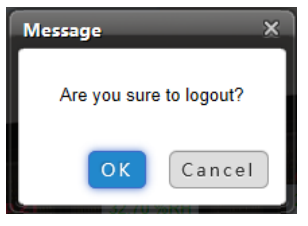

Figure 6-18 Logout

### 6.3.5 Real-Time Alarm Pop-Up Setting

The real-time alarm displaying list is contracted on the bottom of the page by default. You can perform the following operation by referring to Figure 6-11:

- 1. Click Display/Hide Current Alarm manually, and the real-time alarm displaying list will pop up;
- 2. Tick Auto Pop-out, and the real-time alarm displaying list will pop up when an alarm is generated;
- 3. Tick Alarm Sounds, and the system will play alarm sound through the browser when an alarm is generated.

### 6.4 Menu Items

On the homepage of MSC intelligent monitoring unit, the menu items include **Cabinet Data**, **UPS Shutdown**, **Safe management**, **Alarm Management**, **Data&History**, **Device Options**, **System Options and Help**.

### 6.4.1 Cabinet Data

Click the **Cabinet Data** menu in the left, the submenus will appear, the following will be displayed by equipment. When you click the specific device, the right part will display the relative information of the device, including **Overview**, **Sampling**, **Control**, **Setting** and **Alarm**.

### Overview

Click the Overview tab, and click the Edit button, you can define the overview page, as shown in Figure 6-19.

| System Contro              | llable: Allow                                                                          | 4.2                                            | 0 0     | 0 & w                                                                | elcome: admin[Logout]                                                     |
|----------------------------|----------------------------------------------------------------------------------------|------------------------------------------------|---------|----------------------------------------------------------------------|---------------------------------------------------------------------------|
| Overvie                    | w Sampling                                                                             | Control Setting Alarm                          |         |                                                                      |                                                                           |
|                            | 90-<br>85-<br>40-<br>15-<br>15-<br>15-<br>15-<br>15-<br>15-<br>15-<br>15-<br>15-<br>15 | © 🔀<br>50-<br>65-<br>15-<br>10-<br>15-<br>Rear |         |                                                                      | 3-                                                                        |
|                            | Property<br>Front D                                                                    | Value 2                                        |         |                                                                      | <u> </u>                                                                  |
|                            | Rear Do<br>Water                                                                       | Close Normal                                   |         |                                                                      | 4                                                                         |
|                            |                                                                                        |                                                |         |                                                                      |                                                                           |
|                            |                                                                                        |                                                |         |                                                                      |                                                                           |
| 14:34:04<br>1. Remove comp | onent icon                                                                             | 2. Signal configuration                        | on icon | Display Current Alarms     Z Auto Pop-ou     O     S. Component list | <ul> <li>Alarm Sounds</li> <li>4. Back to browse</li> <li>icon</li> </ul> |
| 5. Restore icon            |                                                                                        | 6. Save icon                                   |         | <ol> <li>'Effective to same<br/>type of equipment' icon</li> </ol>   |                                                                           |
|                            |                                                                                        | <b>-</b> '                                     | 0.40 0  |                                                                      |                                                                           |

Figure 6-19 Overview tab

In editing status, click "(5) Recover the default" button to recover the default settings; Click the "(7) Same type of equipment is enabled" button to configure the other devices of the same type; Click the "(6) Save configuration" button to save; Click "(4) Return browsing" button to change the page to browsing status.

### Den Note

1. The Overview page has different default display mode of components for different device type, and clicking the restore icon will restore to this state.

2. Certain types of devices (such as air conditioner, UPS) have special status charts, which cannot be deleted or configured. However, the locations of these status charts can be changed.

### Sampling

Clicking the **Sampling** tab can enter the sampling page, which displays sampling signals of selected device, as shown in Figure 6-20.

| Home Page          | System Controllable: | Allow                    | A 2   |        | 01 | 🚨 Welcome: admin[Logout] |
|--------------------|----------------------|--------------------------|-------|--------|----|--------------------------|
| Cabinet Data -     | Overview             | Sampling Control Setting | Alarm |        |    |                          |
| • TDI              | TDI (ENP_ENV_TDI[C   | COM])                    |       |        |    |                          |
|                    | Index                | Signal Name              |       | Value  |    | Sampling Time            |
| • UPS              | 1                    | Front Temp               |       | 18.6°C |    | 2014-07-30 13:22:20      |
| • PDU              | 2                    | Rear Temp                |       | 25.1°C |    | 2014-07-30 13:22:20      |
| • AC               | 3                    | Front Door               |       | Close  |    | 2014-07-30 13:22:20      |
| Cafe Chatdaman 1   | 4                    | Rear Door                |       | Close  |    | 2014-07-30 13:22:20      |
| Sale Shutdown      | 5                    | Water                    |       | Normal | F. | 2014-07-30 13:22:20      |
| Alarm Management + |                      |                          |       |        |    |                          |

#### Figure 6-20 Sampling signals

If some signal is in alarm status, it will be displayed in red. The "Rear door status" signal as shown in Figure 6-20.

### Control

Clicking the **Control** tab can enter the control page, which displays control signals of selected device, as shown in Figure 6-21.

| Home Page          | System 0  | Controllable: Allow            | A 2             | 1 0               | 🏯 Welcome: admin[Log |         |     |  |
|--------------------|-----------|--------------------------------|-----------------|-------------------|----------------------|---------|-----|--|
| Cabinet Data -     | 0         | verview Sampling Control       | I Setting Alarm |                   |                      |         |     |  |
| . TDI              | - UPS (EN | IP_UPS_ITAC5_10K[COM])         |                 |                   |                      |         |     |  |
| - 101              | Index     | Signal Name                    | Value           | Refresh Date/Time | Value 9              | Setting | Set |  |
| • UPS              | 1         | Battery Self Test Start        | Yes             |                   | Yes                  | ~       | Set |  |
| • PDU              | 2         | Battery maintenance Test Start | Yes             |                   | Yes                  | ~       | Set |  |
| • AC               | 3         | Battery maintenance Test End   | Yes             | -0-0-             | Yes                  | ~       | Set |  |
|                    | 4         | Turn On UPS Instantly          | Yes             |                   | Yes                  | ~       | Set |  |
| Safe Shutdown +    | 5         | Turn Off UPS Instantly         | Yes             |                   | Yes                  | ~       | Set |  |
| Alarm Management + | 6         | Turn off UPS Output            | Yes             |                   | Yes                  | ~       | Set |  |

Figure 6-21 Control signals

Select an option from the drop-down box of Value Setting, and click the Set button to control the device.

#### Setting

Clicking the **Setting** tab can enter the setting page, which displays setting signals of selected device, as shown in Figure 6-22.

| Home Page          | System Contro | ollable: Allow              | 42        | 0 😡 1               | & Welcome: admin[Logout] |
|--------------------|---------------|-----------------------------|-----------|---------------------|--------------------------|
| Cabinet Data -     | Overvie       | w Sampling Control Settin   | g Alarm   |                     |                          |
| TDI                | TDI (ENP_EN   | IV_TDI[COM])                |           |                     |                          |
|                    | Index         | Signal Name                 | Value     | Refresh Date/Time   | Value Setting Set        |
| • UPS              | 1             | High Front Temp Alarm limit | 35.0deg.C | 2014-07-30 09:29:51 |                          |
| · PDU              | 2             | Low Front Temp Alarm limit  | 0.0deg.C  |                     |                          |
|                    | 3             | Front Temp Alarm hystersis  | 1.0deg.C  |                     |                          |
| - Au               | 4             | High Rear Temp Alarm limit  | 25.0deg.C | 2014-07-30 09:29:52 |                          |
| Safe Shutdown +    | 5             | Low Rear Temp Alarm limit   | 0.0deg.C  |                     |                          |
| Alarm Management + | 6             | Rear Temp Alarm hystersis   | 1.0deg.C  |                     |                          |

Figure 6-22 Setting signals

You can set several signals at the same time, and at most 16 signals can be set at the same time for each time.

#### Alarm

Clicking the **Alarm** tab can enter the alarm page, which displays alarm signals of selected device, as shown in Figure 6-23.

| Home Page          | System Controllable | e: Allow                          | A 2   | 0           | 0. 🔒 1         | 🚨 Welcome: admin[Lo | ogout] |
|--------------------|---------------------|-----------------------------------|-------|-------------|----------------|---------------------|--------|
| Cabinet Data -     | Overview            | Sampling Control Setting          | Alarm |             |                |                     |        |
|                    | TDI (ENP_ENV_TI     | DI[COM])                          |       |             |                |                     |        |
| • IDI              | Index               | Signal Name                       |       | Alarm Level | Update Alarm I | evel Set            |        |
| • UPS              | 1                   | High Front Temp Alarm             |       | Critical    | Critical       | ✓ □                 |        |
| • PDU              | 2                   | High Rear Temp Alarm              |       | Critical    | Critical       | ✓ □                 |        |
|                    | 3                   | Low Front Temp Alarm              |       | Critical    | Critical       | ✓                   |        |
| • AC               | 4                   | Low Rear Temp Alarm               |       | Critical    | Critical       | ▼ □                 |        |
| Safe Shutdown +    | 5                   | Front Temp Invalid Alarm          |       | Critical    | Critical       | ▼ □                 |        |
|                    | 6                   | Rear Temp Invalid Alarm           |       | Critical    | Critical       | ✓ □                 |        |
| Alarm Management + | 7                   | Front Door Sensor Comm Fail Alarm |       | Moderate    | Moderate       | ✓                   |        |
| Data Elliston      | 8                   | Rear Door Sensor Comm Fail Alarm  |       | Moderate    | Moderate       | ✓ □                 |        |
| Datastristory      | 9                   | Cabinet High Temp Alarm           |       | Low         | Low            | ✓                   |        |
| Device Options +   | 10                  | Front Door Alarm                  |       | Critical    | Critical       | ✓                   |        |
|                    | 11                  | Rear Door Alarm                   |       | Critical    | Critical       | ✓                   |        |
| System Options +   | 12                  | Water Alarm                       |       | Critical    | Critical       | ✓                   |        |
| Help +             | 13                  | Front Door Leave                  |       | Critical    | Critical       | ✓                   |        |
|                    | 14                  | Rear Door Leave                   |       | Critical    | Critical       | ✓ □                 |        |
|                    | 15                  | Water Leave                       |       | Critical    | Critical       | ✓                   |        |
|                    | 16                  | 4DI Comm Fail Alarm               |       | No Alarm    | No Alarm       | ✓ □                 |        |

Figure 6-23 Alarm signals

You can set alarm level of several alarm signals at the same time, and at most 16 signals can be set at the same time for each time.

### 6.4.2 UPS Shutdown

On the MSC intelligent monitoring system homepage, click the **UPS Shutdown** menu on the left, two submenus appear, including **Shutdown Schedule** and **Server Shutdown**.

### Shutdown Schedule

Click Shutdown Schedule submenu under the UPS Shutdown menu, the page shown in Figure 6-24 pops up.

| Home Page          | System Controllable | e: Allow            | 🔒 2                 | <b>1</b>    | \rm 🕛 1           | ٤.                      | Welcome: admin[Logout] |
|--------------------|---------------------|---------------------|---------------------|-------------|-------------------|-------------------------|------------------------|
| Cabinet Data +     | Schedule Shut       | Down                |                     |             |                   |                         |                        |
| Safe Shutdown -    | Sequence Number     | r Task Name         | Target Equipment    | ShutD       | own Mode          | Shut Down Time          | Open Time Statu        |
| Shutdown Schedule  | Schedule Shut Do    | wn Config           |                     |             |                   |                         |                        |
| Server Shutdown    | Task Name           | Test                |                     |             | Target Equipment  | UPS V                   |                        |
|                    | Status              | Enable Device 🗸     |                     |             |                   |                         |                        |
| Alarm Management + | ShutDown Mode       | ONCE     OAccording | To Day O According  | Fo Week     | Shut Down Time    | 2014 V/7 V/30 V         | 00 🗸 : 00 🗸            |
| Data&History +     | Open Mode           | Do Not Open Device  | Open Device At Once | Self Define | Open Time         |                         |                        |
| Device Options +   |                     |                     |                     | Add S       | Schedule ShowDown | Delete Schedule ShowDor | Modify Schedule ShowDo |

Figure 6-24 Shutdown Schedule page

The Shutdown Schedule page is used to add, delete and modify schedule shutdown task of UPS devices.

As shown in Figure 6-24, type a task name of schedule shutdown in the field of **Task Name**, select a **Target Equipment**, select whether to enable the task in the **Status** field, select **ShutDown Mode** and **Open Mode**, and then add **Open Time** according to the corresponding prompt. Click the **Add Schedule Shutdown** button, the task will be successfully added. As shown in Figure 6-25, a new task has been added in the schedule shutdown task list. The tasks in the task list will be executed automatically according to their Enable/Disable status.

| Home Page          | System Controllable | : Allow             | A 2                      | 0          | 🔒 1              | 4                       | Welcome: admin[Log | jout]                                                                                                    |
|--------------------|---------------------|---------------------|--------------------------|------------|------------------|-------------------------|--------------------|----------------------------------------------------------------------------------------------------|
| Cabinet Data +     | Schedule Shut D     | lown                |                          |            |                  |                         |                    |                                                                                                    |
| Safe Shutdown -    | Sequence Number     | Task Name           | Target Equipment         | ShutDown I | Mode             | Shut Down Time          | Open Time          | Status                                                                                                    |
|                    | 1                   | Test                | UPS                      | ONCE       |                  | 2014-07-30 00:00:00     | Do Not Open Device | Yes                                                                                                    |
| Shutdown Schedule  |                     |                     |                          |            |                  |                         |                    |                                                                                                    |
| Server Shutdown    | Schedule Shut Dow   | /n Config           |                          |            |                  |                         |                    |                                                                                                    |
|                    | Task Name           |                     |                          |            | Target Equipment | UPS                     | ~                  |                                                                                                    |
| Alarm Management + | Status [            | Disable Device 🗸    |                          |            |                  |                         |                    |                                                                                                    |
| Data&History +     | ShutDown Mode       | ONCE     OAccording | To Day O According To    | Week       | Shut Down Time   | 2014 🗸 / 7 🗸 / 30 ·     | ✓ 00 ✓ : 00 ∨      | <ul> <li>Image: A set of the set of the</li></ul> |
|                    | Open Mode           | Do Not Open Device  | Open Device At Once O Se | If Define  | Open Time        |                         |                    |                                                                                                    |
| Device Options +   |                     |                     |                          | Add Sc     | hedule ShowDown  | Delete Schedule ShowDor | Modify Schedule Sh | howDo                                                                                                    |
| 6                  |                     |                     |                          |            |                  |                         |                    |                                                                                                    |

Figure 6-25 Schedule shutdown task list

The descriptions about the MSC intelligent monitoring system schedule shutdown function are as follows:

1. When the **Open Mode** is set to 'Do Not Open Device' or 'Open Device At Once', the Open Time cannot be set, and it is displayed as '--';

2. The format of **Shut Down Time** changes with different options of **ShutDown Mode** automatically, as shown in Figure 6-26.

| ShutDown Mode | ONCE          | O Accordin                   | ng To Day     | O Accordin | g To Week     | Shut Down Time | 2016 V / 12 V / 7 | ~    | 00 🗸 : 00 🗸 |
|---------------|---------------|------------------------------|---------------|------------|---------------|----------------|-------------------|------|-------------|
| Open Mode     | O Do Not Open | Device (                     | O Open Device | At Once    | Self Define   | Open Time      | 2016 V/12 V/7     | ~    | 00 🗸 : 00 🖌 |
| ShutDown Mode | O ONCE        | <ul> <li>Accordit</li> </ul> | ng To Day     | O Accordin | g To Week     | Shut Down Time | 00 🗸 : 00 🗸       |      |             |
| Open Mode     | O Do Not Open | Device (                     | Open Device   | At Once    | ) Self Define | Open Time      | At The Right Day  | ~    | 00 🗸 : 00 🗸 |
| ShutDown Mode | O ONCE        | O Accordin                   | ng To Day     | Accordin   | g To Week     | Shut Down Time | Every W 🗸 OF Mon. | ¥ AT | 00 🗸 : 00 🗸 |
| Open Mode     | O Do Not Open | Device                       | O Open Device | At Once    | Self Define   | Open Time      | At The Right Day  | ~    | 00 - : 00 - |

Figure 6-26 Shutdown Schedule

### Note

1. The MSC intelligent monitoring system can support up to ten shutdown tasks.

2. Only when 'Enable Device' is set for Field can the schedule shutdown task be enabled.

3. UPS shutdown needs to reserve the shutdown time of about 10min for the servers connected to the UPS, so the shutdown time can be set to the time after 10min.

#### Server Shutdown

Click **Server Shutdown** submenu under the **UPS Shutdown** menu, the Server Shutdown page will pop up, as shown in Figure 6-27.

| Home Page          | System Controllable: Allow             | 🚣 2 🔒                                  | 🛚 1 🛛 😣 1                        | ۵.  | Welcome: admin[Lo |
|--------------------|----------------------------------------|----------------------------------------|----------------------------------|-----|-------------------|
| Cabinet Data +     | Server Shutdown You need to install En | nerson Network shutdown software in th | e server to support this feature |     |                   |
| Safe Shutdown -    | No. UPS Name                           |                                        | Server IP                        |     |                   |
| Shutdown Schedule  | Modify UPS Name UPS                    | Server IP                              | 0.0.0.0                          | 1   |                   |
| Server Shutdown    |                                        |                                        |                                  | Add | Delete            |
| Alarm Management + |                                        |                                        |                                  |     |                   |

Figure 6-27 Server Shutdown page

On the Server Shutdown page, you can add and delete server shutdown task.

The procedures for adding a server shutdown task are as follows:

- 1. Select a UPS from the drop-down box of UPS Name;
- 2. In the Server IP field, type the IP address of the server to be closed;
- 3. Click the Add button, the server shutdown task is added.

#### Den Note

If you want to use the server shutdown function, please install 'Vertiv network shutdown' software in the server.

The procedures for deleting a server shutdown task are as follows:

Select the task to be deleted in the server shutdown task list, and click the **Delete** button to finish the operation.

### 6.4.3 Safe Management

In the MSC intelligent monitoring system, click the "Safe Management" menu, you can see two submenus including the "Fire Fighting", "Door Access" and "Video Surveilance".

#### **Fire Fighting**

Click the **Fire alarm strategy** to enter the Fire fighting alarm strategy page to set the air conditioner and UPS actions when the fire fighting alarm occurs, as shown in Figure 6-28.

| Fire Suppression Alarm Strategy You need to              | o install SmartCabinet fire suppression accessory to support this feature! |  |
|----------------------------------------------------------|----------------------------------------------------------------------------|--|
| Turn off air condition when the fire alarm is activated? | Ves 🖲 No                                                                   |  |
| Turn off UPS output when the fire alarm is activated?    | O Yes 🖲 No                                                                 |  |
|                                                          | Save                                                                       |  |

Figure 6-28 Fire fighting alarm strategy

### **Door Access**

Click the "**Door Access**" submenu in the "**Safe Management**" menu, the access control card management screen is popped up as shown in Figure 6-29.

| Home Page               | Control Status : [Clear] Time-out      | 🗚 3 🔛 3 🕕 0                                     | ۵    |
|-------------------------|----------------------------------------|-------------------------------------------------|------|
| Cabinet Data +          | Card Management Door Authorization His | stroy Events Reset Authorization Remote Control |      |
| LIPS Shutdown +         | Door Authorization Management          |                                                 |      |
|                         | Controller PIs. Select Controller 🔻    | LockPIs. Select Lock                            | ▼    |
| Safe Mgmt               | Index C                                | ard No. Card A                                  | lias |
| Fire Suppression System |                                        |                                                 | Save |
| Door Access             |                                        |                                                 |      |
| Video Surveillance      |                                        |                                                 |      |
| Alarm Mgmt. +           |                                        |                                                 |      |
| Data&History +          |                                        |                                                 |      |
| Device Options +        |                                        |                                                 |      |
| System Options +        |                                        |                                                 |      |

Figure 6-29 Door Access card management

Click the "**Card management**" to enter the authority management screen to set the authority of the card, as shown in Figure 6-30.

| Cabinet Data +          | Card Management     | Door Authorization | Histroy Events | Reset Authorization | Remote Control |             |        |
|-------------------------|---------------------|--------------------|----------------|---------------------|----------------|-------------|--------|
| UPS Shutdown +          | Door Card Managemer | nt                 |                |                     |                |             |        |
| or o onataonn           | No.                 | Card No.           |                | Card Alias          |                | Query Info. |        |
| Safe Mgmt               |                     |                    |                |                     |                |             |        |
| Fire Suppression System | Card Setting        |                    |                |                     |                |             |        |
| Door Access             | Card No.            |                    |                |                     |                |             |        |
| Video Surveillance      | Card Alias          |                    |                |                     |                |             |        |
|                         |                     |                    |                |                     | Add            | Modify      | Delete |
| Alarm Mgmt. +           |                     |                    |                |                     |                |             |        |
| Data&History +          |                     |                    |                |                     |                |             |        |
| Device Options +        |                     |                    |                |                     |                |             |        |
| System Options +        |                     |                    |                |                     |                |             |        |

Figure 6-30 Authority management

Click the "**History Events**" to enter the history query screen to query the event log of the access control, as shown in Figure 6-31.

| Home Page                              | Control Status: Approved     |                                  | 🛦 2 🔡 1               | 🔒 1                                | 👗 Welcome: admin    |
|----------------------------------------|------------------------------|----------------------------------|-----------------------|------------------------------------|---------------------|
| Cabinet Data +                         | Card Management              | Door Authorization Histroy Event | s Reset Authorization | Remote Control                     |                     |
| UDS Shutdown                           | Door Events Query            |                                  |                       |                                    |                     |
| OF 3 Shutdown +                        | Door Access Controller Name: | Front Door                       |                       |                                    |                     |
| Safe Mgmt                              |                              |                                  |                       |                                    | Query Download      |
| Fire Suppression System                |                              |                                  |                       |                                    | coory connect       |
|                                        | Event Index                  | Device Name                      | Door Index            | Door Events                        | Date/Time           |
| Door Access                            | 19                           | Front Door                       | DoorLable             | System time updated                | 2018-08-17 11:23:15 |
| <ul> <li>Video Surveillance</li> </ul> | 18                           | Front Door                       | DoorLable             | Door lock closed normally          | 2018-08-15 13:22:42 |
|                                        | 17                           | Front Door                       | DoorLable             | Door opened by key outside         | 2018-08-15 13:07:11 |
| Alarm Mgmt. +                          | 16                           | Front Door                       | DoorLable             | Door lock closed normally          | 2018-08-15 10:35:52 |
| Data&History +                         | 10                           | Front Door                       | DoorLable             | Door opened by key outside         | 2018-08-15 10:35:41 |
|                                        | 9                            | Front Door                       | DoorLable             | Door lock closed in abnormal state | 2018-08-15 10:28:48 |
| Device Options +                       | 8                            | Front Door                       | DoorLable             | Controller boot                    | 2018-08-15 10:28:48 |
| System Options +                       | 7                            | Front Door                       | DoorLable             | Door opened by key outside         | 2018-08-10 18:26:58 |
|                                        | 6                            | Front Door                       | DoorLable             | Door lock closed normally          | 2018-08-08 17:57:18 |
| Help +                                 | 5                            | Front Door                       | DoorLable             | Door opened by key outside         | 2018-08-08 17:57:17 |
|                                        |                              |                                  |                       |                                    |                     |

Figure 6-31 History query

### Video management

Click the video management sub-menu in safety management menu, the page as shown in Figure 6-32 will be displayed.

| Home Page                               |      | Control Status: [Clear]      | Time-out              |                      | <u>A</u> 3                       | 1 3     | 0 🌔                    | 🚨 Welcome: admin[Lo                                            |
|-----------------------------------------|------|------------------------------|-----------------------|----------------------|----------------------------------|---------|------------------------|----------------------------------------------------------------|
| Cabinet Data +                          |      | Realtime Vidio               | Vidio Replay          | Vidio Setting        | Vidio Device Management          |         | Snapshot Download      |                                                                |
|                                         |      | *Important Notice:           |                       |                      |                                  |         |                        |                                                                |
| UPS Shutdown +                          |      | 1.Please make sure the vid   | eo device IP addre    | ess is available, ev | ery parameter must be same with  | physic  | al device!             |                                                                |
|                                         |      | 2.Please enable the Internet | et Explorer option 'N | Navigate windows     | and frames across different doma | ins' an | d 'Access data source: | s across domains' in the 'security' tab of 'Internet options'. |
| Safe Mgmt                               |      | 3.For more details, please i | reference to the Sn   | nartCabinet user m   | nanual.                          |         |                        |                                                                |
|                                         |      | Video device IP Address      |                       |                      |                                  |         |                        |                                                                |
| <ul> <li>Fire Suppression Sy</li> </ul> | stem | Login User                   | admin                 |                      |                                  |         |                        |                                                                |
| Door Access                             |      | Login Password               |                       |                      |                                  |         |                        |                                                                |
| Video Surveillance                      |      | HTTP Port                    | 80                    | ]                    |                                  |         |                        |                                                                |
| Alarm Mgmt. +                           |      | HTTPS Port                   | 443                   | ]                    |                                  |         |                        |                                                                |
| Data&History +                          |      | RTSP Port                    | 554                   |                      |                                  |         |                        |                                                                |
| Device Options +                        |      |                              |                       |                      |                                  |         |                        | Connection Test Save                                           |
| System Options +                        |      |                              |                       |                      |                                  |         |                        |                                                                |

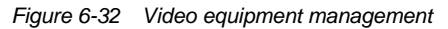

#### 1. Video equipment management

Enter the IP address, login user name and password, and HTTP port, HTTPS port and RTSP of the video equipment, click Test connection button to test if the video equipment has been successfully connected. If the interface prompts "Video equipment has been successfully connected!", this means the connection is successful otherwise the connection fails. Please check if the entered video equipment information is correct, and if the video equipment connection is successful otherwise the entered video equipment information.

### 📖 Note

1. Please ensure that the entered video equipment IP address is available, and each parameter is consistent with the actual equipment!

2. Please enable "Cross-domain browsing windows and frames" and "Access data sources through domains" on the "Security" tab in Internet Explorer "Internet Options", as shown in Figure 6-33.

- 3. Support single IPC (IP Camera) camera.
- 4. Support up to 1 channel of video in case of IPC access.
- 5. Video management only supports IE browser.

|                                                                                                    | Security Settings - Internet Zone                                                                                                    |                                                                                                    |
|----------------------------------------------------------------------------------------------------|----------------------------------------------------------------------------------------------------|----------------------------------------------------------------------------------------------------|
| neral Security Privacy Content Connections Programs Advanced                                                                                                    | Settings                                                                                                    | Lettings                                                                                                    |
| Alect a zone to view or change security settings.                                                                                                    |                                                                                                    | Disable     Enable (not secure)     Prompt (recommended)     Laurching programs and files in an IFRAME     Disable     Enable (not secure)     Prompt (recommended)     Navigate windows and frames across different domains     Disable     Enable     Enable     Enable     Submit non-encrypted form data     Denable |
| Consigned Access Controls in Indice Commodeed  Enable Protected Mode (requires restarting Internet Explorer) Custom level Default level  Reset all zones to default level  Some settings are managed by your system administrator. | Image: Takes effect after your computer       "Takes effect after your computer       Reset custom settings       Reset to:     Medum-high (default)         Reset | Takes effect after you restart your computer Reset custom settings Reset to: Medium-high (default)                                                                                                    |

Figure 6-33 Internet install

### 2. Real time video

Click the Real Time Video tab under the Video Management menu to display the page shown in Figure 6-34. Table 6-1 gives an icon description.

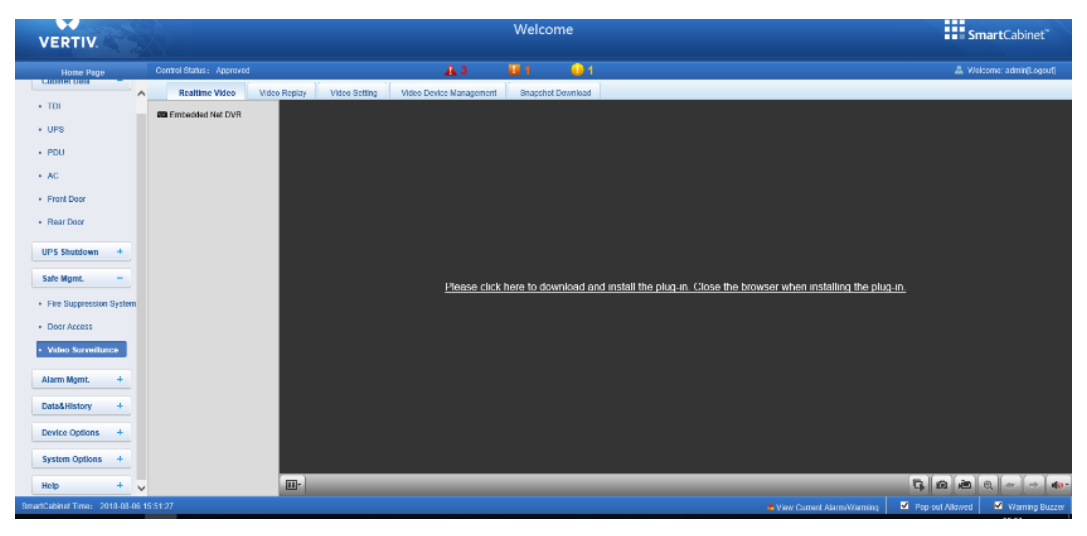

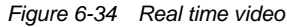

Table 6-1 Real Time video page icon description

| Icon  | Description                                                                                         |
|-------|----------------------------------------------------------------------------------------------------|
| G     | Start/stop real-time browsing of all devices                                                        |
| 9     | Capture image                                                                                       |
| xilli | Video recording                                                                                     |
| Q     | Zoom in on the video image of the selected area                                                     |
| + +   | When browsing the current page in 1*1 mode, switch to browse video monitoring of different devices. |
| 40.   | Set the sound volume                                                                                |

### Note

1. After the capture and video operations, the file is saved in the save path of the Parameter settings\Local configuration\Corresponding operation.

#### 3. Video playback

Click the Video Playback tab under the Video Management menu. The page shown in Figure 6-35 will be displayed. Table 6-2 gives the corresponding icon description.

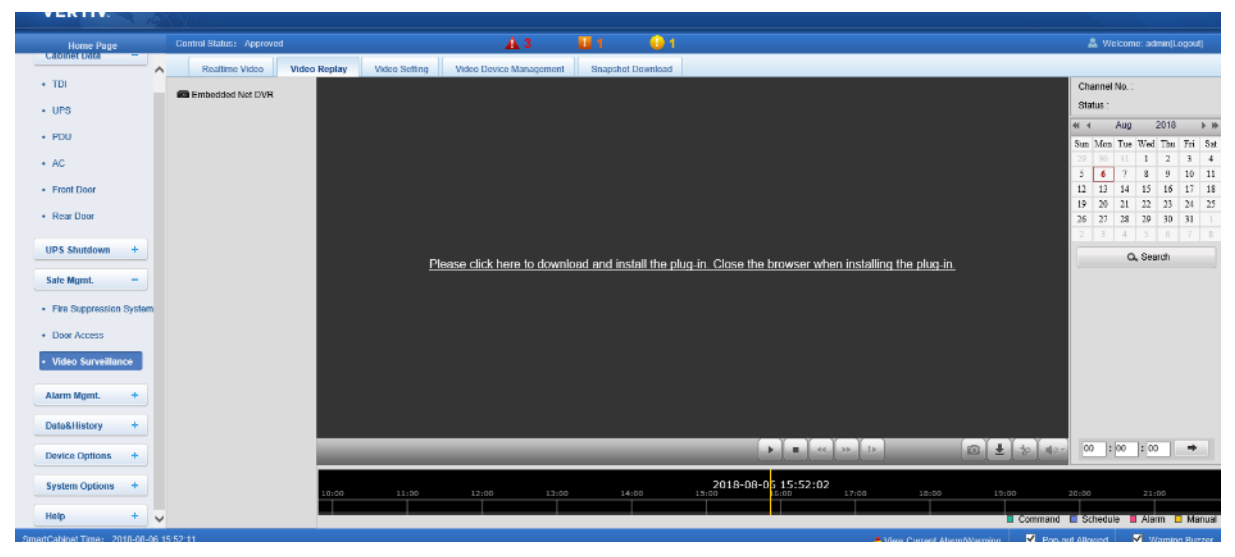

Figure 6-35 Video playback

| lcon     | Description                  |
|----------|------------------------------|
|          | Play                         |
|          | Stop                         |
| 45       | Slow play                    |
| **       | Quick play                   |
| 1.       | Single frame play            |
| 8        | Capture                      |
| <u>*</u> | Download playback video file |
| 40.      | Set the sound volume         |

#### Table 6-2 Video playback page icon description

### 4. Parameter settings

Click the parameter setting tab under the video management menu, and the page shown in Figure 6-36 will be displayed.

| Cabinet Data -                            | Realtime Video Video | Replay Video Setting   | Video Device Management | Snapshot Download |
|-------------------------------------------|----------------------|------------------------|-------------------------|-------------------|
|                                           | Configuration        | Basic Information      |                         |                   |
| TDI                                       | Local Configuration  | Device Name            |                         |                   |
| UPS                                       | Remote Configuration | Device No.             |                         |                   |
|                                           | Device Parameters    | Device No.             |                         |                   |
| • PDU                                     | Time Settings        | Model                  |                         |                   |
| • AC                                      | Camera Settings      | Serial No.             |                         |                   |
|                                           | Network Settings     | Firmware Version       |                         |                   |
| Front Door                                | Ser Wanagement       | Encoding Version       |                         |                   |
| Rear Door                                 |                      | Number of Channels     |                         |                   |
|                                           |                      |                        |                         |                   |
| UPS Shutdown +                            |                      | Number of HDDs         |                         |                   |
|                                           |                      | Number of Alarm Input  |                         |                   |
| Safe Mgmt. –                              |                      | Number of Alarm Output |                         |                   |
| <ul> <li>Fire Suppression Syst</li> </ul> |                      |                        |                         |                   |
|                                           |                      | Save                   |                         |                   |
| <ul> <li>Door Access</li> </ul>           |                      |                        |                         |                   |
| Video Surveillance                        |                      |                        |                         |                   |
|                                           |                      |                        |                         |                   |
| Alarm Mgmt. +                             |                      |                        |                         |                   |
|                                           |                      |                        |                         |                   |
| Data&History +                            |                      |                        |                         |                   |
| Device Options +                          |                      |                        |                         |                   |
|                                           |                      |                        |                         |                   |
| System Options +                          |                      |                        |                         |                   |

Figure 6-36 Parameter settings

The parameter setting tab provides settings for various parameters of the camera. For details of the parameters, please refer to the Network Camera Operation Manual provided with the NVR.

5. Download the photos taken upon alarms

Click the Alarm Linkage submenu under the Alarm Management menu to add the alarm linkage configuration, as shown in Figure 6-37.

| tions Con | hs Configuration                                    |                                              |                          | Input 2 Paramet |                                                                          | Parameter 1 Para | er 1 Parameter 2 |  |
|-----------|-----------------------------------------------------|----------------------------------------------|--------------------------|-----------------|--------------------------------------------------------------------------|------------------|------------------|--|
|           |                                                     |                                              |                          |                 |                                                                          |                  |                  |  |
| Operator  | <ul> <li>Signal</li> <li>Input</li> </ul>           | <ul> <li>Signal O Input 1Register</li> </ul> |                          |                 | <ul> <li>Signal</li> <li>OutputRegister</li> <li>Video Device</li> </ul> |                  |                  |  |
|           | Device/Register Si                                  | gnal Type                                    | Signal Name              | Device/Register | Signal Type                                                              | Signal Name      | Signal Value     |  |
|           | Monitoring Unit • A                                 | larm 🔻                                       | Outgoing Alarms Blocks • | TDI 🔹           | Control •                                                                | ·                |                  |  |
| OR V      | <ul> <li>Signal</li> <li>Input 2Register</li> </ul> |                                              |                          |                 |                                                                          |                  |                  |  |
|           | Device/Register Signal Type Signal Name             |                                              |                          |                 |                                                                          |                  |                  |  |
|           | Monitoring Unit • A                                 | larm 🔻                                       | Outgoing Alarms Blocks • |                 |                                                                          |                  |                  |  |
|           |                                                     |                                              | Add                      | Cancel          |                                                                          |                  |                  |  |
|           |                                                     |                                              |                          |                 |                                                                          |                  |                  |  |

Figure 6-37 Alarm linkage configuration

After the configured alarm condition is triggered, the video device will capture or record the captured image. The captured image can only be downloaded through the web page by clicking the video management menu to view and delete the image. As shown in Figure 6-38. Save up to the last 50 photos. The captured video can be viewed through the Video Playback tab under the Video Management menu.
67

| trol Status: Approv | ed           |               | <u>Å</u> 3              | 📕 1 🛛 😣 1         |  |
|---------------------|--------------|---------------|-------------------------|-------------------|--|
| Realtime Video      | Video Replay | Video Setting | Video Device Management | Snapshot Download |  |
|                     |              |               |                         |                   |  |
| List                |              |               |                         |                   |  |

#### Figure 6-38 Download the photos taken upon alarms

#### Den Note

The video triggered by alarm linkage is displayed as yellow manual video recording during playback.

#### 6.4.4 Alarm Management

The Alarm Management menu supplies alarm centralized management function, enabling you of self-defining alarm notification and alarm linkage rules, and viewing historic alarm.

On the MSC intelligent monitoring unit homepage, click the Alarm Management menu on the left, four submenus appear, including Current Alarm, History Alarm, Alarm Notification and Alarm Actions.

#### **Current Alarms**

Click **Current Alarms** submenu under the **Alarm Management** menu, or refer to 6.3.5 *Real-Time Alarm Pop-Up Setting*, the current alarm list will pop up, as shown in Figure 6-39.

|    | Alarm Management –          |          |              |                   |                          |               |                        |                             |
|----|-----------------------------|----------|--------------|-------------------|--------------------------|---------------|------------------------|-----------------------------|
|    | Current Alarms              |          |              |                   |                          |               |                        |                             |
|    | History Alarm               |          |              |                   |                          |               |                        |                             |
|    | Alarm Notification          |          |              |                   |                          |               |                        |                             |
|    | Alarm Actions               |          | Å All Alarms | A Critical Alarms | Moderate Alarms          | w Alarms      |                        |                             |
|    |                             | Index    | Alarm Level  | Device Name       | Alarm                    | Trigger value | Alarm Date/Time        | Alarm Acknowledgement       |
|    | Data&History +              | 1        | Critical     | PDU               | Emergency Fan Open Alarm | -             | 2014-07-30 09:30:00    | Confirmed                   |
|    | Device Options +            | 2        | Low          | TDI               | Cabinet High Temp Alarm  | -             | 2014-07-30 09:29:53    | Acknowledge                 |
|    | System Options +            | 3        | Critical     | TDI               | High Rear Temp Alarm     | 26.50°C       | 2014-07-30 09:29:53    | Acknowledge                 |
|    | Help +                      |          |              |                   |                          |               |                        |                             |
|    |                             |          |              |                   |                          |               |                        |                             |
|    |                             |          |              |                   |                          |               |                        |                             |
| _  |                             |          |              |                   |                          |               |                        |                             |
| Sm | artCabinet Time: 2014-07-30 | 14:45:09 |              |                   |                          |               | Display Current Alarms | Auto Pop-out 🗹 Alarm Sounds |

Figure 6-39 Current alarms

1. You can click the tabs above the alarm list to view current alarms according to alarm levels.

2. Click the **Acknowledge** button to confirm the alarm. The confirmed alarm will not participate in alarm linkage, and the alarm notification is sent once only.

3. When the mouse is located on the **Confirmed** link, the alarm confirming information will be hovered; when you move the mouse, the information will disappear.

## **History Alarm**

Click **History Alarm** submenu under the **Alarm Management** menu to look over historical alarm records., Select a device (for instance, 'All Device') and set the start time and end time (for instance, from 2016-10-30 00:00:00 to 2016-10-30 23:59:59). Then click the **Query** button, all alarm records generated between the start time and end time will be listed, including: **Index**, **Device Name**, **Signal Name**, **Alarm Level**, **Trigger valve**, **Start Date/Time**, **Confirmed by**, **Confirmed on Date/Time** and **End Date/Time**, as shown in Figure 6-40.

Click the **Download** button to download the query results.

| Home Page                          | 3          | System             | 1 Controllable:       | Allow                          | A             | .2 🔒              | 🖬 1 🛛 😈              | 1                    | 🚨 Welco                       | me: admin[Logout] |
|------------------------------------|------------|--------------------|-----------------------|--------------------------------|---------------|-------------------|----------------------|----------------------|-------------------------------|-------------------|
| Cabinet Data                       | +          | Histor<br>download | ry Alarm Que<br>ling. | ry Please download within 5 mi | nutes. Number | of data records d | isplayed can not exc | eed 500 on this pag  | e, however you can get all th | e data records by |
|                                    |            | Device             | Name:                 | All Devices 🗸                  |               |                   |                      |                      |                               |                   |
| Safe Shutdown                      | +          | Start D            | ate/Time:             | 2014-07-30 00:00:00            | End           | Date/Time:        | 2014-07-30 23        | :59:59               |                               |                   |
| Alarm Managem                      | ent -      |                    |                       |                                |               |                   |                      |                      |                               |                   |
|                                    |            |                    |                       |                                |               |                   |                      | Query                | Download                      |                   |
| <ul> <li>Current Alarms</li> </ul> | 3          | Index              | Device Name           | Signal Name                    | Alarm Level   | Trigger value     | Start Date/Time      | Confirmed by         | Confirmed on Date/Time        | End Date/Time     |
| History Alarm                      |            | 1                  | TDI                   | Rear Door Alarm                | Critical      | Open              | 2014-07-30 14:58:    | 59                   |                               | 2014-07-30 14:59: |
| Alarm Notificat                    | ion        | 2                  | TDI                   | Rear Door Alarm                | Critical      | Open              | 2014-07-30 14:57:2   | 22                   |                               | 2014-07-30 14:58: |
|                                    |            | 3                  | UPS                   | UPS On Battery                 | Moderate      | On Battery        | 2014-07-30 14:33:    | 12                   |                               | 2014-07-30 14:33  |
| <ul> <li>Alarm Actions</li> </ul>  |            | 4                  | UPS                   | UPS Battery Discharging        | Moderate      | Discharging       | 2014-07-30 14:33:    | 12                   |                               | 2014-07-30 14:33: |
| Data 8 History                     | -          | 5                  | UPS                   | UPS No Output                  | Critical      | No Output         | 2014-07-30 14:33:0   | 18                   |                               | 2014-07-30 14:33  |
| Dataornistory                      | -          | 6                  | TDI                   | Rear Door Alarm                | Critical      | Open              | 2014-07-30 10:43:    | 17                   |                               | 2014-07-30 10:45: |
| Device Options                     | +          | 7                  | TDI                   | Rear Door Alarm                | Critical      | Open              | 2014-07-30 08:56:4   | 47                   |                               | 2014-07-30 09:03: |
|                                    |            | 8                  | AC                    | AC High temperature alarm      | Moderate      | Alarm             | 2014-07-30 08:53:    | 54                   |                               | 2014-07-30 09:03  |
| System Options                     | +          | 9                  | TDI                   | Front Door Alarm               | Critical      | Open              | 2014-07-30 08:53:    | 31                   |                               | 2014-07-30 08:53: |
| Help                               | +          | 10                 | TDI                   | Front Door Alarm               | Critical      | Open              | 2014-07-30 08:53:    | 14                   |                               | 2014-07-30 08:53  |
|                                    |            | 11                 | UPS                   | UPS Battery Discharging        | Moderate      | Discharging       | 2014-07-30 08:52:4   | 16                   |                               | 2014-07-30 08:52  |
|                                    |            | 12                 | TDI                   | Front Door Alarm               | Critical      | Open              | 2014-07-30 08:52:3   | 38                   |                               | 2014-07-30 08:52  |
|                                    |            | 13                 | UPS                   | UPS On Bypass                  | Moderate      | On Bypass         | 2014-07-30 08:48:4   | 15                   |                               | 2014-07-30 08:53  |
|                                    |            | 14                 | TDI                   | Front Door Alarm               | Critical      | Open              | 2014-07-30 08:48:3   | 30                   |                               | 2014-07-30 08:48  |
|                                    |            | 15                 | UPS                   | UPS No Output                  | Critical      | No Output         | 2014-07-30 08:48:2   | 28                   |                               | 2014-07-30 08:48: |
|                                    |            | 16                 | UPS                   | UPS Battery EOD Fault          | Moderate      | Fault             | 2014-07-30 08:48:2   | 28                   |                               | 2014-07-30 08:52  |
|                                    |            | 17                 | UPS                   | UPS Turned Off                 | Moderate      | Off               | 2014-07-30 08:48:2   | 28                   |                               | 2014-07-30 08:52  |
|                                    |            | 18                 | UPS                   | UPS Battery Low                | Critical      | Battery Low       | 2014-07-30 08:48:    | 15                   |                               | 2014-07-30 08:48: |
|                                    |            | <                  |                       |                                |               |                   |                      |                      |                               | >                 |
| artCabinet Time: 2                 | 2014-07-30 |                    |                       |                                |               |                   | ÷ [                  | isplay Current Alarr | ns 🗹 Auto Pop-out             | ✓ Alarm Sounds    |

Figure 6-40 History alarm query

#### **Alarm Notification**

1. User Alarm Notification Configuration

Click the **Alarm Notification** submenu under the **Alarm Management** menu, the page shown in Figure 6-41 pops up. You can choose the notification method to receive notification of chosen level alarm from chosen equipment, meanwhile, you can also choose the language of alarm notification information and customize the alarm content (including Equip name, Alarm description, Alarm TIME and Alarm state by default).

Click the **Save** button to finish the alarm configuration. When an alarm is generated, the system will notify users through the chosen notification method.

#### Note

- 1. Users must tick the notification method first in the Notification by check boxes, and then the alarm table below can be edited;
- 2. When all devices are chosen, all devices will be configured with the same alarm level;
- 3. When low level alarm is chosen, the alarm level above this level will also be chosen;
- 4. When some device is chosen, the highest level Critical Alarm will be chosen by default.

| Home Page          | System Controllable: Allow   | n                        | A 2                   | 2                 | 1 (              | 9 1                    |               | 🚨 Welcome: adm | iin[Logout] |
|--------------------|------------------------------|--------------------------|-----------------------|-------------------|------------------|------------------------|---------------|----------------|-------------|
| Cabinet Data +     | User Alarm notifica          | tion Configuration       | SMS And Email Ser     | rver Configuratio | n Sched          | uled Notification Conf | iguration     |                |             |
|                    | Tip: If an alarm occurred an | d is not confirmed to be | closed, the system wi | ll keep on sendii | ng alarm notific | ation every 4 hours u  | p to 3 times. |                |             |
| Safe Shutdown +    | User Name:                   | admin [Administra        | tor] 🗸                |                   |                  |                        |               |                | i i i       |
| Alarm Management - | Email:                       | -                        |                       |                   |                  |                        |               |                |             |
|                    | Phone:                       |                          |                       |                   |                  |                        |               |                |             |
| Current Alarms     | Language Type:               | English                  | O Chinese             |                   |                  |                        |               |                |             |
| History Alarm      | Notification by:             | 🗹 Email                  | SMS                   | D Ph              | one              |                        |               |                |             |
| Alarm Notification | Customized Alarm Notificat   | ion: 🗹 Device Name       | 🖌 🖌 Alarm Descri      | iption 🗹 Ala      | rm Date/Time     | Alarm Status           | Alarm Level   | Site Name      | Site I      |
| Alarm Actions      |                              | All Devices Device Typ   | oe Applied            | $\checkmark$      | Critical         |                        | Moderate      |                |             |
|                    | $\checkmark$                 | ENP_RDU[DUMMY]           |                       | $\checkmark$      |                  |                        |               |                |             |
| Data&History +     |                              | ENP_MPDU_MPSC[CC         | [MC                   |                   |                  |                        |               |                |             |
| Device Options +   | $\checkmark$                 | ENP_AC_SMC[COM]          |                       | $\checkmark$      |                  |                        |               |                |             |
| System Options +   |                              | ENP_UPS_ITAC5_10K        | [COM]                 |                   |                  |                        |               |                |             |
|                    | $\checkmark$                 | ENP_ENV_TDI[COM]         |                       | $\checkmark$      |                  |                        |               |                |             |
| Help +             |                              |                          |                       |                   |                  | Sa                     | ive           |                |             |

Figure 6-41 Alarm notification configuration

2. SMS and Email Server Configuration

69

Click the Alarm Notification submenu under the Alarm Management menu, and then click the SMS and Email Server Configuration tab, the page shown in Figure 6-42 pops up.

| Home Page          | System Controllable: Allow | ,                 | A 2                      | 2 🖬 1                | 🔒 1                   |                      | & Welcome: admin[Logout] |
|--------------------|----------------------------|-------------------|--------------------------|----------------------|-----------------------|----------------------|--------------------------|
| Cabinet Data +     | User Alarm notificatio     | n Configuration   | SMS And Email Serve      | r Configuration      | Scheduled Notifica    | tion Configuration   |                          |
| Safe Shutdown +    | SMS Modem Conf             | guration ( Tip: S | MS Modem can be installe | ed on USB port, plea | se confirm the jumper | set to Normal Mode!) |                          |
| Alarm Management – | SMS Modem: Not Conf        | gured 🗸           |                          |                      |                       |                      |                          |
| Current Alarms     | Parameter: 460800,n        | 8,1               |                          |                      |                       |                      |                          |
| History Alarm      |                            |                   |                          |                      | [                     | Save Configuration   |                          |
| Alarm Notification | O RDU Voice Notific        | ation System S    | etting                   |                      |                       |                      |                          |
| Alarm Actions      | Server IP:                 | 0.0.0             |                          |                      |                       |                      |                          |
|                    | Port:                      | 13393             |                          |                      |                       |                      |                          |
| Data&History +     | Receive Alarm Restore msg  | YES               | $\checkmark$             |                      |                       |                      |                          |
| Device Options +   |                            |                   |                          |                      | [                     | Save Configuration   |                          |
| System Options +   | Email Server Configur      | ation             |                          |                      |                       |                      |                          |
| Help +             | Email Server: w            | ebmail.emersonnet | work.com.cn              |                      |                       |                      |                          |
|                    | Server Port: 2             | ;                 |                          | SSL                  |                       |                      |                          |
|                    | Email User: R              | DU-A              |                          |                      |                       |                      |                          |
|                    | Email Password:            | •••••             |                          |                      |                       |                      |                          |
|                    | Sender Email Address: R    | OU-A@emersonne    | twork.com.cn             |                      |                       |                      |                          |
|                    |                            |                   |                          | [                    | Default               | Save                 |                          |

Figure 6-42 SMS/Email server configuration

On the page shown in Figure 6-42, you can perform **SMS Modem Configuration** and **RDU Voice Notification System Setting** for alarm notification reminding through SMS or phone, you can also perform **Email Server Configuration** for alarm notification reminding through email, the procedures are as follows:

●SMS Modem Configuration

1) Connect an SMS Modem through USB port according to need, and choose **Port Type**, the page will display **Parameter** automatically;

2) Choose SMS Modem (GPRS/CDMA) according to the SMS Modem type;

3) Set the communication parameter of the SMS Modem;

4) Click the Save button to save the configuration of current user's SMS Modem.

# D Note

If the SMS Modem is connected through USB port, you need to modify the jumper locations by referring to Table 3-9.

RDU Voice Notification System Setting

- 1) Type the server IP address in the Server IP field;
- 2) Type the port number in the **Port** field, and the default is 13393;
- 3) Click the Save button to save the voice notification system setting.

Email Server Configuration

- 1) Type the server IP address or domain name in the Email Server field;
- 2) Type the Server Port, Email User, Email Password and Sender Email Address in the corresponding fields;

3) Click the Save button to save the configuration of current user's Email server.

#### Note

- 1. The Server Port is 25 by default. When SSL is chosen, the Server Port will become 465 automatically;
- 2. The Email User is RDU-A by default;
- 3. When using SSL, you need to ensure that the Email server supports SSL function.

3. Scheduled Notification Configuration

Click the Alarm Notification submenu under the Alarm Management menu, and then click the Scheduled Notification Configuration tab, the page shown in Figure 6-43 pops up.

| Home Page          | System Controllable: Allow                  | <b>A</b> 2                         | 1 01                                 | & Welcome: admin[Logout] |
|--------------------|---------------------------------------------|------------------------------------|--------------------------------------|--------------------------|
| Cabinet Data +     | User Alarm notification Configuration       | SMS And Email Server Configuration | Scheduled Notification Configuration |                          |
| Safe Shutdown +    | User Name: admin [Admin                     | istrator] 🗸                        |                                      |                          |
| Alarm Management - | Phone:                                      |                                    |                                      |                          |
| Current Alarms     | Notification by: Email                      | SMS                                |                                      |                          |
| History Alarm      | Language Type: <ul> <li>English</li> </ul>  | h Chinese                          |                                      |                          |
| Alarm Notification | Notification Enabled Period: Start Time: 8: | DO V End                           | Time: 20:00 V                        |                          |
| Alarm Actions      | Notification Scheduled Cycle: O Week        | ● Day ○ hour                       |                                      |                          |
|                    | Interval Of Notification: 1 Da              | iy .                               |                                      |                          |
| Data&History +     | Send Time Setting: 11:00 V                  | ]                                  |                                      |                          |
| Device Options +   |                                             |                                    | Save                                 |                          |
|                    | Figure 6-43                                 | Schodulad natification a           | onfiguration                         |                          |

#### Note

1. Scheduled notification configuration must be used together with alarm notification configuration; otherwise, you cannot select **User Name**, **Notification by** and **Language type**;

2. For scheduled notification configuration, the notification method 'Phone' is not supported;

3. The scheduled notification means sending the running state of the MSC-C system (normal or alarm) to the user.

1) First of all, on the Alarm Notification Configuration page, complete and save the setting of User, Notification by and Language type.

2) On the Scheduled Notification Configuration page, set the Notification Enabled Period (setting range: 8:00 ~ 20:00), Notification Scheduled Cycle (default: Hour), Interval of Notification (default: 1) and Send Time Setting (default: start time).

3) Click the Save button to save the system notification configuration.

#### **Alarm Actions**

Click the **Alarm Actions** submenu under the **Alarm Management** menu to obtain the alarm linkage function, the page shown in Figure 6-44 pops up.

| Home Page                          | System Controllable: Allow                             | A 2 🛛                           | 1 🕛1                                      | 🚨 Welcome: admin[Logout]                                          |
|------------------------------------|--------------------------------------------------------|---------------------------------|-------------------------------------------|-------------------------------------------------------------------|
| Cabinet Data +                     | Alarm Actions                                          |                                 |                                           |                                                                   |
| Safe Shutdown + Alarm Management - | Operator Device/Register Signal Signal Type Name       | Device/Register Signal<br>Type  | Parameter Parameter<br>Signal 1 2<br>Name | Output<br>Device/Register Signal Signal Signal<br>Type Name Value |
| Current Alarms                     |                                                        | Add                             | Save and Apply                            |                                                                   |
| History Alarm                      |                                                        |                                 |                                           |                                                                   |
| Alarm Notification                 | Key to Operator/Symbol                                 |                                 |                                           |                                                                   |
|                                    | 1:R, which is defined as a Register                    | Usage: R(Regist                 | er_ID); 0 = < Register_ID <= 99           |                                                                   |
| Alarm Actions                      | 2:P, which is defined as a Parameter                   | Usage: P(The Va                 | alue)                                     |                                                                   |
|                                    | 3:SET, which represents SET command                    | Usage: SET                      | Parameter1 _ Output                       |                                                                   |
|                                    | 4:AND, which represents AND command                    | Usage: AND Inp                  | ut1 Input2 Output                         |                                                                   |
| Device Options +                   | 5:OR, which represents OR command                      | Usage: OR Input                 | 1 Input2 _ Output                         |                                                                   |
|                                    | 6:NOT, which represents NOT command                    | Usage: NOT Inp                  | ut1 Output                                |                                                                   |
| System Options +                   | 7:XOR, which represents XOR command                    | Usage: XOR Inp                  | ut1 Input2 Output                         |                                                                   |
| Help +                             | 8:GT, which represents Greater Than command            | Usage: GT Input                 | 1 _ Parameter1 Parameter2 Outp            | out                                                               |
|                                    | 9:LT, which represents Less Than command               | Usage: LT Input                 | 1 _ Parameter1 Parameter2 Outp            | ut                                                                |
|                                    | 10:DS, which represents Delay command                  | Usage: DS Input                 | 1 _ Parameter1 _ Output                   |                                                                   |
|                                    | Limitation                                             |                                 |                                           |                                                                   |
|                                    | All output signal value must be enumerable type and it | can not be alarm signal. Signal | input value with LT or GT operat          | or must be F,U or L type.                                         |

Figure 6-44 Alarm linkage configuration 1

#### Linkage function

As shown in Figure 6-44, the **Key to Operator/Symbol** list shows all the commands and their usages. Click the Add button to add new alarm linkage expression, as shown in Figure 6-45.

| Operator | ● Signal ○ Input 1 | lRegister   |                       | ● Signal ○ Output | Register    |                  |              |
|----------|--------------------|-------------|-----------------------|-------------------|-------------|------------------|--------------|
|          | Device/Register    | Signal Type | Signal Name           | Device/Register   | Signal Type | Signal Name      | Signal Value |
|          | TDI                | Alarm 🗸     | High Front Temp Alarm | AC 🗸              | Control 🗸   | Turn On Manually | No           |
| OR 🗸     | ● Signal ○ Input 2 | 2Register   |                       |                   |             |                  |              |
|          | Device/Register    | Signal Type | Signal Name           |                   |             |                  |              |
|          |                    | Alarm       | High Rear Temp Alarm  | 1                 |             |                  |              |

Figure 6-45 Alarm linkage configuration 2

Firstly select a command, for instance, 'OR'. In this case, the expression is 'signal 1 [Input1 Register] OR signal 2 [Input2 Register] = signal 3 [Output Register]'.

Secondly, when **Signal** is chosen for the input and output parameters, first choose the equip name from the dropdown lists of **Equip/Register**; then choose the signal type from the drop-down lists of **Signal Type**; at last choose the signal name from the drop-down lists of **Signal Name**; signal 1, 2, 3 can be any available signals of the MSC intelligent monitoring system.

Thirdly, when **Register** is chosen for the parameters, users need to type the register name in the textbox of the register, for instance, R(0), R(1) and so on, as shown in Figure 6-45.

If you click the **Add** button, as shown in Figure 6-46, an alarm linkage expression is added. Click the **Save and Apply** button to make it effective. Click the **Delete NMS** button to delete the PLC expression, and click the **Save and Apply** button to make the setting effective.

| System Co | entrollable: Allow |                |                               | A 3             | -              | 1                             |           | 1         |                 |                | 🚨 Welco        | me: admir       | (Logout) |
|-----------|--------------------|----------------|-------------------------------|-----------------|----------------|-------------------------------|-----------|-----------|-----------------|----------------|----------------|-----------------|----------|
| Alarm A   | ctions             |                |                               |                 |                |                               |           |           |                 |                |                |                 |          |
|           | Ing                | out 1          |                               | Ing             | out 2          |                               | Darameter | Darameter |                 | Output         |                |                 |          |
| Operator  | Device/Register    | Signal<br>Type | Signal<br>Name                | Device/Register | Signal<br>Type | Signal<br>Name                | 1         | 2         | Device/Register | Signal<br>Type | Signal<br>Name | Signal<br>Value |          |
| OR        | Monitoring Unit    | Alarm          | Outgoing<br>Alarms<br>Blocked | Monitoring Unit | Alarm          | Outgoing<br>Alarms<br>Blocked | -         | -         | R(22)           | -              | -              | -               | Delete   |

Figure 6-46 Alarm linkage configuration 3

The operator usages in the alarm linkage are listed in Table 6-3.

| Table 6-3 | Operator usages in the alarm | linkage |
|-----------|------------------------------|---------|
|           | - J                          |         |

| Operator | Input 1    | Input 2    | Param1 | Param2 | Output    | Expression                                |
|----------|------------|------------|--------|--------|-----------|-------------------------------------------|
| SET      | /          | /          | P1     | /      | Sout/Rout | SETP1_Output                              |
| AND      | Sin1 /Rin1 | Sin2 /Rin2 | /      | /      | Sout/Rout | Sin1 [Rin1] AND Sin2 [Rin2] = Sout [Rout] |
| OR       | Sin1 /Rin1 | Sin2 /Rin2 | /      | /      | Sout/Rout | Sin1 [Rin1] OR Sin2[Rin2] = Sout [Rout]   |
| NOT      | Sin1 /Rin1 | /          | /      | /      | Sout/Rout | Sin1 [Rin1] NOT = Sout [Rout]             |
| XOR      | Sin1 /Rin1 | Sin2 /Rin2 | /      | /      | Sout/Rout | Sin1 [Rin1] XOR Sin2[Rin2] = Sout [Rout]  |
| СT       | Sin1 /Pin1 | 1          | D1     | D2     | Sout/Pout | When Sin1 [Rin1] > P1, Sout [Rout]=1;     |
| Gi       |            | ,          | ΓI     | ΓZ     | Sourrout  | When Sin1 [Rin1] < P1 - P2, Sout [Rout]=0 |
| IТ       | Sin1 /Pin1 | 1          | D1     | D2     | Sout/Rout | When Sin1 [Rin1] < P1, Sout [Rout]=1;     |
| L I      |            | ,          |        | 12     | Southout  | When Sin1 [Rin1] > P1 + P2, Sout [Rout]=0 |
| DS       | Sin1 /Rin1 | /          | P1     | /      | Sout/Rout | Sin1 [Rin1] DS P1 output to Sout [Rout]   |

Note:

1. Sin1, Rin1, Sin2, Rin2, P1, P2, Sout, Rout respectively refer to Signal 1, Input1 Register, Signal 2, Input2 Register, Parameter 1, Parameter 2, Signal 3, Output Register;

2. The input signal of logic operator AND/OR/NOT/XOR/DS can only be alarm signal;

3. The input signal value of arithmetic operator GT/LT can only be float, int or long int;

4. All output signals can only be control signals, and the output signal value must be enumerated type

#### 6.4.5 Data & History

The Data & History menu supplies query service of all types of historical data and logs for the user.

On the MSC intelligent monitoring system homepage, click **Data & History** in the left part, three submenus appear, including: **Device Information**, **History Data** and **History Log**.

#### **Device Information**

Click the **Device Information** submenu under the **Data & History** menu, the page shown in Figure 6-47 pops up. The page includes two tabs: **Device Information List** and **Export SNMP MIB**.

#### 1. Device Information List

As shown in Figure 6-47, the page lists the main information of all equipment. Click the **Download** button to download the query result.

| Home Page          | System Control                                            | able: Allow            | <b>A</b> 2 | <b>1</b> | 01 | 🚨 Welcome: admin[Logout] |  |  |  |  |
|--------------------|-----------------------------------------------------------|------------------------|------------|----------|----|--------------------------|--|--|--|--|
| Cabinet Data +     | Device Information List Export SNMP MIB                   |                        |            |          |    |                          |  |  |  |  |
| Safe Shutdown +    | Device Information List Please download within 5 minutes. |                        |            |          |    |                          |  |  |  |  |
| Alarm Management + |                                                           |                        |            |          |    | Download                 |  |  |  |  |
|                    | Index                                                     | Device Type            | Device Na  | me       |    | Location                 |  |  |  |  |
| Data&History -     | 1                                                         | ENP_RDU[DUMMY]         | Monitoring | Unit     |    | Cabinet                  |  |  |  |  |
| Device Information | 2                                                         | ENP_ENV_TDI[COM]       | TDI        |          |    | Cabinet                  |  |  |  |  |
| Device information | 3                                                         | ENP_UPS_ITAC5_10K[COM] | UPS        |          |    | Cabinet                  |  |  |  |  |
| History Data       | 4                                                         | ENP_MPDU_MPSC[COM]     | PDU        |          |    | Cabinet                  |  |  |  |  |
| History Log        | 5                                                         | ENP_AC_SMC[COM]        | AC         |          |    | Cabinet                  |  |  |  |  |
|                    |                                                           |                        |            |          |    |                          |  |  |  |  |

Figure 6-47 Device information list

#### 2. Export SNMP MIB

As shown in Figure 6-48, you can select **Export All Device MIB** or **Export MIB By Device**. After selection, click the **Download** button to export MIB information.

| Device Information List | Export SNMP MIB      |                            |          |
|-------------------------|----------------------|----------------------------|----------|
| Export SNMP MIB         |                      |                            |          |
| Export All device MIB   | Export MIB By Device | Device Type ENP_ROU[DUMMY] | Download |

Figure 6-48 Export SNMP MIB

# **History Data**

Click the **History Data** submenu under the **Data & History** menu, the page shown in Figure 6-49 pops up. The page has three tabs: History Report, Historical Curve, Curve Setting.

| VERTIV.                                   |               |            |                        |                   |                                | Welco           | me          |          |                                           |              |
|-------------------------------------------|---------------|------------|------------------------|-------------------|--------------------------------|-----------------|-------------|----------|-------------------------------------------|--------------|
| Home Page                                 | Control Statu | is: Approv | ved                    |                   | <u>A</u> 3                     | 1               | - 🔒 1       | 1        |                                           |              |
| Front Door                                | Histor        | y Report   | Historical Curve       | Curve Setting     |                                |                 |             |          |                                           |              |
| Rear Door                                 | History Da    | ita Query  | Please download within | 5 minutes. Number | r of data records displayed ca | n not exceed 50 | 0 on this p | age, hov | vever you can get all the data records by | downloading. |
|                                           | Device Name   | e:         | All Devices            | ٣                 | Log Type:                      | History D       | ata         | Ŧ        |                                           |              |
| UPS Shutdown +                            | Start Date/Ti | me:        | 2018-08-06 00:00:00    |                   | End Date/Time:                 | 2018-08-0       | 06 23:59:59 | 9 119    |                                           |              |
| Safe Mgmt. —                              |               |            |                        |                   |                                |                 |             |          |                                           | Query        |
| <ul> <li>Fire Suppression Syst</li> </ul> | Index         | Device     | Name                   | Signal Name       |                                |                 |             |          | Value                                     |              |
| Door Access                               | 1             | TDI        |                        | Front Temp        |                                |                 |             |          | 24.80                                     |              |
| <ul> <li>Video Surveillance</li> </ul>    | 2             | TDI        |                        | Rear Temp         |                                |                 |             |          | 31.50                                     |              |
|                                           | 3             | PDU        |                        | Voltage           |                                |                 |             |          | 221.00                                    |              |
| Alarm Mgmt                                | 4             | AC         |                        | Power voltage     |                                |                 |             |          | 219.00                                    |              |
| Current Alarms                            | 5             | AC         |                        | Air temp measur   | ement                          |                 |             |          | 19.90                                     |              |
|                                           | 6             | AC         |                        | Return air temp i | measurement                    |                 |             |          | 26.40                                     |              |
| <ul> <li>History Alarm</li> </ul>         | 7             | AC         |                        | Inspiratory temp  | measurement                    |                 |             |          | 22.70                                     |              |
| Alarm Notification                        | 8             | AC         |                        | Exhaust pressure  | e measurement                  |                 |             |          | 22.70                                     |              |
| Alarm Actions                             | 9             | AC         |                        | Inspiratory press | ure measurement                |                 |             |          | 9.00                                      |              |
|                                           | 10            | AC         |                        | Compressor cap    | acity actual value             |                 |             |          | 20.00                                     |              |
| Data&History -                            | 11            | AC         |                        | Fan speed         |                                |                 |             |          | 40.00                                     |              |
| Davies Information                        | 12            | AC         |                        | Expansion valve   | opening degree                 |                 |             |          | 10.00                                     |              |
| Device Information                        | 13            | AC         |                        | Inspiratory super | heat                           |                 |             |          | 15.60                                     |              |
| History Data                              | 14            | AC         |                        | Filter maintenan  | ce reminder time               |                 |             |          | 90.00                                     |              |
| History Log                               | 15            | UPS        |                        | Phase A Input V   | oltage                         |                 |             |          | 220.50                                    |              |
|                                           | 16            | UPS        |                        | Phase A Output    | Voltage                        |                 |             |          | 220.80                                    |              |
| Omento-hined Time 2040.00.004             | F-F0-00       |            |                        |                   |                                |                 |             |          |                                           |              |

Figure 6-49 History data

1. History Report

As shown in Figure 6-49, choose a device (for instance, 'All Devices') and the Log Type (for instance, 'History Data'), and set the start time and the end time (for instance, from 2018-08-06 00:00:00 to 2018-08-06 23:59:59). Then click the **Query** button, all the history data during the time will be listed, click the **Download** button to download the query result.

#### 2. Historical Curve

As shown in Figure 6-50, choose a report (for instance, 'Voltage'), and set the start time and the end time (for instance, from 2017-08-07 00:00:00 to 2018-08-08 23:59:59). Then click the **Show Curve** button, if history data are queried, a historical curve of the signal will be shown.

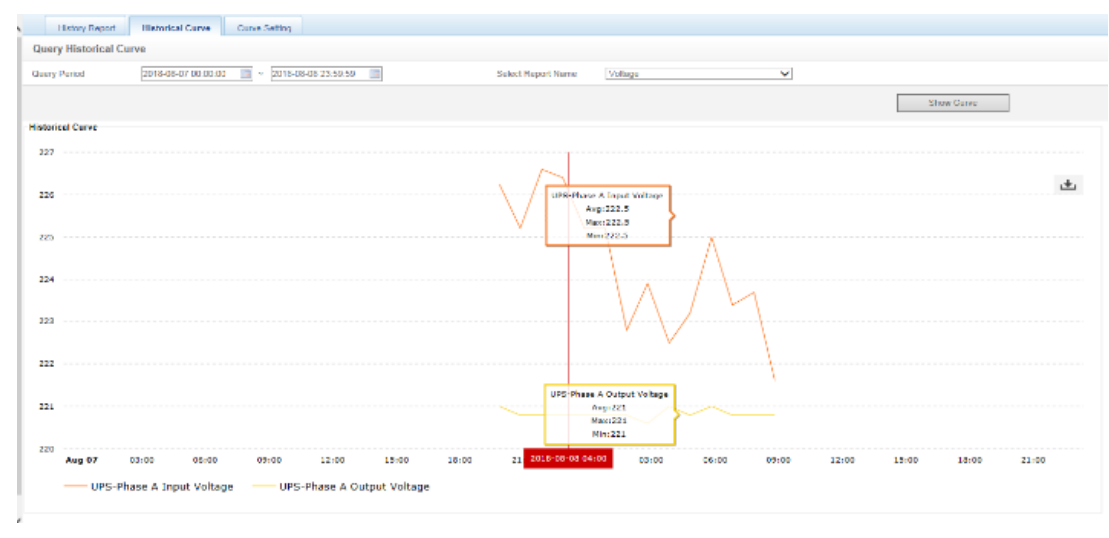

Figure 6-50 Historical curve

#### 3. Curve Setting

As shown in Figure 6-51, enter report name (for example: "Voltage"), select device type(for example: "ENP\_UPS\_ITA2"), select device(for example: "UPS"), select signal(for example: "Phase A input Voltage", "Phase A output Voltage"), enter the reference curve values(for example: "Not need"), click **Add** button, and a curve report can be added, as shown in Figure 6-51. Up to reports can be added.

#### Note

In the same coordinates, up to 8 curves can be displayed, that is  $1 \le m*n \le 8$ . If more than 8 curves are needed, please export the history data by yourself.

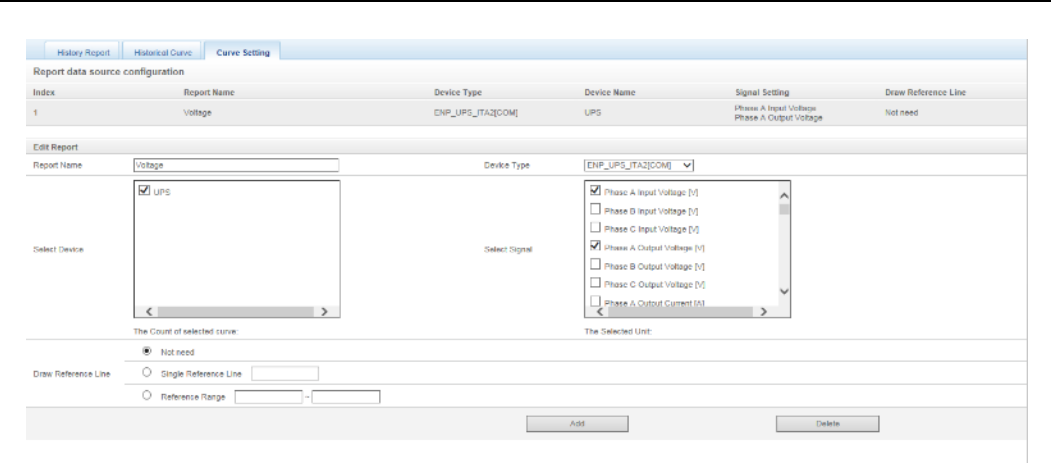

Figure 6-51 Curve setting

# **History Log**

Click the History Log submenu under the Data & History menu, the page shown in Figure 6-52 pops up.

| Log Typ  | De: Co       | ntrol Log 🗸 🗸     | ]              |                     |                     |                 |             |         |
|----------|--------------|-------------------|----------------|---------------------|---------------------|-----------------|-------------|---------|
| Start Da | ate/Time; 20 | 16-12-06 00:00:00 | End Date/Time: | 2016-12-07 23:59:59 |                     |                 |             |         |
|          |              |                   |                |                     | Qu                  | ery             | Download    |         |
| Index    | Device Nam   | e Signal Name     | Value          | Unit                | Date/Time           | Sender Name     | Sender Type | Result  |
| 1        | PDU1         | Emergency Fan S   | tatus OPEN     | -                   | 2016-12-06 16:16:36 | SerialReporting | NMS         | Success |
| 2        | PDU1         | Emergency Fan S   | tatus OPEN     |                     | 2016-12-06 16:53:49 | SerialReporting | NMS         | Success |
| 3        | PDU1         | Emergency Fan S   | tatus OPEN     | <b>7</b> .1         | 2016-12-06 17:45:35 | SerialReporting | NMS         | Success |
|          |              |                   |                |                     |                     |                 |             |         |

Figure 6-52 History log

On the page shown in Figure 6-52, choose the log type (for instance, 'Control Log') and set the start time and the end time (for instance, from 2016-10-30 00:00:00 to 2016-10-30 23:59:59). Then click the **Query** button, all control logs during the time will be listed, click the **Download** button to download the query result.

#### Note

When the log type is selected as 'System Log' or 'Driver Log', after clicking the **Query** button, the query result will not be displayed on the page, instead, it will be directly downloaded as a zip file.

#### 6.4.6 Device Options

On the MSC intelligent monitoring system homepage, click **Device Options** in the left part, three submenus will appear, including **Device Management**, **Signal Setting** and **Batch Configuration**.

#### **Device Management**

1. Add/Modify/Delete Device

Click the Device Management submenu under the Device Options menu, the page shown in Figure 6-53 pops up.

| Home Page                          | System Controllable: Allow                                                           | A                                                                     | 2 🚺 0                                  | 📃 🔒 1            |            |        | & Welcome: admin[Logout] |
|------------------------------------|--------------------------------------------------------------------------------------|-----------------------------------------------------------------------|----------------------------------------|------------------|------------|--------|--------------------------|
| Cabinet Data +                     | Add/Modify/Delete Device                                                             | Install/Uninstall Device Type                                         | Asset Inventory                        |                  |            |        |                          |
| Safe Shutdown +                    | Tip: The default device is undeletable;<br>After finishing the operation, then click | UPS, PDU, air-conditioning equip<br>[Save] to enable configuration to | pment can not be modif<br>take effect. | ied;             |            |        |                          |
|                                    | Index Device Type                                                                    | Device Name Lo                                                        | cation                                 | Address          | Module_ID  | Port   | Parameter                |
| Alarm Management +                 | 2 ENP_ENV_TDI[COM]                                                                   | TDI Ca                                                                | binet                                  | 1                | 0          | COM2   | 9600,n,8,1               |
| Data 8 Mintana da                  | 5 ENP_UPS_ITAC5_10K[COM]                                                             | UPS Ca                                                                | binet                                  | 1                | 0          | RS-232 | 9600,n,8,1               |
| Dataonistory                       | 6 ENP_MPDU_MPSC[COM]                                                                 | PDU Ca                                                                | binet                                  | 3                | 0          | COM2   | 9600,n,8,1               |
| Device Options -                   | 7 ENP_AC_SMC[COM]                                                                    | AC Ca                                                                 | binet                                  | 5                | 0          | COM2   | 9600,n,8,1               |
| Device Management                  |                                                                                      |                                                                       |                                        |                  |            |        |                          |
| Cinnal Catting                     | Modify                                                                               |                                                                       |                                        |                  |            |        |                          |
| <ul> <li>Signal Setting</li> </ul> | Device Type:                                                                         | $\checkmark$                                                          | Device Name:                           |                  |            |        |                          |
| Batch Configuration                | Port:                                                                                | ~                                                                     | Device Address:                        | N                | lodule_ID: |        |                          |
| System Options +                   | Location:                                                                            | ~                                                                     | Parameter:                             |                  |            |        |                          |
| Help +                             |                                                                                      |                                                                       |                                        | Add              |            | Modify | Delete                   |
|                                    | Save Configuration                                                                   |                                                                       |                                        |                  |            |        |                          |
|                                    |                                                                                      |                                                                       | Si                                     | ave Configuratio | n          |        |                          |

Figure 6-53 Add/modify/delete equipment

As shown in Figure 6-53, you can add/modify/delete a new device, the procedures are as follows:

- Adding a new device
- 1) Choose the device type in the **Device Type** textbox;
- 2) Type the device name in the **Device Name** textbox, or use the default device name;

3) After the device type is chosen, the drop-down box of **Port** will list the default port number(s) of the device type automatically; if the device type is not chosen, the port number cannot be chosen;

4) Type the device address, which must be numbers from 1 to xx, in the **Device Address** textbox. The device addresses under the same port number must be different; for some device types, you need not type the device address, at this point, the **Device Address** textbox turn gray and cannot be edited. When one kind of device has many models, you need to type the model ID, which must be numbers from 1 to xx. The model IDs under one kind of device must be different;

5) Choose or type the device location;

6) Type the communication parameter in the **Parameter** textbox. In the event that the device type is certain, the communication parameter prompt information will appear in the **Parameter** textbox, including the communication parameter format and default communication parameter of the equip type;

7) Click the **Add** button, the page shown in Prompt information 1 in Figure 6-53 pops up, at the same time, a piece of new device information will be added in the device list;

8) Click the Save Configuration button, the page shown in Prompt information 2 in Figure 6-54 pops up;

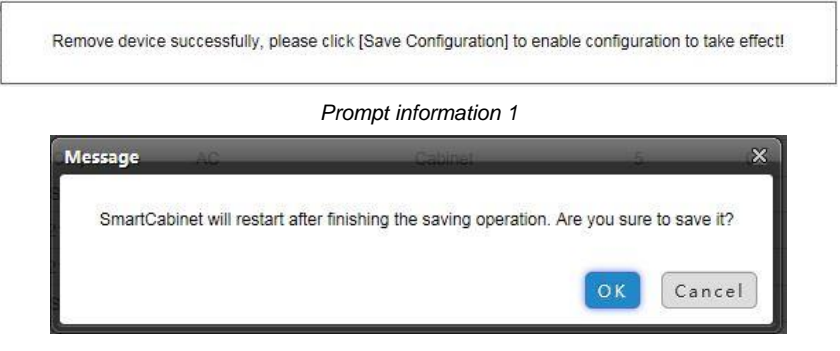

Prompt information 2

Figure 6-54 Prompt information

If clicking the **Cancel** button, the added equipment fails; if clicking **OK**, the dialog box of Security authentication pops up.

9) Type the login password of current user, and click **OK**. The reboot page pops up, as shown in Figure 6-55;

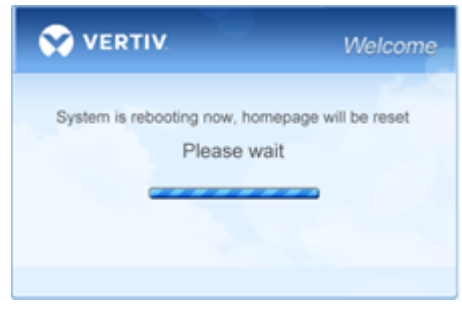

Figure 6-55 Reboot page

After the system reboots, adding a device becomes effective.

10) Log in the MSC-C webpage again and the added device will appear in the list on device management page.

#### Note

SmartCabinet intelligent system is recommended to be configured by "One key" through the local LCD screen. The equipment that is added directly through the intelligent monitoring unit web page cannot synchronize the data to the local LCD screen.

•Deleting a device

1) Choose the device which needs to be deleted in the device list;

2) Click the Delete button to delete the device;

3) Click the **Save Configuration** button to make the settings become effective, and the detailed procedures are the same as those of adding a new device.

#### 🚇 Note

Before clicking the **Delete** button, if the device information has been modified, it cannot be deleted.

Modifying a device

1) Choose the device which needs to be modified in the device list;

- 2) Modify the device information;
- 3) Click the **Modify** button to make the setting effective;

4) Click the **Save Configuration** button to make the settings become effective, and the detailed procedures are the same as those of adding a new device.

After adding, modifying or deleting procedures, if you leave the **Add/Modify/Delete Device** page without clicking the **Save Configuration** button to make the settings effective, the prompt information will pop up to remind you of saving the configuration, as shown in Figure 6-56.

| Windows | Internet Explorer                                                                                                    |
|---------|----------------------------------------------------------------------------------------------------|
|         | Are you sure you want to navigate away from this page?<br>Operation was not saved yet! Click 'OK', the current page will be<br>refreshed and the configuration operation will be lost. Or click 'Cancel'<br>to stay in the current page and then click 'Save Configuration' to save<br>the configuration!<br>Press OK to continue, or Cancel to stay on the current page. |
|         | OK Cancel                                                                                                    |
|         | Figure 6-56 Prompt information 3                                                                                                    |

# Note

Clicking the Save Configuration button can save all the operations at one time.

#### 2. Install/Uninstall Device Type

Click the **Device Management** submenu under the **Device Options** menu, and then click the **Install/Uninstall Device Type** tab, the page shown in Figure 6-57 pops up.

| Home Page           | System Controllable: Allow   | <u>A</u> 1                    | 🖬 1 🛛 🔒 1              | & Welcome: admin[Logout] |
|---------------------|------------------------------|-------------------------------|------------------------|--------------------------|
| Cabinet Data +      | Add/Modify/Delete Device     | Install/Uninstall Device Type | Asset Inventory        |                          |
| Safe Shutdown +     | Select Installation Package: | Brow                          | se (Show Help) Install |                          |
| Alarm Management +  | Uninstall Device Type        |                               |                        |                          |
| 5                   | Index Device Typ             | pe Installed                  | Version                | Uninstall Device Type    |
| Data&History +      | 1 ENP_MPD                    | U_MPSC[COM]                   | 1.81                   | Using                    |
| Device Options -    | 2 ENP_AC_S                   | SMC[COM]                      | 1.8                    | Using                    |
| Device Management   | 3 ENP_UPS_                   | _ITAC5_10K[COM]               | 1.8                    | Using                    |
| Signal Setting      |                              |                               |                        |                          |
| Batch Configuration |                              |                               |                        |                          |

Figure 6-57 Install/Uninstall Device Type

Click the **Browse...** button to download configure package (file format of .iru) from local content, and click the **Install** button to install the new device type.

#### 🚇 Note

The device type number supported by the system is related to the system remaining memory and the size of driver configuration package, but the number cannot exceed 64.

The page displays the installed device type information in the lower right part. Click the **Uninstall** button, the confirming dialog box pops up, as shown in Figure 6-58.

| ×             |
|---------------|
| uninstall it? |
| Cancel        |
|               |

Figure 6-58 Confirming dialog box

Click **OK**, the dialog box of Security authentication pops up, type the login password of current user, and click **OK** to uninstall the corresponding equipment type.

# Note

1. While installing device type, if the device type exists and the device driver has a higher version than the driver to be added, it cannot be installed repeatedly;

2. If the installation pack has no version information, or the version information does not match the software version, the device type cannot be installed.

3. If some device uses the device type, the **Uninstall** button becomes gray, displaying **Using**, and the device type cannot be uninstalled.

#### 3. Asset Inventory

Click the **Device Management** submenu under the **Device Options** menu, and then click the **Asset Inventory** tab, the page shown in Figure 6-59 pops up.

| Home Page           | System Controllable: Allow              |                              | <u>A</u> 1               | 📕 1 🛛 🔒            | 1            | 🚨 Welcome         | admin[Logout] |
|---------------------|-----------------------------------------|------------------------------|--------------------------|--------------------|--------------|-------------------|---------------|
| Cabinet Data +      | Add/Modify/Delete Device                | Install/Uninstall Device     | Type Asset Inv           | rentory            |              |                   |               |
| Safe Shutdown +     | Tip: After finishing the operation, the | en click [Save] to enable co | nfiguration to take effe | ect.               |              |                   |               |
|                     | Equip ID Device Name                    | Equip MODEL E                | quip Manufacturer        | Equip Code         | PowerOn Time | Warranty Deadline | User Code     |
| Alarm Management +  | 1 Monitoring Unit                       |                              |                          | -                  |              |                   |               |
|                     | 2 TDI                                   |                              |                          | -                  |              |                   | -             |
| Data&History +      | 5 UPS                                   |                              |                          | -                  |              |                   | -             |
| Device Options -    | 6 PDU                                   |                              |                          | -                  | -            |                   |               |
|                     | 7 AC                                    |                              |                          |                    |              |                   |               |
| Device Management   | 8 AC_SMC_1                              |                              |                          |                    |              |                   |               |
| Signal Setting      |                                         |                              |                          |                    |              |                   |               |
| Batch Configuration | Modify Assets                           |                              |                          |                    |              |                   |               |
|                     | Equip MODEL                             |                              |                          | Equip Manufacturer |              |                   |               |
| System Options +    | Equip Code                              |                              |                          | User Code          |              |                   |               |
| Help +              | PowerOn Time                            |                              |                          | Warranty Deadline  |              |                   |               |
|                     |                                         |                              |                          | [                  | Modify       | Save Config       | juration      |

Figure 6-59 Asset Inventory

On the Asset Inventory page, you can set six items: Equip Model, Equip Manufacturer, Equip Code, User Code, PowerOn Time and Warranty Deadline.

Choose a device, and the corresponding asset information will be displayed in the textboxes at lower part of the page;

After self-defining and modifying, click the **OK** button, the modified result will be displayed in the list at upper part of the page;

After all modifying is done, click the Save Configuration button to save the asset information.

#### Den Note

For the newly-added device, its default asset information is '--'.

#### **Signal Setting**

Click the Signal Setting submenu under the Device Options menu, the page shown in Figure 6-60 pops up.

| Home Page           | System Controllable : Allow | <u>A</u> 1 <b>U</b> 1 <b>U</b> 1 | ▲ Welcome: admin[Logout] |
|---------------------|-----------------------------|----------------------------------|--------------------------|
| Cabinet Data +      | Modify Device Name          |                                  |                          |
|                     | Index Device Name           | Update device name               | Set                      |
| Safe Shutdown +     | 1 TDI                       |                                  |                          |
| Alarm Management +  | 2 UPS                       |                                  |                          |
| Data&History +      | 3 PDU                       |                                  |                          |
| Device Options =    | 4 AC                        |                                  |                          |
| Device Options      | 5 AC_SMC_1                  |                                  |                          |
| Device Management   |                             |                                  |                          |
| Signal Setting      |                             |                                  |                          |
| Batch Configuration |                             |                                  |                          |

#### Figure 6-60 Modify device name

On the page shown in Figure 6-60, you can modify the device name. Type the new device name and click the **Set** button to make all setting effective.

# Note

The characters of device name and signal name can be English letters, digits, space and underline. If other characters are typed, the prompt box shown in Figure 6-61 will pop up.

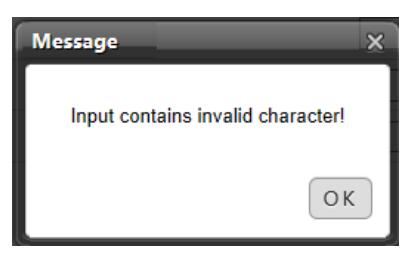

Figure 6-61 Prompt box of invalid characters

#### **Batch Configuration**

Click the Batch Configuration submenu under the Device Options menu, the page shown in Figure 6-62 pops up.

| Home Page           | System Controllable: Allow                       | <b>A</b> 1     | 1 | 01 | 🚨 Welcome: admin[Logout] |
|---------------------|--------------------------------------------------|----------------|---|----|--------------------------|
| Cabinet Data +      | SmartCabinet Batch Configuration                 |                |   |    |                          |
| Safe Shutdown +     | Upload file from local computer to SmartCabinet( | Show Help)     |   |    |                          |
|                     | File path:                                       | Browse         |   |    | Upload                   |
| Alarm Management +  | Download file from SmartCabinet to local comput  | ter(Show Help) |   |    |                          |
| Data&History +      |                                                  |                |   |    | Download                 |
| Device Options -    |                                                  |                |   |    |                          |
| Device Management   |                                                  |                |   |    |                          |
| Signal Setting      |                                                  |                |   |    |                          |
| Batch Configuration |                                                  |                |   |    |                          |
| System Options +    |                                                  |                |   |    |                          |
| Help +              |                                                  |                |   |    |                          |

Figure 6-62 Batch configuration

On the page, you can perform Upload and Download operations to complete batch configuration.

# Den Note

1. Only 'admin' has the authority of batch configuration. If you fail in performing batch configuration, please click **Show Help** to view the help information.

2. The batch configuration file is encrypted after downloaded to local.

### 6.4.7 System Options

On the MSC-C homepage, click the **System Options** menu in the left part, eight submenus appear, including: **Monitoring Unit**, **Network Setting**, **User Management**, **Date/Time Setting**, **Restore System**, **Site Setting**, **System Upgrade** and **System Title**.

#### **Monitoring Unit**

The **Monitoring Unit** submenu is used to set the signals of MSC intelligent monitoring system, including **Sampling**, **Setting** and **Alarm** signals, the page is shown in Figure 6-63.

| Home Page                                         | System Controllai | ole: Allow 🥻        | .1 🛄1 🕛1      | 🚨 Welcome: admin[Logout] |
|---------------------------------------------------|-------------------|---------------------|---------------|--------------------------|
| Cabinet Data +                                    | Sampling          | Setting Alarm       |               |                          |
|                                                   | Monitoring Unit   | (ENP_RDU[DUMMY])    |               |                          |
| Safe Shutdown +                                   | Index             | Signal Name         | Value         | Sampling Time            |
| Alarm Management +                                | 1                 | System Status       | Alarm         | 2014-07-30 15:48:01      |
| Data&History +                                    | 2                 | Running Config Type | Normal Config | 2014-07-30 15:35:02      |
| Device Options + System Options - Monitoring Unit |                   |                     |               |                          |

Figure 6-63 Monitoring unit (Sampling)

As for the operation method of the three tabs of **Sampling**, **Setting** and **Alarm** on the Monitoring unit page, refer to *6.4.1 Cabinet Data*.

# D Note

On the Setting tab, if you set 'Blocked' for Outgoing Alarm Blocked, when an alarm occurs, it will be blocked, in this case:

1. For current alarms, the page only displays the alarm signals, but not send alarm notifications; after the alarm disappears, it will not be saved in history alarm;

2. The 'Blocked' setting for Outgoing Alarm Blocked will be automatically cleared in 24h.

#### **Network Setting**

# 1. IP Setting

Click the Network Setting submenu under the System Options menu, the page shown in Figure 6-64 pops up.

| Home Page          | System Controllable: Allow         | <u>A</u> 1         | - 🛄 1 👘 🤇      | 🕒 1 🕹 Welcome: admin[Logout] |
|--------------------|------------------------------------|--------------------|----------------|------------------------------|
| Cabinet Data +     | Network Setting Access Management  | SNMP Configuration | Remote Service |                              |
| Safe Shutdown +    | SmartCabinet IP setting            |                    |                |                              |
|                    | IP Setting MAC: 00:09:F5:03:AA:BB) |                    |                |                              |
| Alarm Management + | IP: 10.163.236.99                  |                    |                |                              |
| Data&History +     | Mask: 255.255.255.0                |                    |                |                              |
| Davias Options +   | Gateway. 10.103.230.1              |                    |                |                              |
| Device Options +   | DNS addr                           |                    |                |                              |
| System Options -   | DNS1:                              |                    |                |                              |
| Monitoring Unit    | DN32:                              |                    |                |                              |
| Network Setting    |                                    |                    |                | Save                         |

Figure 6-64 IP setting

On the page shown in Figure 6-64, you can configure the network parameters, such as IP addressing mode, **IP**, **Mask**, **Default Gateway**, **Preferred DNS server** and **Alternate DNS server**. After modifying the network parameters, click the **Save** button to make the setting effective.

#### Den Note

After modifying the IP address, the system will jump to the new IP address by default. You must use the new IP address to relogin the MSC intelligent monitoring system.

#### 2. Access Management

Click the **Network Setting** submenu under the **System Options** menu, and then click the **Access Management** tab, the page shown in Figure 6-65 pops up.

| Home Page          | System Controllable: Allow                  | 🔺 1 🛄 1 🧯                                   | 1 & Welcome: admin[Logout]                         |
|--------------------|---------------------------------------------|---------------------------------------------|----------------------------------------------------|
| Cabinet Data +     | Network Setting Access Management           | SNMP Configuration Remote Service           |                                                    |
| C.C. Chuthan       | Access Management                           |                                             |                                                    |
| Safe Shutdown +    | RDU Manager Access Management               |                                             |                                                    |
| Alarm Management + | O Do not need to verify and any RDU Manager | r connected has the access to the system.   |                                                    |
| Data&History +     | Need to verify and only the listed RDU Mana | iger as below has the access to the system. |                                                    |
|                    |                                             |                                             | Set Refresh                                        |
| Device Options +   | Ontion ID Address of DDU Manager            |                                             | Whather Line Agent Server Or Not                   |
| System Options -   | D Address of DDU Manager                    | Access Type                                 | Vineuter Use Agent Server OF Not Connection Status |
| Mariation          | IP Address of RDU Manager:                  | Access Type: RDO manager                    | Use Agent Server INU V                             |
| Monitoring Unit    |                                             |                                             |                                                    |
| Network Setting    |                                             |                                             | Add Visitor Delete Visitor                         |
| User Management    | Setting Agent Server                        |                                             |                                                    |
| Date/Time Setting  | Address                                     | Category Socks4 V                           | PORT                                               |
| Restore System     | Account                                     | PassWord                                    |                                                    |
| Site Setting       |                                             |                                             | Save                                               |

Figure 6-65 Access management

In the event of adding visitor, in the textbox of **IP Address of RDU Manager**, type the new IP address of the RDU manager, and click the **Add Visitor** button to finish the configuration.

#### Note

1. Up to three RDU manager IP addresses can be added in the system.

2. In the event of adding visitor, if you select to use an agent, you also need to configure the agent server.

#### 3. SNMP Configuration

Click the **Network Setting** submenu under the **System Options** menu, and then click the **SNMP Configuration** tab, you can configure SNMP agent. The MSC intelligent monitoring system supports V2 and V3 versions of SNMP agent.

As shown in Figure 6-66, the specific setting method of SNMP V2 is as follows:

1) Set NMS IP (host IP address of SNMP agent data receiving end);

- 2) Set Trap Level: 'Enable' or 'disable';
- 3) Keep defaults for other items.

| Network Settin  | Access Manager        | ment SNMP Cor  | nfiguration Re  | mote Service Se | curity Setting          |                  |                      |
|-----------------|-----------------------|----------------|-----------------|-----------------|-------------------------|------------------|----------------------|
| SNMP Configura  | tion                  |                |                 |                 |                         |                  |                      |
| No. NMS IP Traj | p Level Protocol Type | Read Community | Write Community | Name User Type  | Authentication Protocol | Privacy Protocol | Authentication Passw |
| Modify          |                       |                |                 |                 |                         |                  |                      |
| Protocol Type   | SNMP V2               | O SNMP V3      |                 |                 |                         |                  |                      |
| NMS IP          | 0.0.0.0               |                |                 | Trap Level      | Enable                  | ✓ Traj           | o Test               |
| Read Community  | public                |                |                 | Write Community | private                 |                  |                      |
|                 |                       |                |                 | Ad              | d Ma                    | odify            | Delete               |

Figure 6-66 SNMP V2 setting

As shown in Figure 6-67, the specific setting method of SNMP V3 is as follows:

1) Set NMS IP (host IP address of SNMP agent data receiving end);

2) Set the Trap Level: 'Enable' or 'disable';

3) Set the Name;

4) Set the User Type: 'Authenticated & Encrypted', 'Authenticated & Not Encrypted', 'Not Authenticated & Not Encrypted';

5) Select Authentication Protocol: 'MD5', 'SHA';

6) Select Privacy Protocol: 'DES';

7) Self-define Authentication Password and Privacy Password.

# Note

1. On the base of SNMP V2, SNMP V3 adds user authentication and privacy strategies.

2. If you select 'Not Authenticated & Not Encrypted' for **User Type**, the drop-down boxes of **Authentication Protocol** and **Privacy Protocol** will become gray, so you cannot set them;

3. Currently, only 'DES' is supported for Privacy Protocol.

4. You need to self-define **Authentication Password** and **Privacy Password**, which contain at least 8 characters, and be the same as the password set by the host of SNMP agent data receiving end, or it cannot be decrypted and received.

After parameter setting, click the Add button to add NMS;

If you need to modify NMS setting, select the NMS which needs to be modified, modify the setting and then click the **Modify** button to save the setting;

If you need to delete NMS, select the NMS which needs to be deleted, and then click the **Delete** button to delete the NMS.

| Network Setting         | Access Management    | SNMP Conf   | figuration Re   | mote Service Secu | ity Setting          |                   |                         |
|-------------------------|----------------------|-------------|-----------------|-------------------|----------------------|-------------------|-------------------------|
| SNMP Configuration      |                      |             |                 |                   |                      |                   |                         |
| No. NMS IP Trap Lev     | el Protocol Type Rea | d Community | Write Community | Name User Type A  | uthentication Protoc | ol Privacy Protoc | ol Authentication Passw |
| Modify                  |                      |             |                 |                   |                      |                   |                         |
| Protocol Type           | O SNMP V2            | SNMP V3     |                 |                   |                      |                   |                         |
| NMS IP                  | 0.0.0.0              |             |                 | Trap Level        | Enable               | ~                 | Trap Test               |
| Name                    |                      |             |                 | User Type         | Authenticated &      | Encryp 🗸          |                         |
| Authentication Protocol | MD5                  | ~           |                 | Privacy Protocol  | DES                  | ~                 |                         |
| Authentication Password | [                    |             |                 | Privacy Password  | 8                    |                   |                         |
|                         |                      |             |                 | Add               |                      | Modify            | Delete                  |

Figure 6-67 SNMP V3 setting

#### 4. Remote Service

Click the **Network Setting** submenu under the **System Options** menu, and then click the **Remote Service** tab, the page shown in Figure 6-68 pops up.

| Network Setting                          | Access Management    | SNMP Configuration       | Remote Service         | Security Setting      |                                                       |
|------------------------------------------|----------------------|--------------------------|------------------------|-----------------------|-------------------------------------------------------|
| RDU Remote Service                       | System Configuration | Please ensure the SMS mi | odem and email is enab | ed! "This SmartCabine | et is not connected to the RDU remote service system. |
| Operation Type of RDU<br>Remote Service: | Request RDU remote   | O Cancel RDU remote      | O Replace Host         |                       |                                                       |
| End-User:                                |                      |                          |                        |                       |                                                       |
| Contact Person:                          | admin                | ~                        |                        |                       |                                                       |
| Mobile:                                  | 5.                   |                          |                        |                       |                                                       |
| E-mail:                                  | <u>11</u>            |                          |                        |                       |                                                       |
| Frequency of Reporting:                  | Monthly              | ~                        |                        |                       |                                                       |
|                                          |                      |                          |                        | [                     | ОК                                                    |
| Remote service setting                   | ng                   |                          |                        |                       |                                                       |
| Remote service Phone                     | 18706754056          |                          |                        |                       |                                                       |
| Remote service Email                     | RemoteService@emersc | onnetwork.com.cn         |                        |                       |                                                       |
|                                          |                      |                          |                        | [                     | OK                                                    |

Figure 6-68 Remote service setting

The remote service setting includes three parts: **Request RDU remote**, **Cancel RDU remote** and **Replace Host**. Meanwhile, you can set the communication parameters of remote service system.

•Request RDU remote: used to establish remote service relationship

1) Type the self-defined customer name in the End-User textbox;

2) Choose the contactor for remote service in the **Contact Person** textbox, when the contactor is chosen, the corresponding mobile and email will be displayed;

# Note

The contactor for remote service must be set through **System Options** -> **User Management** in advance, and you must provide the mobile or email, or the service request cannot be conducted. Refer to *User Management* in this section for detailed setting method.

- 3) Choose Frequency of Reporting: 'Monthly', 'Seasonal';
- 4) Select the Preferred communication mode: "Email" and "GPRS";
- 5) Click **OK** to send the remote service request.

•Cancel RDU remote: used to cancel the established remote service

Choose Cancel RDU remote and click OK to send a command to cancel the current remote service.

#### Note

Canceling the remote service is effective only under the precondition that the remote service has been established, otherwise, a prompt of failure will pop up after you click **OK**.

•Replace Host: used to replace the local host during remote service

When the host that has established remote service need to quit, but you want to remain the established remote service relationship, you need to replace the local host to participate in the remote service. The detailed setting method is the save as **Request RDU remote**, besides, type the hardware serial number of the replaced host.

#### 5. Security Setting

Click the "Network setting" submenu in "System setting", and then click the "Security setting" to pop up the screen as shown in Figure 6-69.

| Network Setting        | Access Management | SNMP Configuration | Remote Service | Security Setting |
|------------------------|-------------------|--------------------|----------------|------------------|
| Security Setting       |                   |                    |                |                  |
| Web Server Port        | HTTP(Port         | 80) O HTTPS(P      | ort 443)       | Save             |
| Web Access Security Po | licy              |                    |                |                  |
| Enable Security Policy | Enabled           | O Disabled         |                |                  |
| Account Valid Period   | 90 Day            | y                  |                |                  |
| Account Lock Time      | [5 min            | nutes              |                |                  |
|                        |                   |                    | -              | -                |
|                        |                   |                    |                | Save             |

Figure 6-69 Access control

Select Web access mode and Web access security strategy, click "Save" button to complete the configuring.

#### User Management

Click the User Management submenu under the System Options menu, the page shown in Figure 6-70 pops up.

| Home Page          | System Control | lable: Allow | A             | 1           | <b>H</b> 1 | 🔒 1 |              |        | & Welcome: admin[Logout] |
|--------------------|----------------|--------------|---------------|-------------|------------|-----|--------------|--------|--------------------------|
| Cabinet Data +     | Web user ma    | anagement    |               |             |            |     |              |        |                          |
|                    | Option         | Name         | User Level    |             | Email      |     |              |        | Mobile Phone             |
| Safe Shutdown +    | 0              | admin        | Administrator |             | -          |     |              |        | -                        |
| Alarm Management + |                |              |               |             |            |     |              |        |                          |
| Data&History +     | Modify User    |              |               |             |            |     |              |        |                          |
|                    | User Name:     |              |               | User Level: | Operator   |     | $\checkmark$ |        |                          |
| Device Options +   | Password:      |              |               | Confirm:    |            |     |              |        |                          |
| System Options -   | Phone:         |              |               | SMS/Phon    | e Test     |     |              |        |                          |
| Monitoring Unit    | Email:         |              |               | Email T     | est        |     |              |        |                          |
| Network Setting    |                |              |               |             | ŀ          | Add | N            | lodify | Delete                   |
| User Management    |                |              |               |             |            |     |              |        |                          |

Figure 6-70 User management

On the page shown in Figure 6-70, you can add user, modify user and delete user.

- Add user
- 1. Type username in the User Name textbox;
- 2. Choose the user authority;

- 3. Configure the user password, which cannot be vacant and should contain at least six letters or digits.
- 4. Re-type the password in the Confirm textbox;
- 5. (Optional) Type the user telephone number, which can use the following digits and characters: 0123456789, +;
- 6. (Optional) Type the email address;

7. Click the **Add** button, the dialog box of Security authentication pops up. Type the login password of current user, and click **OK** to add a new user.

# Note

The characters of username can only be English letters, digits, -, and \_. In addition, the initial characters must be letters or digits.

#### Delete user

- 1. Choose the user which needs to be deleted in the username list;
- 2. Click the Delete button to pop up the confirming dialog box, as shown in Figure 6-71.

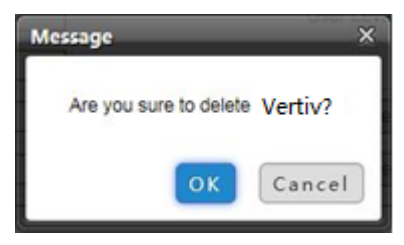

Figure 6-71 Confirming dialog box

3. Click **OK**, the dialog box of Security authentication pops up. Type the login password of current user, and click **OK** to delete the chosen user.

## Note

The user of 'admin' cannot be deleted.

#### Modify user

- 1. Choose the user which needs to be modified in the username list;
- 2. Modify the user information;

3. Click the **Modify** button, the dialog box of Security authentication pops up. Type the login password of current user, and click **OK** to make the modified user information effective.

Users who access MSC intelligent monitoring system can be divided into four user groups, and they have different security level and user authority, see Table 6-4 for detailed information.

| Security level | User group        | User authority                                                                  |
|----------------|-------------------|---------------------------------------------------------------------------------|
| Level A        | Browser           | All users can browse equipment information                                      |
| Level B        | Operator          | The operators can send control command to intelligent equipment                 |
|                |                   | The engineers can get the following access: Send control command to intelligent |
| Level C        | Engineer          | equipment; Browsing, controlling and modifying parameters; Download files;      |
|                |                   | Modifying user information of their own                                         |
|                |                   | The administrator can get full access: Send control command to intelligent      |
|                | A due in introton | equipment; Browsing, controlling and modifying parameters; Upload and           |
| Level D        | Auministrator     | download files; Modifying, adding and deleting user information; AC teamwork    |
|                |                   | parameter setting; System upgrade                                               |

Table 6-4 User security level

On the page shown in Figure 6-69, choose the current user, you can perform **SMS/Phone Test** and **Email Test**. Before using the test function, users need to configure the SMS/Email server of current user, refer to *Alarm Notification* in *6.4.4 Alarm Management* for details.

#### ●SMS/Phone Test

Type the phone number in the **Phone** field, and click the **SMS/Phone Test** button to test that the telephone number of current user can be gotten through. If users receive the test SMS and telephone, the test is successful; if not, the test fails, please check that the telephone number is correct and the SMS Modem is properly connected.

#### •Email Alarm Notify Test

Type the email address in the **Email** field, and click the **Email Test** button to test that the email address of current user is correct. If users receive the test email, the test is successful; if not, the test fails, please check that the information above is correctly typed.

#### Note

When adding, modifying user, you must type the phone number or the email address, or the setting cannot be completed.

#### **Date/Time Setting**

Clicking the **Date/Time Setting** submenu under the **System Options** menu can synchronize the time. On the page shown in Figure 6-72, MSC intelligent monitoring system can get time from the time servers automatically. Type IP address in the **Primary server** textbox and **Secondary server** textbox in sequence, type a figure in **Interval to calibrate system time** textbox, select the **Time zone** and **Calibrating Protocol**, and then click the **Set** button to make the setting effective.

| Home Page          | System Controllable: Allow         |                          | <b>A</b> 1   | 1 | 0 | 🚨 Welcome: admin[Logout] |
|--------------------|------------------------------------|--------------------------|--------------|---|---|--------------------------|
| Cabinet Data +     | Date/Time Setting                  |                          |              |   |   |                          |
| Safa Shutdown +    | Time zone:                         | +08:00 (Beijing, Hong K  | (ong)        | ~ |   |                          |
| Suit Shutdown      | O Get date/time automatic          | ally from the below time | e servers:   |   |   |                          |
| Alarm Management + | Primary Server:                    | 0.0.0.0                  |              |   |   |                          |
| Data&History +     | Secondary Server:                  | 0.0.0.0                  |              |   |   |                          |
| Device Ontions +   | Interval to calibrate system time: | 1                        | Hour         |   |   |                          |
| Device Options     | Calibrating Protocol               | TP(RFC868)               | NTP(RFC1305) |   |   |                          |
| System Options -   | Last calibrating date/time         |                          |              |   |   |                          |
| Monitoring Unit    | Next calibrating date/time         |                          |              |   |   |                          |
| Natural Calling    | Specify Date/Time                  | Local Host Time          |              |   |   |                          |
| Network Setting    | Date:                              | 2014/07/30               |              |   |   |                          |
| User Management    | Time:                              | 15:57:53                 |              |   |   |                          |
| Date/Time Setting  |                                    |                          |              |   |   | Set                      |
| Restore System     |                                    |                          |              |   |   |                          |

Figure 6-72 Date/time setting

The MSC intelligent monitoring system can also get the local time. Choose **Specify Date/Time**, click the **Local Host Time** button to get the local time, and then click the **Set** button to make the new time effective.

#### Den Note

Time calibration adopts Specify Date/Time by default.

#### **Restore System**

Click the Restore System submenu under the System Options menu, the page shown in Figure 6-73 pops up.

| nome raye          |                                                                                                    |
|--------------------|----------------------------------------------------------------------------------------------------|
| Cabinet Data +     | Restore System                                                                                                    |
| Safe Shutdown +    | Reboot the SmartCabinet system.                                                                                                    |
|                    | Reboot SmartCabinet                                                                                                    |
| Alarm Management + | To restore the default configuration, the system will restore the factory configuration and clear all the historical data. Finally, the system will reboot. |
| Data&History +     | Restore System                                                                                                    |
| Device Options +   | Restore LCD Password                                                                                                    |
| System Options -   | Restore LCD Password                                                                                                    |
| Monitoring Unit    |                                                                                                    |
| Network Setting    |                                                                                                    |
| User Management    |                                                                                                    |
| Date/Time Setting  |                                                                                                    |
| Restore System     |                                                                                                    |
|                    |                                                                                                    |

Figure 6-73 Restore System

Click the **Reboot SmartCabinet** button to reboot the system. Click the **Restore System** button to restore all the default settings.

# Click the Restore LCD Password button, Trigger the recovery of password of local LCD screen.

#### Note

If you use the restore function, the MSC intelligent monitoring system may lose the original configuration solution. After the restore operation, make sure to wait one minute for the MSC intelligent monitoring system conducting complete initializing work before re-accessing it through Web.

#### Site Setting

Click the Site Setting submenu under the System Options menu, the page shown in Figure 6-74 pops up.

| Home Page          | System Controllable: Allow    | A1 🔟1 😳1       | 🚨 Welcome: admin[Logout] |
|--------------------|-------------------------------|----------------|--------------------------|
| Cabinet Data +     | Site Setting                  |                |                          |
| Safe Shutdown +    | Site Content                  | Update content | Set                      |
|                    | Site Name SmartCabinet        |                |                          |
| Alarm Management + | Site Location Xi'an           |                |                          |
| Data&History +     | Site Description SmartCabinet |                |                          |
| Device Options +   |                               |                |                          |
| System Options -   |                               |                |                          |
| Monitoring Unit    |                               |                |                          |
| Network Setting    |                               |                |                          |
| User Management    |                               |                |                          |
| Date/Time Setting  |                               |                |                          |
| Restore System     |                               |                |                          |
| Site Setting       |                               |                |                          |

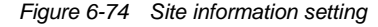

On the page shown in Figure 6-74, you can modify the site information of MSC intelligent monitoring system, including **Site Name**, **Site Location** and **Site Description**.

#### System Upgrade

Click the System Upgrade submenu under the System Options menu, the page shown in Figure 6-75 pops up.

| Home Page          | System Controllable: Allow   | <u>A</u> 1 🛽 | 1 🕛 1               | 🚨 Welcome: admin[Logout] |
|--------------------|------------------------------|--------------|---------------------|--------------------------|
| Cabinet Data +     | System Upgrade               |              |                     |                          |
| Safe Shutdown +    | Select Installation Package: | Browse (     | (Show Help) Install |                          |
| Alarm Management + |                              |              |                     |                          |
| Data&History +     |                              |              |                     |                          |
| Device Options +   |                              |              |                     |                          |
| System Options -   |                              |              |                     |                          |
| Monitoring Unit    |                              |              |                     |                          |
| Network Setting    |                              |              |                     |                          |
| User Management    |                              |              |                     |                          |
| Date/Time Setting  |                              |              |                     |                          |
| Restore System     |                              |              |                     |                          |
| Site Setting       |                              |              |                     |                          |
| System Upgrade     |                              |              |                     |                          |

#### Figure 6-75 System upgrade

On the page shown in Figure 6-75, click the **Browse...** button to download configure pack (.rdu file format) from the local catalogue, and then click the **Install** button to upgrade the system.

#### Den Note

The MSC intelligent monitoring system supports incremental upgrading function.

#### System Title

Click the System Title submenu under the System Options menu, the page shown in Figure 6-76 pops up.

| Home Page          | System Controllable: Allow | 🔒 1 🔛 1            | 0 | 🚨 Welcome: adr | min[Logout] |
|--------------------|----------------------------|--------------------|---|----------------|-------------|
| Cabinet Data +     | Set Web Title              |                    |   |                |             |
| Safe Shutdown +    | System<br>Title:           |                    |   | ОК             |             |
| Alarm Management + | Picture Path:              | Browse (Show Help) |   | Upload D       | efault      |
| Data&History +     |                            |                    |   |                |             |
| Device Options +   | Preview:                   |                    |   |                |             |
| System Options -   |                            |                    |   |                |             |
| Monitoring Unit    |                            |                    |   |                |             |
| Network Setting    |                            |                    |   |                |             |
| User Management    |                            |                    |   |                |             |
| Date/Time Setting  |                            |                    |   |                |             |
| Restore System     |                            |                    |   |                |             |
| Site Setting       |                            |                    |   |                |             |
| System Upgrade     |                            |                    |   |                |             |
| System Title       |                            |                    |   |                |             |

Figure 6-76 Title setting

As shown in Figure 6-76, You can replace the Logo picture in the upper right part by uploading system Logo picture. Click the **Browse...** button, choose the needed Logo picture and click the **Upload** button to upload the file to MSC intelligent monitoring system. Only [.gif], [.bmp], [.jpg] and [.png] format pictures are allowed, and the picture size should be less than 500K. Clicking the **Default** button can restore the default Logo picture.

you can also change the system title at the top of the page. Type the customized title in the **System Title** textbox and click **OK** to make it effective.

# 6.4.8 Help

On the MSC intelligent monitoring system homepage, click the **Help** menu in the left part, one submenu appears: **About SmartCabinet**.

#### About SmartCabinet

The **About SmartCabinet** page displays **Software Version**, **Serial Number** and **Identify Code** of SmartCabinet, and supplies download links for User Manual and Tools, as shown in Figure 6-77.

| Home Page          | Control Status: Approv      | red                              | <b>A</b> 0        | <b>1</b> 2                              | 0                         | 🌲 Welcome: admin[Logout] |
|--------------------|-----------------------------|----------------------------------|-------------------|-----------------------------------------|---------------------------|--------------------------|
| Cabinet Data -     | About SmartCabine           | et                               |                   |                                         |                           |                          |
| TDI                | Software Version:           | V 2.00 Build6038                 |                   |                                         |                           |                          |
| • 1DI              | Serial Number:              | 2102311853215C010002             |                   |                                         |                           |                          |
| UPS                | Identify Code:              | 1633-ed52-a0fa                   |                   |                                         |                           |                          |
| PDU                |                             |                                  |                   |                                         |                           |                          |
| • AC               | SmartCabinet User<br>Manual | Click here to download SmartCab  | inet User Manual( | PDF Format)                             |                           |                          |
| UPS Shutdown +     | Tools Download              | Click here to download USB Drive | er.               |                                         |                           |                          |
| Alarm Mgmt. +      |                             |                                  | Copyrig<br>2009   | ght Vertiv. All righ<br>Copyright, 2018 | ts reserved<br>by Vertiv. |                          |
| Data&History +     |                             |                                  |                   |                                         |                           |                          |
| Device Options +   |                             |                                  |                   |                                         |                           |                          |
| System Options +   |                             |                                  |                   |                                         |                           |                          |
| Help -             |                             |                                  |                   |                                         |                           |                          |
| About SmartCabinet |                             |                                  |                   |                                         |                           |                          |

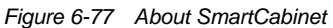

# Chapter 7 Maintenance

This chapter expounds the maintenance of SmartCabinet, including safety instructions, maintenance of the main components, disassembly and troubleshooting.

# 7.1 Safety Instructions

#### **Warning**

1. Switch off the power input during the equipment maintenance. Switch off the equipment power unless the testing device needs power.

2. Only authorized professional technicians are allowed to maintain the system.

1. All maintenance and operation must follow the local laws, especially the regulations about the electric power, refrigeration and production.

2. Comply with the manufacturer instructions during maintenance. Failure to observe this could result in invalidation of warranty.

3. Ignoring the safety instructions will endanger personnel safety and environment.

4. Unsuitable components will lead to performance decrease or equipment shutdown, it is commended to use the components made by Vertiv.

# 7.2 Maintenance Of The Main Components

# Note

Regular maintenance & inspection are necessary to ensure proper operation of the equipment.

# 7.2.1 MSC intelligent monitoring unit Maintenance

#### **Restoring default setting**

Restoring default setting can be finished through two modes: software or hardware.

For software restoring, refer to Restore System in 6.4.7 System Options.

Hardware restoring includes restoring MSC intelligent monitoring unit admin password (default username: admin, password: Vertiv) and MSC intelligent monitoring unit IP address (default IP address: 192.168.0.252). You can short pin2 and pin3 of jumper J18 on the MSC intelligent monitoring unit card to complete hardware restoring. The jumper position is shown in Figure 3-22.

# FAQ

**Q1**: How to deal with that there is no access to MSC intelligent monitoring unit login page when the MSC intelligent monitoring unit communication is normal?

A: There are three measures to solve the problem:

Step 1: Ensure that the IP address is correct;

- 1. Please ensure that the network cable is connected to the correct port.
- 2. The default IP address of MSC intelligent monitoring unit: 192.168.0.252.

Step 2: Ensure the connectivity of IP address.

To ensure the connectivity of IP address, you can use PING/ping command, and the method is as follows:

1) Click the 🌆 icon at the lower left corner, and type 'cmd' in the 📍 extbox, as shown in Figure 7-1.

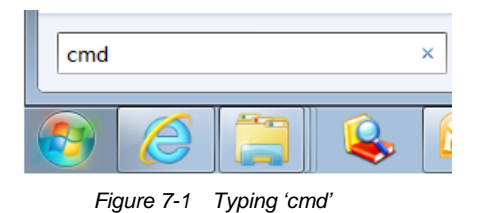

2) Press the Enter key, the page shown in Figure 7-2 pops up. Type 'ping' and IP address in the command line (for instance, 'ping 10.163.162.135') and check whether the communication is successful.

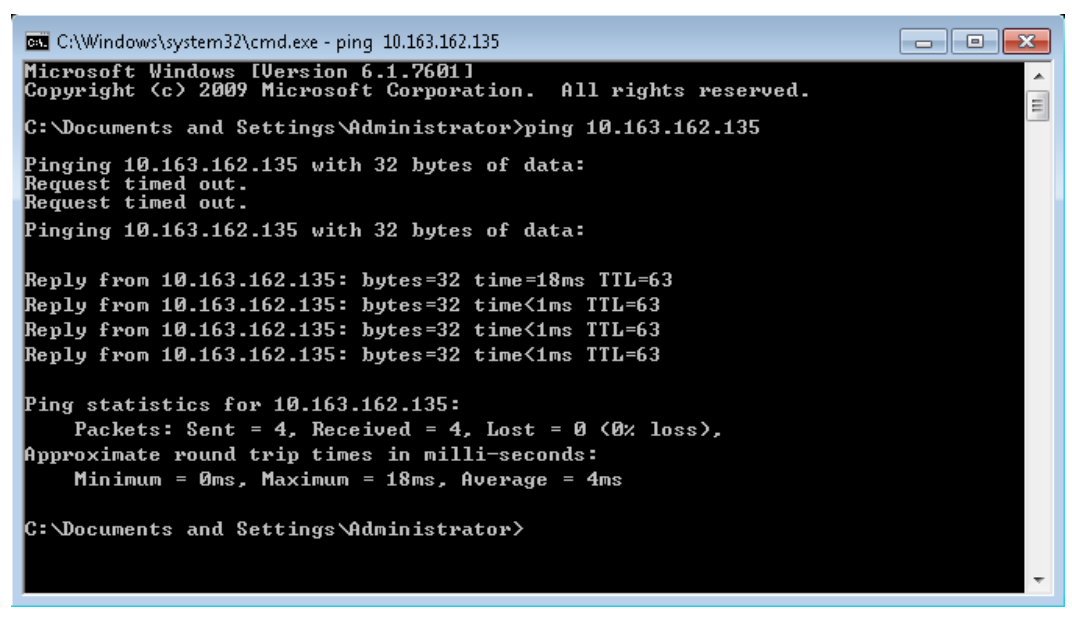

Figure 7-2 Communication test

Step 3: If the above-mentioned steps cannot handle the problem, please use the jumper cap on the card to restore default IP. Refer to Table 3-9 for the use of jumper cap.

Step 4: Refer to 6.2 Log In MSC intelligent monitoring unit to complete relevant operations.

**Q2**: You have chosen the ocean blue theme, but the page still adopts crystal blue theme while you are viewing the webpage of the MSC intelligent monitoring unit, how to deal with it?

A: Click the **[User] Logout** button to return the login page, click the **u** icon to choose the ocean blue theme, and log in the system again.

**Q3**: After an alarm is generated, you do not receive any email or SMS notification; or when the alarm does not finish, the email or SMS notification is less than three times, how to deal with it?

A: Please perform troubleshooting according to the following procedures:

1) Please check that the SMS/Email server configuration is correct, refer to *Alarm Notification* in *6.4.4 Alarm Management*.

2) If you do not receive the SMS notification, please check that the phone is out of service because of overdue payment;

3) If you do not receive the email notification, please click the menu Data & History -> History Log to query the system log and check whether there is a record of failure in sending email. If so, it indicates that the network is busy or the email server communication is busy.

Q4: How to form a network of several SmartCabinet and perform centralized monitoring?

A: The SmartCabinet supports connection to RDU-M centralized monitoring platform of Vertiv. See Figure 7-3 for the networking mode of several SmartCabinet.

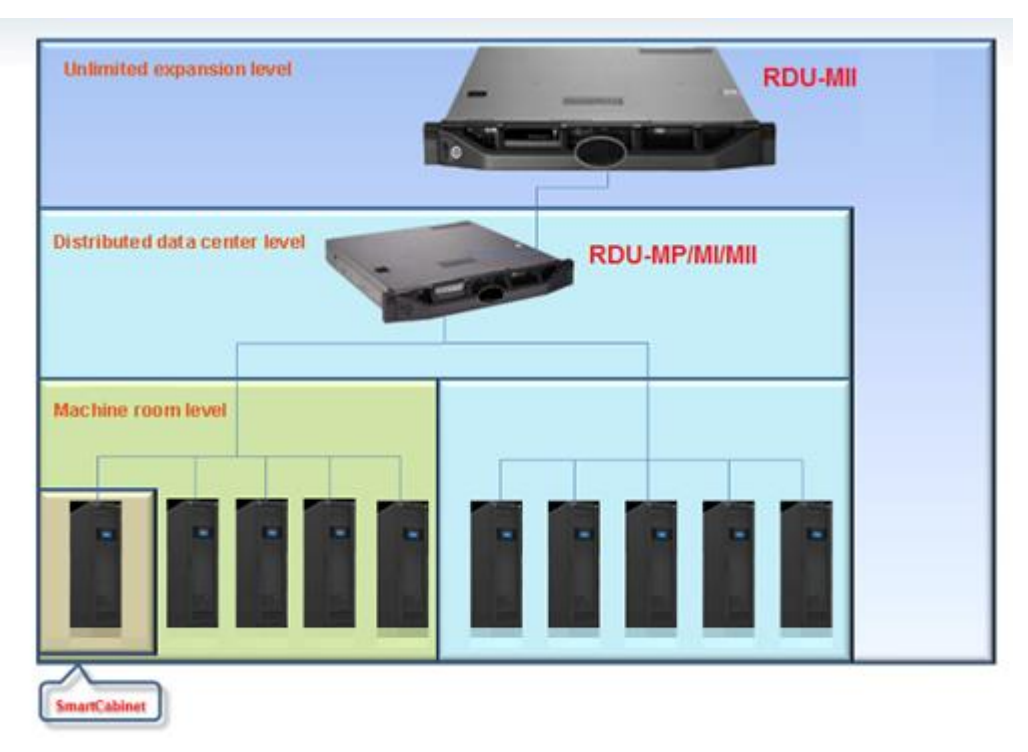

Figure 7-3 SmartCabinet networking topology diagram

# 7.2.2 AC System Maintenance

The AC system maintenance includes electric inspection, indoor unit maintenance, outdoor unit maintenance and maintenance inspection checklist.

#### Den Note

Switch off the circuit breaker and cut off the unit power before maintenance unless the power is necessary for the commissioning item.

#### 1. Electric inspection

Visually inspect the control board, temperature sensor on a semi-annual basis for any loose electric connection and circuit corrosion.

Inspect the boards one by one according to the procedures below:

- 1) Do unit electric insulation test to find failed contacts and deal with them.
- 2) Tighten all electric contacts.

3) Clean the electric and control components with a brush or compressed dry air.

#### Den Note

All circuit boards are not hot-pluggable. Big instant current will be produced when the board is plugged or unplugged with powering on and it may lead to unrepairable damage to the circuit. The control board can only be maintained after the micro-processing controller is powered off.

#### 2. Indoor unit maintenance

1) Fan

Since the fan kit operates 24 hours every day continuously, any unusual airflow obstruction must be cleared in time to avoid the damage to the cooling system and other system components caused by reduced air volume.

#### 2) Drain pipe

Inspect water pan periodically for normal operation of the drain pipe. Ensure that no foreign matter or leakage exits in the drain pipe.

- 3. Outdoor unit maintenance
- 1) Refrigeration system

#### 90 Chapter 7 Maintenance

The components of the refrigerant system should be inspected monthly for finding abnormal operation phenomenon in time. Refrigerant pipes must be properly fixed and not allowed to vibrate against wall, floor or the unit frame. Inspect all refrigerant pipes every six months for signs of wear.

#### 2) Air-cooled condenser

When the airflow through the outdoor unit is restricted, use compressed air or fin cleaner (alkalescence) to clean the condenser off the dust and debris that inhibit airflow. The compressed air should be blown at the reversed airflow direction. In winter, do not let snow to accumulate around the side or underneath the condenser. Check for bent or damaged fins and simply repair them if necessary. Check all refrigerant pipes and capillaries for vibration and support them if necessary. Carefully inspect all refrigerant pipes for signs of oil leakage, thus determining the leakage position.

# 3) Compressor

The compressor fault is generally classified into two types:

- •Motor fault (such as winding burnout, insulation failure, short-circuit between coils and so on).
- •Mechanical fault (such as compressing failure, relief valve fault, therm-o-disc fault and so on).

If the operation pressure is not established, it indicates that the compressor has failed. It can be confirmed if the suction pressure and discharge pressure are balanced and the motor does not rotate reversely.

The controller has powerful alarm and protection functions to ensure safe operation of the compressor. The maintenance personnel should record the high pressure and low pressure and find out the cause of an alarm protection during periodical maintenance and inspection.

#### Den Note

1. Avoid touching or contacting the residual gas and oils in compressor with exposed skin. Wear long rubber gloves to handle contaminated parts.

2. System contains refrigerant. Reclaim the refrigerant using standard reclaiming equipment before maintenance. Release of refrigerant to the atmosphere is harmful to the environment. Refrigerant must be recycled in accordance with state and local regulations.

#### 4. Maintenance inspection checklist

#### 🚇 Note

Regular inspections are necessary to ensure proper operation of the AC unit.

| SmartCabir | net AC                                                                   |                                                                 |        |
|------------|--------------------------------------------------------------------------|-----------------------------------------------------------------|--------|
| Date:      |                                                                          | Prepared by:                                                    |        |
| Model:     |                                                                          | Serial Number:                                                  |        |
| Туре       | Maintenance components                                                   | Item                                                            | Result |
|            | Filter                                                                   | Check if filter is clogged and damaged                          |        |
| FIII       | Fliter                                                                   | Clean the filter                                                |        |
|            | la de en unit fen                                                        | Check if the indoor unit fan running smoothly and with or       |        |
| Marathler  | Indoor unit fan                                                          | without abnormal noise                                          |        |
| wontniy    | Supply Temp. sensor                                                      | Check if the sensor is firmed and the temperature is correct    |        |
|            | Outdoor unit fon                                                         | Check if the outdoor unit fan running smoothly and with or      |        |
|            |                                                                          | without abnormal noise                                          |        |
|            | Outdoor unit compressor                                                  | Check for noise and observe vibration condition                 |        |
|            | Filter                                                                   | Check if filter is clogged and damaged                          |        |
|            | Fliter                                                                   | Clean the filter                                                |        |
|            |                                                                          | Check if the indoor unit fan running smoothly and with or       |        |
|            | Indoor unit fan                                                          | without abnormal noise                                          |        |
|            |                                                                          | Check and fix connectors                                        |        |
|            | Supply Temp. sensor Check if the sensor is firmed and the temperature is |                                                                 |        |
|            |                                                                          | Suction pressure                                                |        |
|            |                                                                          | Discharge pressure                                              |        |
| Comi       | Cooling system                                                           | Superheat                                                       |        |
| Semi-      |                                                                          | Check if the indoor unit and outdoor unit is connected tightly. |        |
| annually   |                                                                          | Confirm the system is well sealed and no leakage                |        |
|            |                                                                          | Cleanliness of condenser fins                                   |        |
|            |                                                                          | Check if the outdoor unit fan running smoothly and with or      |        |
|            | Outdoor Unit                                                             | without abnormal noise                                          |        |
|            | Outdoor Unit                                                             | Motor mounted tightly                                           |        |
|            |                                                                          | Check for noise and observe vibration condition                 |        |
|            |                                                                          | Check and fix connectors                                        |        |
|            | Electric beaud                                                           | Check electrical connections                                    |        |
|            | Electric board                                                           | Check the surface for signs of corrosion                        |        |
| Notes:     |                                                                          |                                                                 |        |
| Signature: |                                                                          |                                                                 |        |
|            |                                                                          |                                                                 |        |

| Tahla 7-1 | Maintenance | inspection | chocklist |
|-----------|-------------|------------|-----------|
|           | wantenance  | inspection | CHECKIISI |

Make photocopies of this form for your records.

# Note

During the commissioning process of the equipment, it is necessary to use a computer to connect to the background of the system to monitor the air conditioning refrigerant charge in real time. Check the air conditioning parameters according to Table 7-2 to determine whether the amount of refrigerant in the air conditioner meets the requirements.

1. Refer to the following steps to manually modify the output power of the air conditioner compressor and fan to the given preset value in the system WEB page:

a) Open the AC settings page on the WEB page (Figure 7-4)

| VERTIV.        |                          | Welcome    |    |       |   |                            |
|----------------|--------------------------|------------|----|-------|---|----------------------------|
| Home Page      | Control Status: Approved |            | A. | ) 📕 1 | 0 |                            |
| Cabinet Data - |                          |            |    |       |   |                            |
| • TDI          | Front Temp               | Rear Temp  |    |       | - | PDU                        |
| • UPS          | 65-<br>40-               | 65-<br>40- |    |       |   | Voltage:<br>Total Current: |
| • PDU          | -10                      | -10-       |    |       |   | Frequency:                 |
| • AC           | 23.4°C                   | 26.5°C     |    |       |   |                            |
| UPS Shutdown + |                          |            |    |       |   |                            |
| Safe Mgmt. +   |                          |            |    |       |   | LIDS                       |
| Alarm Mgmt. +  | Front Door               | Close      |    |       |   | Phase A Output             |

Figure 7-4 Select AC on homepage

# b) Open Control page(Figure 7-5)

| Home Page      | Control Status: Approved |                 | <u> </u>             | <b>1</b> |
|----------------|--------------------------|-----------------|----------------------|----------|
| Cabinet Data – | Overview Sampling C      | control Setting | Alarm Signal         |          |
| • TDI          | 90-(1)                   |                 | 90-1                 |          |
| • UPS          | 65-<br>40-<br>24.6°C     |                 | 65-<br>40-<br>22.9°C |          |
| • PDU          | 15-<br>0-<br>-102        |                 | 15-<br>0-<br>-107    |          |
| • AC           | Return air               |                 | Air temp m           |          |

Figure 7-5 Open Control page

# c) Set the "manual run allowed" to "Yes" and ensure the compressor is "on" (Figure 7-6)

| and the second second s | X X           |                              |              |                   |               |                    |
|----------------------------------------------------------------------------------------------------|---------------|------------------------------|--------------|-------------------|---------------|--------------------|
| Home Page                                                                                                    | Control Statu | is: Approved                 | 🗛 0 🔛 1      | 🕕 0               |               | 🚨 Welcome: admin[i |
| Cabinet Data -                                                                                                    | Overv         | iew Sampling Control Setting | Alarm Signal |                   |               |                    |
| TDI                                                                                                    | AC (ENP_A     | C_SS_RS[COM])                |              |                   |               |                    |
| • 101                                                                                                    | Index         | Signal Name                  | Value        | Refresh Date/Time | Value Setting | Set                |
| • UPS                                                                                                    | 1             | Manual run allowed           | NO           |                   | NO ¥          | Set                |
| • PDU                                                                                                    | 2             | Filter maintenance           | Yes          |                   | Yes 🔻         | Set                |
| • AC                                                                                                    | 3             | Monitor boot                 | On           |                   | On v          | Set                |
|                                                                                                    | 4             | Monitor shutdown             | Off          |                   | Off 🔻         | Set                |
| UPS Shutdown +                                                                                                    | 5             | Control mode                 | Return air   |                   | Air supply v  | Set                |
| Safe Mgmt. +                                                                                                    |               |                              |              |                   |               |                    |

Figure 7-6 manual run allowed

#### d) Set the "Compressor Capacity Output Value" and "Fan Speed" to 43% and 81% (Figure 7-7).

| Cabinet Data | Cabinet Data - Overview Sampling Control Setting Alarm Signal |       |                                  |               |                     |               |     |
|--------------|---------------------------------------------------------------|-------|----------------------------------|---------------|---------------------|---------------|-----|
| TDI          |                                                               | Index | Signal Name                      | Value         | Refresh Date/Time   | Value Setting | Set |
| • UPS        |                                                               | 1     | Manual run allowed               | Yes           | 2019-08-06 09:46:16 | Yes v         | Set |
| • PDU        |                                                               | 2     | Compressor capacity output value | 20.00%        |                     |               | Set |
| • AC         |                                                               | 2     | Filter maintenance               | 40.00%<br>Yes |                     | Yes           | Set |
| UPS Shutdown | +                                                             | 3     | Monitor boot                     | On            |                     | On 🔻          | Set |
| Safe Mont    | +                                                             | 4     | Monitor shutdown                 | Off           |                     | Off           | Set |
| ouro mgiliti |                                                               | 5     | Control mode                     | Return air    | -1-1-               | Air supply V  | Set |

Figure 7-7 Set compressor output and fan speed

e) After the output of the compressor and fan is stable at the set value (about 10 minutes), read the "exhaust pressure measurement value" on the "Sampling" page (Figure 7-8), and perform the data in Table 7-2 for comparison, ensure that the pressure value error does not exceed 0.5 Bar.

| Cabinet Data                                           | -                | Overview Sa             | mpling Control Setting Alarm Signal                                                                                               |                                             |  |
|--------------------------------------------------------|------------------|-------------------------|----------------------------------------------------------------------------------------------------|---------------------------------------------|--|
|                                                        |                  | AC (ENP_AC_SS_RS[C      | OM])                                                                                                    |                                             |  |
| • TDI                                                  |                  | Index                   | Signal Name                                                                                                    | Value                                       |  |
| • UPS                                                  |                  | 1                       | Air conditioning operation status                                                                                                 | On                                          |  |
| • PDU                                                  |                  | 2                       | Power voltage                                                                                                    | 221.00V                                     |  |
| • AC                                                   |                  | 3                       | Air temp measurement                                                                                                    | 22.90°C                                     |  |
| UDE Shutdown                                           |                  | 4                       | Return air temp measurement                                                                                                    | 24.60°C                                     |  |
| UPS Shutdown                                           | -                | 5                       | Inspiratory temp measurement                                                                                                    | 25.00°C                                     |  |
| Safe Mgmt.                                             | +                | 6                       | Exhaust pressure measurement                                                                                                    | 22.30Bar                                    |  |
|                                                        |                  |                         |                                                                                                    |                                             |  |
| Alarm Mgmt.                                            | +                | 7                       | Inspiratory pressure measurement                                                                                                  | 11.00Bar                                    |  |
| Alarm Mgmt.                                            | +                | 7 8                     | Inspiratory pressure measurement<br>Compressor capacity actual value                                                              | 11.00Bar<br>19.00%                          |  |
| Alarm Mgmt. Data&History                               | +                | 7<br>8<br>9             | Inspiratory pressure measurement<br>Compressor capacity actual value<br>Compressor capacity output value                          | 11.00Bar<br>19.00%<br>20.00                 |  |
| Alarm Mgmt. Data&History Device Options                | + + +            | 7<br>8<br>9<br>10       | Inspiratory pressure measurement<br>Compressor capacity actual value<br>Compressor capacity output value<br>Refrigeration status  | 11.00Bar<br>19.00%<br>20.00<br>On           |  |
| Alarm Mgmt. Data&History Device Options System Options | +<br>+<br>+<br>+ | 7<br>8<br>9<br>10<br>11 | Inspiratory pressure measurement Compressor capacity actual value Compressor capacity output value Refrigeration status Fan speed | 11.00Bar<br>19.00%<br>20.00<br>On<br>40.00% |  |

#### Figure 7-8 Get "exhaust pressure measurement"

| Outdoor unit Ambient Temperature( $^{\circ}C$ ) | Exhaust Pressure(Bar) |
|-------------------------------------------------|-----------------------|
| 45                                              | 30.00                 |
| 35                                              | 26.70                 |
| 25                                              | 24.30                 |
| 15                                              | 23.20                 |
| 5                                               | 21.50                 |
| -5                                              | 21.00                 |

Table 7-2 Estimation of refrigerant mass by exhaust pressure

2) Look at the current exhaust pressure of air conditioning equipment and refer to the above table. If the measured exhaust pressure exceeds the data in the table, it indicates that there is too much refrigerant in the air conditioning equipment. If the exhaust pressure is lower than the nominal value in the table, it indicates that the refrigerant in the air conditioning equipment is insufficient.

3) If the measured amount of refrigerant exceeds or falls below the recommended value, please contact Vettel technicians for treatment.

4) After completing the above test contents, and after the refrigerant supplement is completed, please exit the manual mode.

# 7.2.3 UPS Power Distribution System Maintenance

#### Fan Maintenance

The UPS fans are intended to run for 20000 hours ~ 40000 hours continuously. The higher the environmental temperature is, the shorter the fan life will be.

During UPS operation, verify the fan status once every half a year by confirming that the airflow can blow out from the ventilation holes on the rear panel of the UPS.

#### **Checking UPS status**

Clean the UPS periodically, especially the ventilation holes, to ensure free airflow inside the UPS. If necessary, clean the UPS with a vacuum cleaner. Confirm that the ventilation holes are unobstructed.

It is recommended to check the UPS operation status once every half a year.

Check the following items:

1. Check whether the UPS is faulty: Is the FAULT indicator on? Is the UPS giving any alarm?

2. Check whether the UPS is operating in Bypass mode. Normally, the UPS operates in Normal mode; if it operates in Bypass mode, find out the reason, such as operator intervention, overload, internal fault, and so on.

3. Check whether the battery is discharging: When mains is normal, the battery should not discharge; if the UPS operates in Battery mode, find out the reason, such as mains failure, battery test, operator intervention, and so on.

#### Den Note

Refer to *Liebert*<sup>®</sup> *ITA 3kVA UPS User Manual*, *Liebert*<sup>®</sup> *ITA2 5kVA* ~20kVA UPS User Manual for the detailed maintenance operation and replacing instructions.

# 7.3 Disassembly

SmartCabinet has substance and components (electronic elements) harmful to environment. Only professional technicians are allowed to disassemble SmartCabinet after the product life is ended. SmartCabinet must be send to special harmful substance handling center.

# 7.4 Troubleshooting

Judge possible causes for the fault through the run data and alarm information in the MSC intelligent monitoring system, and take measures against the faults, see Table 7-3.

| Fault phenomenon   | Possible cause                              | Check or remedy                                           |  |
|--------------------|---------------------------------------------|-----------------------------------------------------------|--|
|                    | Unreasonable High temperature setucint      | Check and reset the high-temperature alarm point of the   |  |
|                    | onicasonable high temperature serpoint      | temperature sensors on the front door                     |  |
|                    | Lise in overload                            | View whether the max. actual heating load is over the     |  |
| Environmental high |                                             | rated value                                               |  |
| temperature alarm  | Fan does not run normally                   | Check whether the fan air breaker is closed               |  |
|                    | Fan is faulty                               | Call the customer service hotline of Vertiv: 4008876510   |  |
|                    | The AC refrigeration output is faulty       | Call the customer service hotline of Vertiv               |  |
|                    | The closed doors are not closed completely  | Check all closed doors and close them                     |  |
|                    | There are obstruct in the closed aisle      | Check whether the equipment or the cables obstruct the    |  |
|                    | There are obstruct in the closed alsie      | closed aisle                                              |  |
| Temperature        | The user equipment are installed unevenly   | Refer to this manual, adjust the cabinet loads until they |  |
| unbalance          |                                             | are balanced                                              |  |
|                    | The loads fluctuate violently in short term | View whether the large fluctuation exists in the actual   |  |
|                    | The loads includic violently in short term  | loads                                                     |  |
|                    | The closed doors are not closed completely  | Check all closed doors and close them                     |  |
| Door sensor alarm  | The door sensor is not installed well or    | Readjust the installation clearance or call the customer  |  |
|                    | damaged                                     | service hotline of Vertiv                                 |  |

| Foult phonomonon      | Bossible squas                              | Check or remody                                          |  |
|-----------------------|---------------------------------------------|----------------------------------------------------------|--|
|                       |                                             | Check of femedy                                          |  |
| Water leakage         | There are water in the detection belt area  | Check the leaking place in the computer room             |  |
| detective belt sensor | AC condensate water leakage                 | Check that the connection of the condensate water        |  |
| alarm                 | ne condensate water reakage                 | pipes is reliable                                        |  |
|                       | PDU exceeds the load setpoint               | Check the actual load power of single PDU                |  |
| PDU over-load alarm   | The power distribution or the PDU output    | Check and clear up the risk of short circuit             |  |
|                       | has a short circuit                         |                                                          |  |
| Fan cannot start      | Fan doesn't run normally                    | Check whether the fan MCB is closed                      |  |
| i an cannot start     | Fan is faulty                               | Call the customer service hotline of Vertiv              |  |
|                       | Insufficient condensing airflow             | Remove debris from coil and air inlet; flush the         |  |
|                       |                                             | condenser fin                                            |  |
| alarm                 |                                             | Check that the cable connections of the outdoor unit are |  |
| alaini                | Condenser fan not operating                 | tight; check that the condensate pressure sensor works   |  |
|                       |                                             | normally                                                 |  |
|                       | Refrigerant leakage                         | Check for leaking place and re-charge refrigerant        |  |
|                       | Outdoor ambient temperature too low         | Call the customer service hotline of Vertiv              |  |
| Low pressure alarm    | Outdoor unit for running of full aroad upon | Check that the L1 is connected with L in fan speed       |  |
|                       |                                             | controller; check that the condensate pressure sensor is |  |
|                       | low outdoor ambient temperature             | connected with the fan speed controller tightly          |  |
| High tomporature      | High temperature setpoint is unreasonable   | Reset the setpoint of high temperature alarm             |  |
|                       |                                             | Check the actual thermal power of the equipment in the   |  |
| alaini                | Use in overload                             | cabinet                                                  |  |
| Low temperature alarm | Low temperature setpoint is unreasonable    | Reset the setpoint of low temperature alarm              |  |

# Appendix 1 System Distribution Diagram

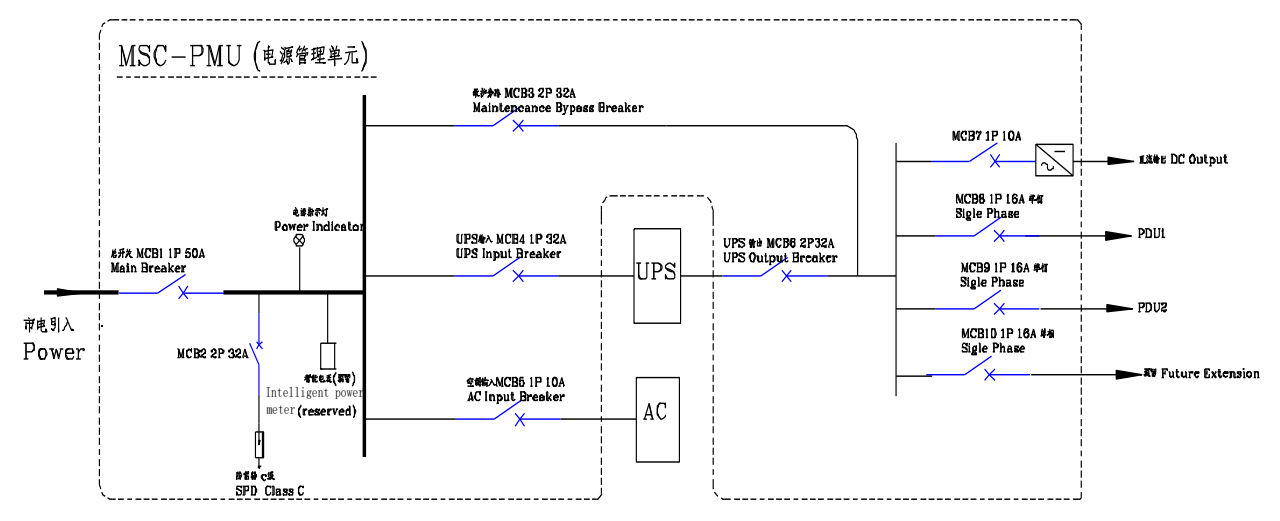

The schematic diagram of the SmartCabinet system distribution is shown in the following Figure.

Figure 1 The schematic diagram of the SmartCabinet system distribution

Connect the distribution cables of each component of SmartCabinet system according to the silk printings of the PMU terminal block.

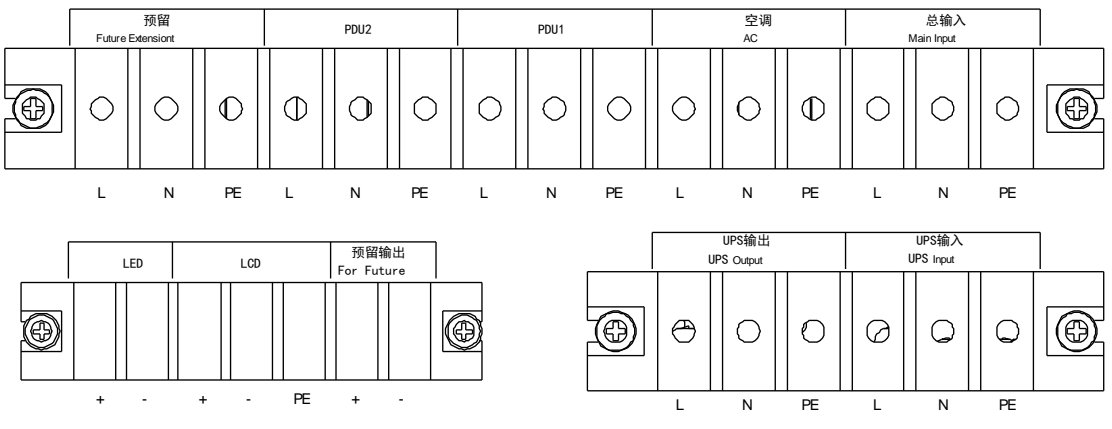

Figure 2 Silk printings of the PMU terminal block

# Appendix 2 System Wiring Diagram

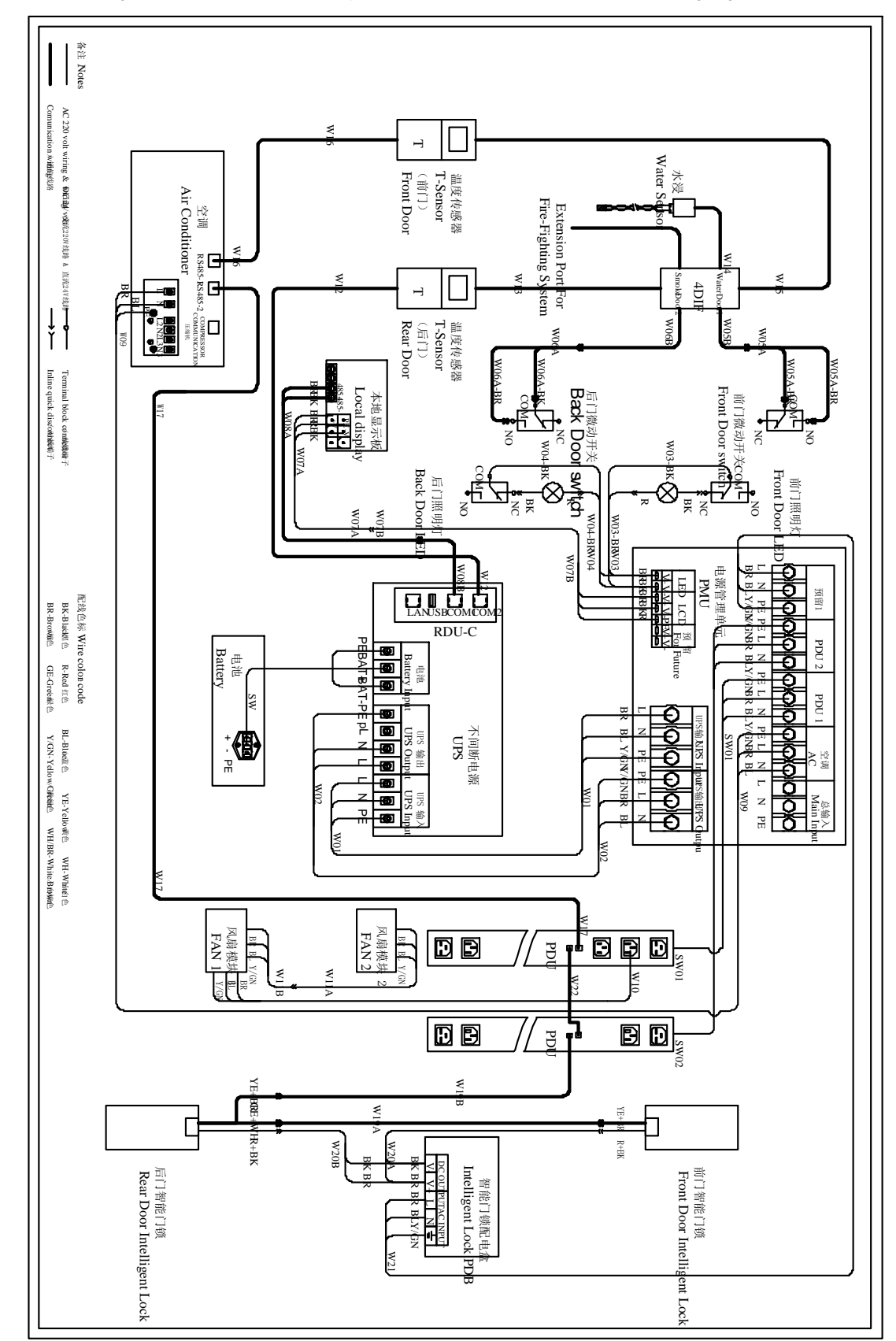

The schematic diagram of the SmartCabinet system distribution is shown in the following Figure.

# Appendix 3 Hazardous Substances List

|                                                                                                    | Hazardous Substances  |                       |                      |                        |                       |                    |  |
|----------------------------------------------------------------------------------------------------|-----------------------|-----------------------|----------------------|------------------------|-----------------------|--------------------|--|
| Parts                                                                                                    | Plumbum               | Hydrargyrum           | Cadmium              | Chrome <sup>6+</sup>   | PBB                   | PBDE               |  |
|                                                                                                    | Pb                    | Hg                    | Cd                   | Cr <sup>6+</sup>       | PBB                   | PBDE               |  |
| Cables                                                                                                    | ×                     | 0                     | 0                    | 0                      | 0                     | 0                  |  |
| o: Means the conte                                                                                                    | ent of the hazardous  | s substances in all   | the average quality  | materials of the pa    | art is within the lim | its specified in   |  |
| SJ/T-11363-2006;                                                                                                    |                       |                       |                      |                        |                       |                    |  |
| X: Means the conte                                                                                                    | ent of the hazardou   | s substances in at    | least one of the ave | erage quality mater    | ials of the part is c | outside the limits |  |
| specified in SJ/T11                                                                                                    | 363-2006.             |                       |                      |                        |                       |                    |  |
| Vertiv Tech Co., Lto                                                                                                    | d. has been commi     | tted to the design a  | and manufacturing    | of environment-trie    | ndly products. It w   | ill reduce and     |  |
| eventually eliminate                                                                                                    | e the harzardous su   | ubstances in the pr   | oducts through unr   | emitting efforts in re | esearch. However,     | limited by the     |  |
| current technical le                                                                                                    | vel, the following pa | arts still contain na | rzardous substance   | es due to the lack o   | reliable substitute   | e or mature        |  |
| The conner alloy in                                                                                                    | the cable contains    | the lead that is sm   | aller than 4%        |                        |                       |                    |  |
|                                                                                                    |                       |                       |                      | <b>6</b> 11 11 11      |                       |                    |  |
| About Environment Protection Period: The Environment Protection Period of the product is marked on the product. Under normal |                       |                       |                      |                        |                       |                    |  |
| Working conditions                                                                                                    | and normal use of     | the products obser    | Ving relevant salety | / precautions, the r   | azardous substan      | ces in the         |  |
| the manufacturing                                                                                                    | lously anect the en   | vironment, personi    | tel salety of proper |                        | ent Protection Fem    | od starting nom    |  |
|                                                                                                    |                       |                       |                      |                        |                       |                    |  |
| Application scope:                                                                                                    | Cabinet componen      | ts in SmartCapinet    |                      |                        |                       |                    |  |
|                                                                                                    | Hazardous Substances  |                       |                      |                        |                       |                    |  |
| Parts                                                                                                    | Plumbum               | Hydrargyrum           | Cadmium              | Chrome <sup>6+</sup>   | PBB                   | PBDE               |  |
|                                                                                                    | Pb                    | Hg                    | Cd                   | Cr <sup>6+</sup>       | PBB                   | PBDE               |  |
| Cabinet                                                                                                    | ×                     | 0                     | 0                    | 0                      | 0                     | 0                  |  |
| Cooling parts                                                                                                    | ×                     | 0                     | 0                    | 0                      | 0                     | 0                  |  |
| Fan unit                                                                                                    | ×                     | 0                     | ×                    | 0                      | 0                     | 0                  |  |
| Electric control unit                                                                                                    | ×                     | 0                     | ×                    | 0                      | 0                     | 0                  |  |
| Display screen                                                                                                    | ×                     | ×                     | 0                    | 0                      | 0                     | 0                  |  |
| PCBA                                                                                                    | ×                     | 0                     | 0                    | 0                      | 0                     | 0                  |  |
| Heat exchanger                                                                                                    | ×                     | 0                     | 0                    | 0                      | 0                     | 0                  |  |
| Copper pipe                                                                                                    | ×                     | 0                     | 0                    | 0                      | 0                     | 0                  |  |

•: Means the content of the hazardous substances in all the average quality materials of the part is within the limits specified in SJ/T-11363-2006;

0

0

0

X: Means the content of the hazardous substances in at least one of the average quality materials of the part is outside the limits specified in SJ/T11363-2006.

Vertiv Tech Co., Ltd. has been committed to the design and manufacturing of environment-friendly products. It will reduce and eventually eliminate the harzardous substances in the products through unremitting efforts in research. However, limited by the current technical level, the following parts still contain harzardous substances due to the lack of reliable substitute or mature solution:

1. Applications that contain lead: Copper alloy, welding materials, glass of resistors, and ceramics.

0

2. Backlight bulb contains Hydrargyrum.

3. Contacts of switch contain chrome.

Cables

About Environment Protection Period: The Environment Protection Period of the product is marked on the product. Under normal working conditions and normal use of the products observing relevant safety precautions, the hazardous substances in the product will not seriously affect the environment, personnel safety or property in the Environment Protection Period starting from the manufacturing date.

Application scope: Indoor unit of AC in SmartCabinet

×

|                       | Hazardous Substances |             |         |                      |     |      |  |
|-----------------------|----------------------|-------------|---------|----------------------|-----|------|--|
| Parts                 | Plumbum              | Hydrargyrum | Cadmium | Chrome <sup>6+</sup> | PBB | PBDE |  |
|                       | Pb                   | Hg          | Cd      | Cr <sup>6+</sup>     | PBB | PBDE |  |
| Cabinet               | ×                    | 0           | 0       | 0                    | 0   | 0    |  |
| Cooling parts         | ×                    | 0           | 0       | 0                    | 0   | 0    |  |
| Fan unit              | ×                    | 0           | ×       | 0                    | 0   | 0    |  |
| Electric control unit | ×                    | 0           | 0       | 0                    | 0   | 0    |  |

|                | Hazardous Substances |             |         |                      |     |      |  |
|----------------|----------------------|-------------|---------|----------------------|-----|------|--|
| Parts          | Plumbum              | Hydrargyrum | Cadmium | Chrome <sup>6+</sup> | PBB | PBDE |  |
|                | Pb                   | Hg          | Cd      | Cr <sup>6+</sup>     | PBB | PBDE |  |
| Heat exchanger | ×                    | 0           | 0       | 0                    | 0   | 0    |  |
| Copper pipe    | ×                    | 0           | 0       | 0                    | 0   | 0    |  |
| Cables         | ×                    | 0           | 0       | 0                    | 0   | 0    |  |

•: Means the content of the hazardous substances in all the average quality materials of the part is within the limits specified in SJ/T-11363-2006;

X: Means the content of the hazardous substances in at least one of the average quality materials of the part is outside the limits specified in SJ/T11363-2006.

Vertiv Tech Co., Ltd. has been committed to the design and manufacturing of environment-friendly products. It will reduce and eventually eliminate the harzardous substances in the products through unremitting efforts in research. However, limited by the current technical level, the following parts still contain harzardous substances due to the lack of reliable substitute or mature solution:

1. Applications that contain lead: Copper alloy, welding materials, glass of resistors, and ceramics.

2. Contacts of switch contain chrome.

About Environment Protection Period: The Environment Protection Period of the product is marked on the product. Under normal working conditions and normal use of the products observing relevant safety precautions, the hazardous substances in the product will not seriously affect the environment, personnel safety or property in the Environment Protection Period starting from the manufacturing date.

Application scope: Outdoor unit of AC in SmartCabinet

|        | Hazardous Substances |             |         |                      |     |      |  |
|--------|----------------------|-------------|---------|----------------------|-----|------|--|
| Parts  | Plumbum              | Hydrargyrum | Cadmium | Chrome <sup>6+</sup> | PBB | PBDE |  |
|        | Pb                   | Hg          | Cd      | Cr <sup>6+</sup>     | PBB | PBDE |  |
| Cables | ×                    | 0           | 0       | 0                    | 0   | 0    |  |

o: Means the content of the hazardous substances in all the average quality materials of the part is within the limits specified in SJ/T-11363-2006;

X: Means the content of the hazardous substances in at least one of the average quality materials of the part is outside the limits specified in SJ/T11363-2006.

Vertiv Tech Co., Ltd. has been committed to the design and manufacturing of environment-friendly products. It will reduce and eventually eliminate the harzardous substances in the products through unremitting efforts in research. However, limited by the current technical level, the following parts still contain harzardous substances due to the lack of reliable substitute or mature solution:

Cable terminal contains lead.

About Environment Protection Period: The Environment Protection Period of the product is marked on the product. Under normal working conditions and normal use of the products observing relevant safety precautions, the hazardous substances in the product will not seriously affect the environment, personnel safety or property in the Environment Protection Period starting from the manufacturing date.

Application scope: Liebert® ITA2 5kVA UPS in SmartCabinet

|        | Hazardous Substances |             |         |                      |     |      |  |
|--------|----------------------|-------------|---------|----------------------|-----|------|--|
| Parts  | Plumbum              | Hydrargyrum | Cadmium | Chrome <sup>6+</sup> | PBB | PBDE |  |
|        | Pb                   | Hg          | Cd      | Cr <sup>6+</sup>     | PBB | PBDE |  |
| PCBA   | ×                    | 0           | 0       | 0                    | 0   | 0    |  |
| Cables | ×                    | 0           | 0       | 0                    | 0   | 0    |  |

•: Means the content of the hazardous substances in all the average quality materials of the part is within the limits specified in SJ/T-11363-2006;

X: Means the content of the hazardous substances in at least one of the average quality materials of the part is outside the limits specified in SJ/T11363-2006.

Vertiv Tech Co., Ltd. has been committed to the design and manufacturing of environment-friendly products. It will reduce and eventually eliminate the harzardous substances in the products through unremitting efforts in research. However, limited by the current technical level, the following parts still contain harzardous substances due to the lack of reliable substitute or mature solution:

1.PCBA contains lead;

About Environment Protection Period: The Environment Protection Period of the product is marked on the product. Under normal working conditions and normal use of the products observing relevant safety precautions, the hazardous substances in the product will not seriously affect the environment, personnel safety or property in the Environment Protection Period starting from the manufacturing date.

Application scope: MSC Intelligent Monitoring Unit.

For other components, refer to the" Hazardous Substances List".

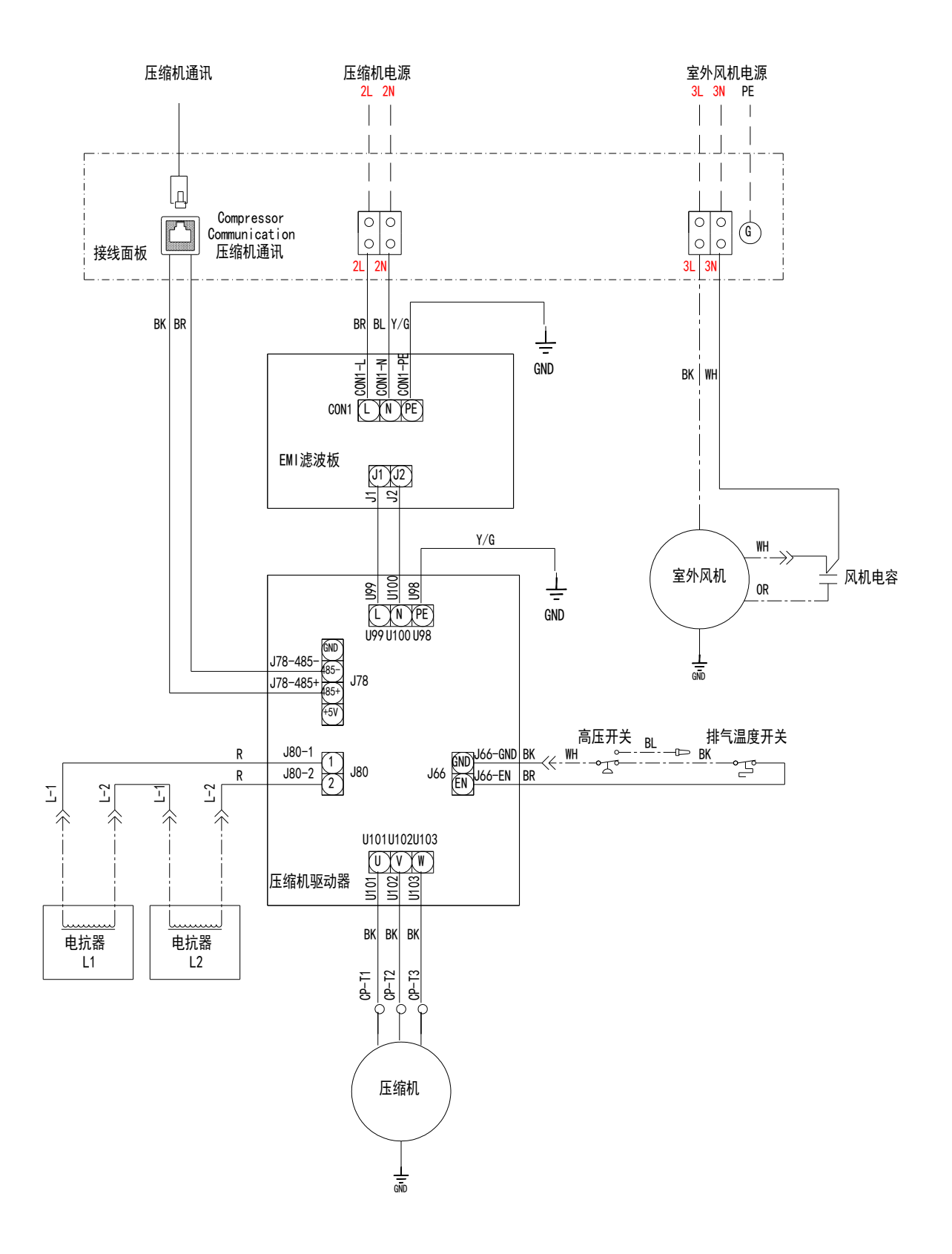

# Appendix 4 AC Distribution Diagram